| Nazwa jednostki organizacyjnej |      |                                   | Ministerstwo Finansów |  |
|--------------------------------|------|-----------------------------------|-----------------------|--|
| Dokument                       |      | PODRĘCZNIK UŻYTKOWNIKA            |                       |  |
|                                |      | APLIKACJA ETW - FORMULARZ TW-1(5) |                       |  |
| Wersja dokumentu               | 1.22 | Data opracowania 2024.11.29       |                       |  |

# **MINISTERSTWO FINANSÓW**

# PODRĘCZNIK UŻYTKOWNIKA Aplikacja eTW – Formularz TW-1(5) Wersja 1.22

Listopad 2024

| Nazwa jednostki organizacyjnej |      |                                                             | Ministerstwo Finansów |
|--------------------------------|------|-------------------------------------------------------------|-----------------------|
| Dokument                       |      | PODRĘCZNIK UŻYTKOWNIKA<br>APLIKACJA ETW - FORMULARZ TW-1(5) |                       |
| Wersja dokumentu               | 1.22 | Data opracowania 2024.11.29                                 |                       |

# Spis treści

|    | Historia zmian                                                                 | 3  |
|----|--------------------------------------------------------------------------------|----|
| 1. | Wstęp                                                                          | 4  |
| 2. | Opis ogólny                                                                    | 4  |
| 3. | Aplikacja eTW                                                                  | 5  |
|    | 3.1. Informacje ogólne                                                         | 5  |
|    | 3.2. Dostęp do aplikacji                                                       | 5  |
|    | 3.3. Logowanie do aplikacji                                                    | 5  |
|    | 3.3.1. Logowanie za pomocą Profilu zaufanego                                   | 6  |
|    | 3.4. Wybór kontekstu korzystania z aplikacji                                   | 10 |
|    | 3.5. Panel Użytkownika                                                         | 13 |
| 4. | Tworzenie i wysyłka dokumentów w systemie eTW                                  | 16 |
|    | 4.1. Ekran wyboru formularzy eTW                                               | 16 |
|    | 4.2. Formularz TW-1(5)                                                         | 18 |
|    | 4.2.1. Formularz TW-1(5) – krok 1: Nagłówek                                    | 21 |
|    | 4.2.2. Formularz TW-1(5) – krok 2: Zobowiązany                                 | 25 |
|    | 4.2.3. Formularz TW-1(5) – krok 3: Obowiązek                                   | 31 |
|    | 4.2.4. Formularz TW-1(5) – krok 4: Należność                                   | 36 |
|    | 4.2.5. Formularz TW-1(5) – krok 5: Wierzyciel                                  | 38 |
|    | 4.2.6. Formularz TW-1(5) – krok 6: Załączniki                                  | 40 |
|    | 4.2.7. Formularz TW-1(5) – krok 7: Organ                                       | 42 |
| 5. | Podpisanie i wysyłka formularza                                                | 44 |
|    | 5.1. Podpisanie formularza za pomocą aplikacji AK Signer i wysyłka dokumentu   | 44 |
|    | 5.1.1. Instalacja aplikacji                                                    | 45 |
|    | 5.1.2. Podpisywanie dokumentów za pomocą aplikacji AK Signer                   | 50 |
|    | 5.1.3. Aktualizacja aplikacji AK Signer i komunikaty błędów                    | 56 |
|    | 5.2. Podpisanie formularza za pomocą zewnętrznej aplikacji i wysyłka dokumentu | 58 |
|    | 5.3. Wysyłka dokumentu za pomocą opcji Wyślij z menu bocznego aplikacji eTW    | 62 |
| 6. | Sprawdzenie statusu dokumentu                                                  | 65 |
| 7. | Spis ilustracji                                                                | 70 |

| Nazwa jednostki organizacyjnej |      |                             | Ministerstwo Finansów                                     |
|--------------------------------|------|-----------------------------|-----------------------------------------------------------|
| Dokument                       |      | API                         | PODRĘCZNIK UŻYTKOWNIKA<br>LIKACJA ETW - FORMULARZ TW-1(5) |
| Wersja dokumentu               | 1.22 | Data opracowania 2024.11.29 |                                                           |

# Historia zmian

| Nr wersji | Data       | Opis                             | Działanie (*) | Rozdziały (**) | Autorzy                        |
|-----------|------------|----------------------------------|---------------|----------------|--------------------------------|
| 1.0       | 2021.01.20 | Utworzenie dokumentu             | Ν             | W              | Aplikacje Krytyczne            |
| 1.1       | 2021.04.23 | Aktualizacja dokumentu           | N, Z, W       | W              | Aplikacje Krytyczne            |
| 1.2       | 2021.04.25 | Aktualizacja dokumentu           | Z, W          | W              | Aplikacje Krytyczne            |
| 1.3       | 2021.04.27 | Aktualizacja dokumentu           | Z, W          | W              | Aplikacje Krytyczne            |
| 1.4       | 2021.05.27 | Aktualizacja dokumentu           | Z, W,         | W              | Aplikacje Krytyczne            |
| 1.5       | 2021.06.07 | Aktualizacja dokumentu           | Z, W,         | W              | Aplikacje Krytyczne            |
| 1.6       | 2021.06.07 | Aktualizacja dokumentu           | Z             | 4.4.5          | Aplikacje Krytyczne            |
| 1.7       | 2021.06.17 | Aktualizacja dokumentu           | Z, W          | W              | Aplikacje Krytyczne            |
| 1.8       | 2021.6.25  | Aktualizacja dokumentu           | Z, W          | W              | Aplikacje Krytyczne            |
| 1.9       | 2021.10.28 | Aktualizacja dokumentu           | Z, W          | 4              | Aplikacje Krytyczne            |
| 1.10      | 2021.12.13 | Aktualizacja dokumentu           | Z, W          | 3              | Aplikacje Krytyczne            |
| 1.11      | 2021.12.23 | Aktualizacja dokumentu           | Z,W           | 4              | Aplikacje Krytyczne            |
| 1.12      | 2022.02.03 | Aktualizacja dokumentu           | Z,W           | W              | Aplikacje Krytyczne            |
| 1.13      | 2022.03.28 | Aktualizacja dokumentu           | Z,W           | W              | Aplikacje Krytyczne            |
| 1.14      | 2022.04.06 | Aktualizacja dokumentu           | Z,W           | W              | Aplikacje Krytyczne            |
|           |            | Aktualizacja zrzutów ekranów     | Z, W          | 3.1            | Aplikacje Krytyczne            |
| 1.15      | 2022.05.30 | i opisów                         |               | 3.4            |                                |
|           |            |                                  |               | 4.1            |                                |
|           |            | Aktualizacia podstawy            | 7             | 4.2            | Aplikacie Krytyczne            |
| 1.16      | 2022.06.22 | prawnej u.p.e.a                  | -             | -              | , ipiniacje ni <i>jej</i> ozne |
|           |            | Aktualizacja rozdziału dot.      | Z             | 5              | Aplikacje Krytyczne            |
| 1.17      | 2022.10.04 | podpisu dokumentu o              |               |                |                                |
|           |            | informacje dot. AK Signer        | 7             |                |                                |
| 1.18      | 2022.10.05 | Aktualizacja po uwagach MF       | 2             | 5              | Aplikacje krytyczne            |
| 1.19      | 2022.12.02 | Aktualizacja o rozdział dot.     | Z             | 5.3            | Aplikacje Krytyczne            |
|           |            | Aktualizacia treści dot. statusu | Z.W           | 5.3            | Aplikacie Krytyczne            |
| 1.20      | 2022.12.09 | dokumentu i komunikatów o        | ,             | 6              | j                              |
|           |            | błędach                          |               |                |                                |
| 1.21      | 2023.01.13 | Aktualizacja zrzutów ekranów     | Z,W           | 4.2            | Aplikacje Krytyczne            |
| 1.22      | 2024.11.29 | Aktualizacja dokumentu           | Z             | W              | Aplikacje Krytyczne            |

(\*) Działanie: N-Nowy, Z-Zmiana, W-Weryfikacja

(\*\*) Rozdziały: numer rozdziałów lub W-Wszystkie

| Nazwa jednostki organizacyjnej |      |                             | Ministerstwo Finansów           |
|--------------------------------|------|-----------------------------|---------------------------------|
| Dokument                       |      |                             |                                 |
|                                |      | AP                          | LIKACJA ETW - FORMULARZ TW-1(5) |
| Wersja dokumentu               | 1.22 | Data opracowania 2024.11.29 |                                 |

# 1.Wstęp

Niniejszy dokument stanowi podręcznik użytkownika, który ma za zadanie ułatwić wierzycielowi sporządzanie w systemie eTW elektronicznych dokumentów związanych z egzekucją administracyjną. Dokument zawiera opis sposobu logowania, głównych ekranów systemu oraz funkcjonalności dostępnych dla wierzyciela.

# 2.Opis ogólny

Minister Finansów, Funduszy i Polityki Regionalnej w porozumieniu z Ministrem Sprawiedliwości na podstawie delegacji ustawowej zawartej w art. 26 § 2 ustawy z dnia 17 czerwca 1966 r. o postępowaniu egzekucyjnym w administracji (Dz. U. z 2022 r. poz. 479, z późn. zm.), zwanej dalej u.p.e.a., wydał w dniu 12 stycznia 2021 r. rozporządzenie w sprawie wzorów tytułów wykonawczych stosowanych w egzekucji administracyjnej (Dz. U. poz. 176), którym określił między innymi wzór tytułu wykonawczego stosowanego w egzekucji obowiązków o charakterze pieniężnym oraz - kolejnego tytułu wykonawczego.

Przepis art. 26 § 1c u.p.e.a. ustanawia zasadę elektronicznego przekazywania tytułów wykonawczych naczelnikowi urzędu skarbowego będącego organem egzekucyjnym. Zgodnie zaś z art. 26 § 1e u.p.e.a. wierzyciel przekazuje organowi egzekucyjnemu wraz z wnioskiem egzekucyjnym i tytułem wykonawczym informację dodatkową.

System teleinformatyczny, przy wykorzystaniu którego wnioski egzekucyjne i tytuły wykonawcze przekazywane są do organu egzekucyjnego będącego naczelnikiem urzędu skarbowego, prowadzi Dyrektor Izby Administracji Skarbowej w Szczecinie, który na wniosek wierzyciela, nadaje mu dostęp do tego systemu, w zakresie niezbędnym do wszczęcia lub prowadzenia postępowania egzekucyjnego.

Administrator CKEA (superadmin) tworzy konta wierzycieli / administratorów lokalnych, którzy następnie nadają dostępy pracownikom jednostki organizacyjnej działającej w imieniu wierzyciela.

Przyjęto dodatkowo założenie, że nadawanie kolejnych uprawnień z poziomu administratora lokalnego dla poziomu niższego odbywa się według zasad i procedur ustalonych wewnątrz danej jednostki.

Niniejszy dokument przedstawia proces związany z tworzeniem dokumentu elektronicznego tytułu wykonawczego TW-1(5).

| Nazwa jednostki organizacyjnej |  |                  | Ministerstwo Finansów |
|--------------------------------|--|------------------|-----------------------|
| Dokument                       |  |                  |                       |
| Wersja dokumentu 1.22          |  | Data opracowania | 2024.11.29            |

# 3.Aplikacja eTW

# **3.1.** Informacje ogólne

Aplikacja eTW to rozwiązanie informatyczne umożliwiające wytworzenie oraz przekazanie przez wierzyciela elektronicznych tytułów wykonawczych do organu egzekucyjnego. Przygotowane rozwiązanie posiada trzy główne komponenty:

- Aplikacja eTW, w której udostępniono formularze elektroniczne dla dokumentów: Tytuł wykonawczy, Kolejny tytuł wykonawczy, Zarządzenie zabezpieczenia, Kolejne zarządzenie zabezpieczenia, Dodatkowa informacja oraz Zawiadomienie wierzyciela,
- bramkę usługową dla wierzycieli wystawiającą API do integracji zewnętrznych systemów informatycznych wierzycieli oraz weryfikującą zgodność przekazywanych dokumentów XML ze schematem XSD w celu zapewnienia poprawności danych,
- portal dla organów egzekucyjnych, w którym przyjmowane są dokumenty elektroniczne, weryfikowane i obsługiwane przez pracowników organów egzekucyjnych z możliwością ich rejestracji i nadania klauzuli.

Funkcjonowanie systemu kontroluje administrator na poziomie CKEA. Do jego kompetencji należy tworzenie kont wierzyciela, organów obsługujących wierzyciela oraz administratora lokalnego dla każdego podmiotu. Administratorzy lokalni z kolei, odpowiedzialni są za utworzenie kont użytkowników realizujących zadania z obszaru egzekucji na rzecz konkretnej jednostki organizacyjnej. Użytkownicy tacy mają dostęp wyłącznie do zasobów danego organu wierzyciela oraz organu obsługującego wierzyciela.

System umożliwia wygenerowanie elektronicznego Tytułu wykonawczego TW-1(5) oraz Dodatkowej informacji (eDI) w formie pliku XML, a także ich wizualizację i przesłanie do organu egzekucyjnego za pomocą bramki usługowej. Daje też możliwość wczytania wcześniej utworzonego dokumentu w formie XML (tzw. pliku bazowego) w celu jego modyfikacji lub wysyłki.

# 3.2. Dostęp do aplikacji

Aplikacja eTW dostępna jest z poziomu przeglądarki internetowej pod adresem **etw.mf.gov.pl**. Dostęp do funkcjonalności systemu wymaga zalogowania (szczegółowy opis w rozdziale 3.3) za pomocą Krajowego Węzła Identyfikacji Elektronicznej (login.gov.pl) przy wykorzystaniu aktywnego Profilu Zaufanego.

Na podstawie przyznanych uprawnień użytkownik może pełnić rolę Administratora CKEA (superadmina), Administratora lokalnego lub Użytkownika tworzącego dokumenty elektroniczne z wykorzystaniem dostępnych formularzy.

## **3.3. Logowanie do aplikacji**

W celu rozpoczęcia pracy z aplikacją należy w przeglądarce internetowej wprowadzić adres: etw.mf.gov.pl i na ekranie logowania wybrać jedną z dostępnym metod uwierzytelnienia:

| Nazwa jednostki organizacyjnej |      |                  | Ministerstwo Finansów |
|--------------------------------|------|------------------|-----------------------|
| Dokument                       |      |                  |                       |
|                                |      | AFL              |                       |
| Wersja dokumentu               | 1.22 | Data opracowania | 2024.11.29            |

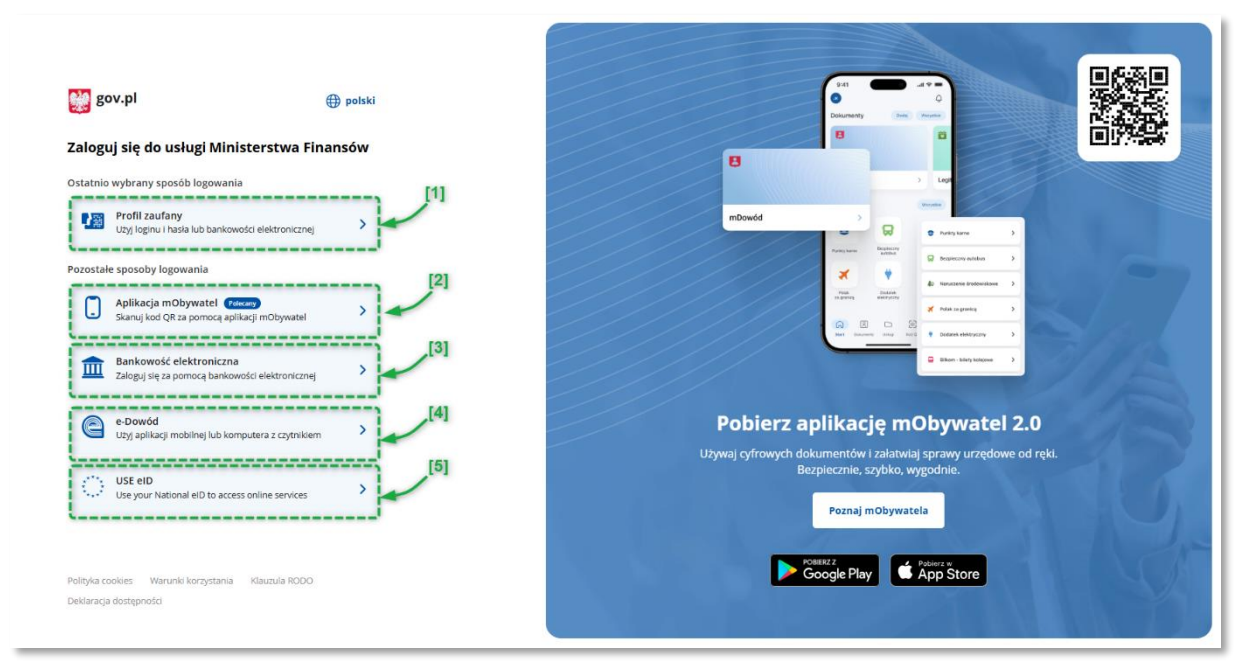

Rysunek 1. Wybór metody logowania

- [1] umożliwia zalogowanie za pomocą Profilu zaufanego,
- [2] umożliwia zalogowanie za pomocą aplikacji mObywatel,
- [3] umożliwia zalogowanie za pomocą bankowości elektronicznej,
- [4] umożliwia zalogowanie za pomocą e-Dowodu,
- [5] umożliwia zalogowanie za pomocą eID.

**UWAGA!** Zgodnie z § 2 rozporządzenia Ministra Finansów z dnia 24 lipca 2020 r. w sprawie przekazywania tytułu wykonawczego i innych dokumentów do organu egzekucyjnego (Dz. U. poz. 1310) wierzycielowi nadaje się dostęp do systemu po uwierzytelnieniu. Uwierzytelnianie wierzyciela w systemie wymaga użycia środka identyfikacji elektronicznej wydanego w systemie identyfikacji elektronicznej przyłączonym do węzła krajowego identyfikacji elektronicznej o usługach zaufania oraz identyfikacji elektronicznej (Dz.U. z 2021 r. poz. 1797). W systemie będzie uwierzytelniał się wierzyciel (co do zasady organ administracji publicznej), a nie podatnik (osoba fizyczna). Krajowy Węzeł Identyfikacji Elektronicznej jest dostępny i promowany pod nazwą login.gov.pl. Stąd też wykorzystanie przez wierzyciela logowania z wykorzystaniem danych podatkowych nie znajduje oparcia w przepisach prawa.

#### **3.3.1.** Logowanie za pomocą Profilu zaufanego

Użytkownik, który jako metodę uwierzytelniania wybrał *Profil zaufany*, zostanie przekierowany do witryny pz.gov.pl, na której powinien wykonać następujące kroki:

- 1. Wybrać metodę logowania:
  - [1] logowanie za pomocą nazwy użytkownika lub adresu e-mail,
  - [2] logowanie za pomocą banku lub innego dostawcy.

| Nazwa jednostki organizacyjnej |      |                             | Ministerstwo Finansów                                    |
|--------------------------------|------|-----------------------------|----------------------------------------------------------|
| Dokument                       |      | API                         | PODRĘCZNIK UŻYTKOWNIKA<br>IKACJA ETW - FORMULARZ TW-1(5) |
| Wersja dokumentu               | 1.22 | Data opracowania 2024.11.29 |                                                          |

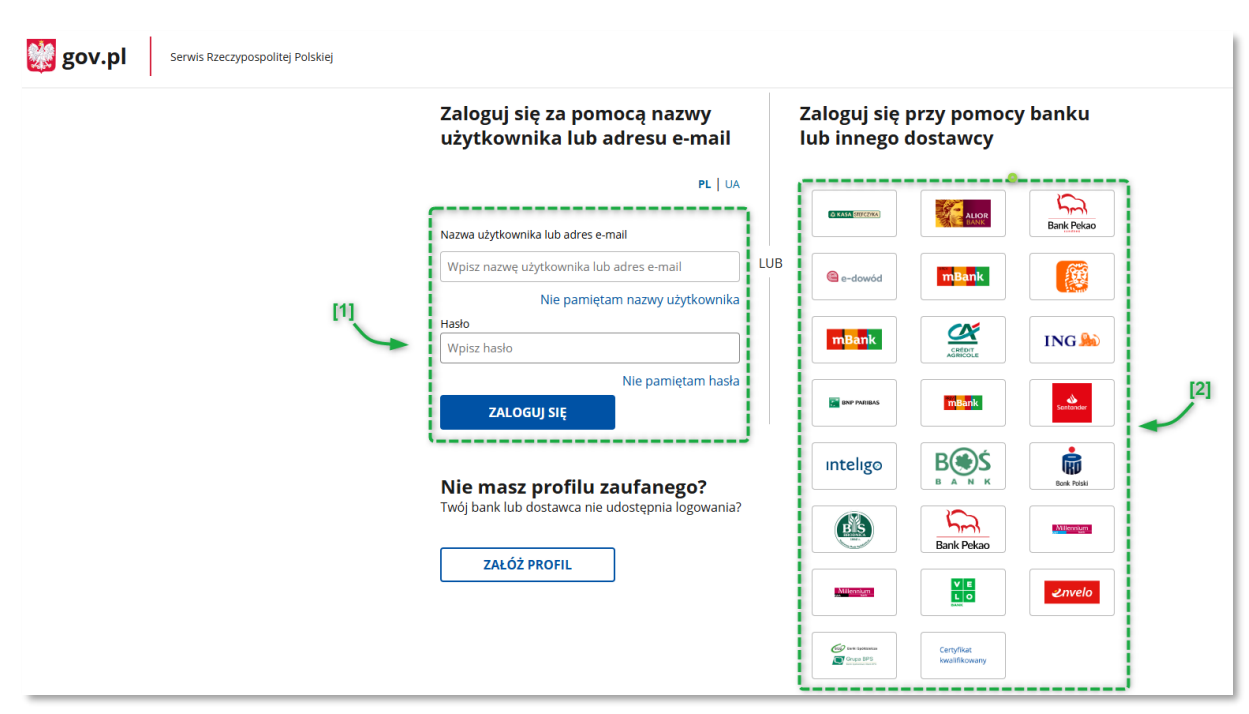

Rysunek 2. Logowanie za pomocą Profilu Zaufanego

- 2. W przypadku wybrania metody logowania [1] należy podać nazwę użytkownika lub adres e-mail oraz hasło, a następnie kliknąć w przycisk *Zaloguj się*. W przypadku wybrania metody logowania [2] Użytkownik zostanie przekierowany do zewnętrznego systemu, w którym powinien postępować zgodnie z prezentowanymi instrukcjami.
- 3. W kolejnym kroku Użytkownik otrzyma wiadomość SMS na numer telefonu przypisany do Profilu zaufanego. Treść wiadomości będzie zawierać kod SMS, który należy wprowadzić w polu *Wpisz kod* i następnie kliknąć przycisk *Potwierdź*.

| Nazwa jednostki organizacyjnej |      |                             | Ministerstwo Finansów           |
|--------------------------------|------|-----------------------------|---------------------------------|
| Dokument                       |      | PODRĘCZNIK UŻYTKOWNIKA      |                                 |
|                                |      | AP                          | LIKACJA ETW - FORMULARZ TW-1(5) |
| Wersja dokumentu               | 1.22 | Data opracowania 2024.11.29 |                                 |

| Login 🗲 | Profil zaufany                                                                                   |   |
|---------|--------------------------------------------------------------------------------------------------|---|
|         | <b>Potwierdź logowanie</b><br>Wpisz poniżej kod autoryzacyjny, który wysłaliśmy na twój telefon. | × |
|         | Kod SMS nr 37 z 27.11.2024<br>Wpisz kod                                                          |   |
|         | ANULUJ POTWIERDŹ                                                                                 |   |
|         |                                                                                                  |   |

Rysunek 3. Potwierdzenie logowania za pomocą kodu autoryzacyjnego

4. W przypadku wyświetlenia okna dot. przekazania danych do Rejestru Danych Kontaktowych, należy wybrać odpowiednią opcję (*Przekaż dane*, *Przypomnij mi później*, *Zrezygnuj z przekazania*).

| 👹 gov.pl | Serwis Rzeczypospolitej Polskiej                                                                                                    |
|----------|----------------------------------------------------------------------------------------------------|
|          | Login 🕄 Profil Zaufany                                                                                                    |
|          | Chcesz łatwiej i szybciej załatwiać sprawy<br>urzędowe? Podaj swoje dane kontaktowe!<br>"Końcy się ważność twojego dokumentu", "Nowy jest gotowy<br>do odbioru", "Prosimy uzupełnić informacje", "Rozpatrzyliśmy twój<br>wniosek".<br>Tego typu informacje będziesz dostawać, gdy wpiszesz swój telefon<br>lub e-mail do Rejestru Danych Kontaktowych (RDK). |
|          | PRZEKAŻ DANE PRZYPOMNIJ MI PÓŹNIEJ                                                                                                    |
|          | Przekazanie danych jest dobrowolne, może przyspieszyć załatwienie<br>spraw urzędowych.<br>Jeśli nie chcesz zrobić tego teraz, dane kontaktowe do RDK możesz<br>przekazać w każdej chwili przez e-usługę lub w urzędzie.                                                                                                    |
|          | ZREZYGNUJ Z PRZEKAZANIA                                                                                                    |

Rysunek 4. Profil Zaufany – przekazywanie danych do Rejestru Danych Kontaktowych

| Nazwa jednostki organizacyjnej |      | Ministerstwo Finansów               |            |
|--------------------------------|------|-------------------------------------|------------|
| Dokument                       |      |                                     |            |
|                                |      | APLINACJA ETVV - FORMULARZ TVV-T(5) |            |
| Wersja dokumentu               | 1.22 | Data opracowania                    | 2024.11.29 |

5. Po zalogowaniu w Aplikacji eTW zostanie wyświetlony ekran początkowy.

W przypadku użytkownika, który ma przypisane obie role i/lub więcej niż jeden organ ekranem początkowym będzie widok wyboru kontekstu:

| ≡ Menu                              | Aplikacja eTW Elektroniczny Tytuł Wykonawczy               | Jęrzej Jędrzejewski 🗸                 |
|-------------------------------------|------------------------------------------------------------|---------------------------------------|
| Witaj, Jęrzej Jędrzejev             | vski!                                                      | Ostatnie logowanie: 27.11.2024, 14:22 |
| Wybierz kontekst, w którym będziesz | pracować                                                   |                                       |
| Lista organów                       | obsługujących                                              |                                       |
| Rola: użytkownil                    | < c                                                        |                                       |
| Organ obsługujący 🗧                 | Wierzyciel 🗢                                               | Priorytet                             |
| test innej miejscowości             | BURMISTRZ CZARNEGO                                         | ★ Kolejny organ<br>obsługujący        |
| BURMISTRZ BARLINKA                  | NADLEŚNICZY NADLEŚNICTWA TUŁOWICE                          | ★ Kolejny organ<br>obsługujący        |
| BURMISTRZ MIASTA I GMINY D/         | ABIE BURMISTRZ CHODCZA                                     | ★ Kolejny organ<br>obsługujący        |
| BURMISTRZ MIASTA I GMINY D/         | ABIE         GENERALNY DYREKTOR DRÓG KRAJOWYCH I AUTOSTRAD | ★ Kolejny organ<br>obsługujący        |

Rysunek 5. ekran początkowy po zalogowaniu do Aplikacji eTW

W przypadku użytkownika, który ma przypisaną jedną rolę w jednym organie lub wybrał swój *Główny organ obsługujący* (funkcjonalność opisana w podrozdziale 3.4) ekranem startowym będzie widok Panelu Administratora lokalnego lub widok Panelu użytkownika, który umożliwia sporządzenie dokumentu.

| Nazwa jednostki organizacyjnej |  |                        | Ministerstwo Finansów           |  |
|--------------------------------|--|------------------------|---------------------------------|--|
| Dokument                       |  | PODRĘCZNIK UŻYTKOWNIKA |                                 |  |
|                                |  | API                    | LIKACJA ETW - FORMULARZ TW-1(5) |  |
| Wersja dokumentu 1.22          |  | Data opracowania       | 2024.11.29                      |  |

| <b>UWAGA!</b> Jeżeli proces logowania trwa dłużej niż 15 sekund, system wyświetli ekran wskazujący możliwe przyczyny oraz propozycje rozwiązań: |                                                                                                    |  |  |  |
|----------------------------------------------------------------------------------------------------|----------------------------------------------------------------------------------------------------|--|--|--|
|                                                                                                    | W przypadku problemów z                                                                                                    |  |  |  |
|                                                                                                    | zalogowaniem                                                                                                    |  |  |  |
|                                                                                                    | 1. Upewnij się, że korzystasz z odpowiedniej przeglądarki. Aplikacja eTW<br>obsługiwana jest wyłącznie w dwóch przeglądarkach Google Chrome i<br>Mozilla Firefox.                                                                                                    |  |  |  |
|                                                                                                    | 2. Upewnij się, że korzystasz z najnowszej wersji przeglądarki.                                                                                                    |  |  |  |
|                                                                                                    | Z Klikinij, ježeli korzystasz       Image: Comparison of the system of the system of the |  |  |  |
|                                                                                                    | Z Klikinij, ježeli korzystasz       Image: Comparison of the system of the system of the |  |  |  |
|                                                                                                    | 5. Skontaktuj się z lokalnym wsparciem technicznym.                                                                                                    |  |  |  |
|                                                                                                    | 6. Jeśli powyższe czynności nie przyniosły oczekiwanego rezultatu, sprawdź aktualne komunikaty na 🖸 Portalu Wierzycieli i OE                                                                                                    |  |  |  |
|                                                                                                    | Rysunek 6. Problem z logowaniem                                                                                                    |  |  |  |

# **3.4. Wybór kontekstu korzystania z aplikacji**

Po zalogowaniu w Aplikacji eTW zostanie wyświetlony ekran początkowy prezentujący dostępne dla użytkownika konteksty. Użytkownik, w zależności od swoich uprawnień, powinien wybrać rolę oraz Organ obsługujący, w ramach którego będzie realizował zadania w danej sesji logowania.

Charakterystyka ról:

- Użytkownik ma dostęp do Panelu Użytkownika, w którym może sporządzić, podpisać i wysłać dokument elektroniczny, sprawdzić status wysyłki dokumentu oraz status dokumentu w aktualnym Organie egzekucyjnym.
- Administrator lokalny ma dostęp do Panelu Administratora lokalnego, w którym może dodawać i usuwać użytkowników oraz edytować ich dane Może edytować dane Organu obsługującego. Może wygenerować lub usunąć klucz dostępu API dla Organu obsługującego.
- Administrator lokalny może mieć również uprawnienia Użytkownika.

| Nazwa jednostki organizacyjnej |      |                        | Ministerstwo Finansów          |
|--------------------------------|------|------------------------|--------------------------------|
| Dokument                       |      | PODRĘCZNIK UŻYTKOWNIKA |                                |
|                                |      | APL                    | IKACJA ETW - FORMULARZ TW-1(5) |
| Wersja dokumentu               | 1.22 | Data opracowania       | 2024.11.29                     |

| E Menu                           | Aplikacja eTW   Elektroniczny Tytuł Wykonawczy | Jęrzej Jędrzejewski 🥆                       |
|----------------------------------|------------------------------------------------|---------------------------------------------|
| Witaj, Jęrzej Jędrzej            | ewski!                                         | Osta <mark>i</mark> n Wyloguj<br>Mój profil |
| Vybierz kontekst, w którym będzi | esz pracować                                   | [1]                                         |
| Lista organóv                    | v obsługujących <sup>[2]</sup>                 |                                             |
| Rola: użytkowr                   | ik                                             |                                             |
| Organ obsługujący 🗧              | Wierzyciel ÷                                   | Priorytet                                   |
| test innej miejscowości          | BURMISTRZ CZARNEGO                             | ★ Kolejny organ<br>obsługujący              |
| BURMISTRZ BARLINKA               | NADLEŚNICZY NADLEŚNICTWA TUŁOV                 | NICE Kolejny organ                          |
| BURMISTRZ MIASTA I GMINY         | DĄBIE BURMISTRZ CHODCZA                        | ★ Kolejny organ<br>obsługujący              |
| BURMISTRZ MIASTA I GMINY         | DĄBIE GENERALNY DYREKTOR DRÓG KRAJOV           | MYCH I AUTOSTRAD Kolejny organ              |

Rysunek 7. Lista organów obsługujących i wierzycieli dla roli "użytkownik"

[1] – rozwijane menu umożliwiające podgląd danych profilowych zalogowanego użytkownika oraz bezpieczne wylogowanie z aplikacji.

[2] - lista Organów obsługujących dostępnych dla roli "Użytkownik".

| Rola: administrator            |                                                                                                    | [3                             |
|--------------------------------|----------------------------------------------------------------------------------------------------|--------------------------------|
| Organ obsługujący 🗧            | Wierzyciel ÷                                                                                            | Priorytet                      |
| BURMISTRZ GMINY BRWINÓW        | KOMENDANT WOJEWÓDZKI POLICJI W SZCZECINIE                                                               | ★ Kolejny organ<br>obsługujący |
| BURMISTRZ GMINY BRWINÓW        | BURMISTRZ GMINY BRWINÓW                                                                                 | ★ Kolejny organ<br>obsługujący |
| BURMISTRZ GMINY BRWINÓW        | BURMISTRZ DROHICZYNA                                                                                    | ★ Kolejny organ<br>obsługujący |
| BURMISTRZ GMINY BRWINÓW        | KOMENDANT KARPACKIEGO ODDZIAŁU STRAŻY GRANICZ. IM. 1 PUŁKU<br>STRZELCÓW PODHALAŃSKICH ZS. W NOWYM SĄCZU | ★ Kolejny organ<br>obsługujący |
| BURMISTRZ MIASTA I GMINY DĄBIE | BURMISTRZ CHODCZA                                                                                       | ★ Kolejny organ<br>obsługujący |

Rysunek 8. Lista organów obsługujących i wierzycieli dla roli "administrator"

[3] – lista Organów obsługujących dostępnych dla roli "Administrator".

Wybór roli oraz Organu obsługującego następuje poprzez kliknięcie na wierszu z wybranym Organem, w tabeli dla wybranej roli. Po wybraniu kontekstu Aplikacja eTW wyświetli ekran główny Panelu

| Nazwa jednostki organizacyjnej |      |                                   | Ministerstwo Finansów |
|--------------------------------|------|-----------------------------------|-----------------------|
| Dokument                       |      | PODRĘCZNIK UŻYTKOWNIKA            |                       |
|                                |      | APLIKACJA ETW - FORMULARZ TW-1(5) |                       |
| Wersja dokumentu               | 1.22 | Data opracowania                  | 2024.11.29            |

użytkownika lub Panelu Administratora lokalnego i użytkownik będzie mógł realizować zadania w kontekście wybranego podmiotu.

**UWAGA!** Jeżeli użytkownik przypisany jest tylko i wyłącznie do jednej roli i jednego Organu obsługującego, zostanie automatycznie zalogowany do tego kontekstu bez potrzeby wybierania go z listy.

**UWAGA!** Możliwe jest także wskazanie kontekstu (roli i organu obsługującego), który będzie domyślnie wybierany po zalogowaniu. Służy do tego ikona \*, którą należy zaznaczyć przy pozycji na liście.

| Organ obsługujący 🗧                      | Wierzyciel 🗧                             | Priorytet                  |
|------------------------------------------|------------------------------------------|----------------------------|
| BESKIDZKA IZBA LEKARSKA W BIELSKU-BIAŁEJ | BESKIDZKA IZBA LEKARSKA W BIELSKU-BIAŁEJ | ★ Główny organ obsługujący |
| BESKIDZKA IZBA LEKARSKA W BIELSKU-BIAŁEJ | PREZES KRUS OR KOSZALIN                  | Kolejny organ obsługujący  |

Rysunek 9. Oznaczenie domyślnego organu

W takiej sytuacji realizacja zadań w kontekście innego organu obsługującego będzie wymagała ręcznego przełączenia.

| Nazwa jednostki organizacyjnej |  |                  | Ministerstwo Finansów                                       |
|--------------------------------|--|------------------|-------------------------------------------------------------|
| Dokument                       |  | ΔΡΙ              | PODRĘCZNIK UŻYTKOWNIKA<br>IKAC IA ETW - EORMIII ARZ TW-1(5) |
| Wersja dokumentu 1.22          |  | Data opracowania | 2024.11.29                                                  |

# 3.5. Panel Użytkownika

Po wybraniu Organu obsługującego w roli "Użytkownik" Aplikacja eTW prezentuje ekran główny Panelu Użytkownika, na którym dostępne są niżej opisane elementy:

| ≡ Menu                                                                                                    | 🔀 Aplikacja eTW 🛛 Elektroniczny Tytuł Wykonawczy                                                                                                    | Jęrzej Jędrzejewski 🗸 |
|----------------------------------------------------------------------------------------------------|----------------------------------------------------------------------------------------------------|-----------------------|
| NACZELNIK URZĘDU SKARBOWEGO WARSZAW<br>Wierzyciel: NACZELNIK<br>URZĘDU SKARBOWEGO ★<br>Sporządź dokument<br>• eTW (TW-1)<br>• eKTW (TW-3) | Witaj, Jęrzej Jędrzejewski!<br>Wierzyciel: Naczelnik Urzędu Skarbowego Warszawa-Bernowo<br>organ obsługujacy: Naczelnik Urzędu Skarbowego Warszawa-Bernowo<br>Sporządź dokument<br>← Powrót do wyboru kontekstu |                       |
| eZZ (ZZ-1)      eKZZ (ZZ-2)      eZW                                                                                                    | eTW (TW-1)<br>Elektroniczny Tytui Wykonawczy (pierwszy, zmieniony, dalszy, ponowny)                                                                                                    | <b>→</b>              |
| Wyślij plik     Sprawdż status                                                                                                    | eKTW (TW-3)<br>Elektroniczny Kolejny Tytuł Wykonawczy (pierwszy, zmieniony, ponowny)                                                                                                    | ÷                     |
| Frontend: 2.0.62<br>Backend: 1.13.8                                                                                                    | eZZ (ZZ-1)<br>Elektroniczne Zarządzenie Zabezpieczenia (pierwsze, zmienione, dalsze, ponowne)                                                                                                    | <b>→</b>              |
|                                                                                                    | eKZZ (ZZ-2)<br>Elektroniczne Kolejne Zarządzenie Zabezpieczenia (pierwsze, zmienione, ponowne)                                                                                                    | <b>→</b>              |
| [2]                                                                                                    | eZW<br>Elektroniczne Zawladomienie Wierzyciela                                                                                                    | <b>&gt;</b>           |

Rysunek 10. Ekran główny Panelu użytkownika

- [1] menu boczne,
- [2] panel ekranu głównego.

| Nazwa jednostki organizacyjnej |      | Ministerstwo Finansów  |                                 |  |
|--------------------------------|------|------------------------|---------------------------------|--|
| Dokument                       |      | PODRĘCZNIK UŻYTKOWNIKA |                                 |  |
|                                |      | API                    | _IKACJA ETW - FORMULARZ TW-1(5) |  |
| Wersja dokumentu               | 1.22 | Data opracowania       | 2024.11.29                      |  |

Menu boczne:

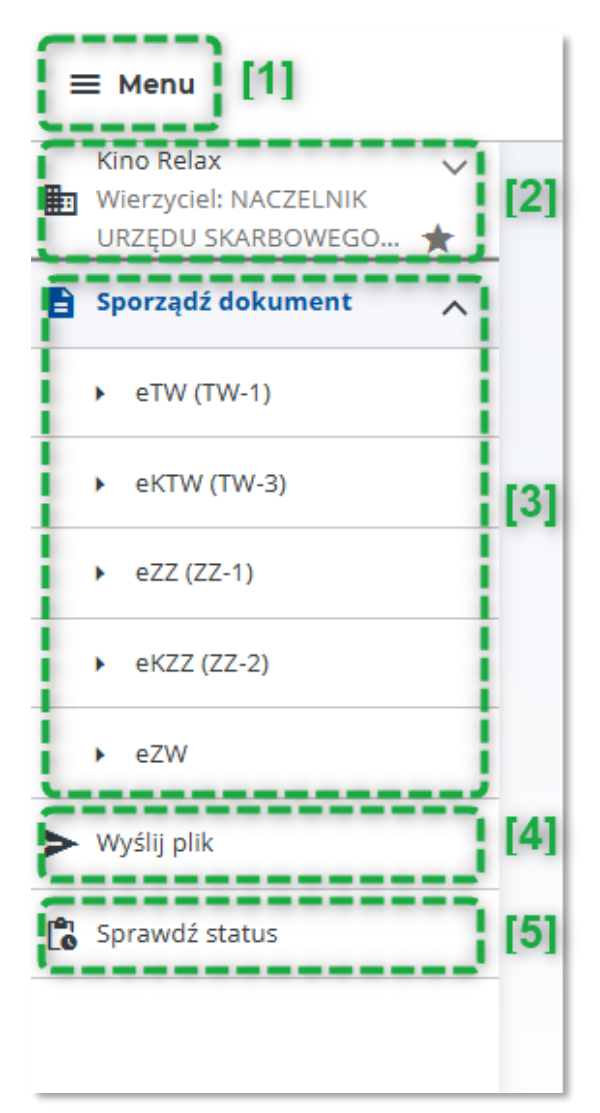

Rysunek 11. Menu boczne Panelu Użytkownika

- [1] przycisk umożliwiający ukrycie lub wyświetlenie menu bocznego,
- [2] informacja o organie, w ramach którego pracuje obecnie użytkownik,
- [3] lista dostępnych formularzy dokumentów elektronicznych,

[4] – menu pozwalające na przejście do ekranu wysyłki wcześniej przygotowanych dokumentów (plików w formacie XML),

[5] – menu pozwalające na przejście do ekranu weryfikacji statusów dokumentów.

| Nazwa jednostki organizacyjnej |      |                        | Ministerstwo Finansów           |
|--------------------------------|------|------------------------|---------------------------------|
| Dokument                       |      | PODRĘCZNIK UŻYTKOWNIKA |                                 |
|                                |      | AP                     | LIKACJA ETW - FORMULARZ TW-1(5) |
| Wersja dokumentu               | 1.22 | Data opracowania       | 2024.11.29                      |

#### Panel ekranu głównego:

| ≡ Menu                                                  | Aplikacja eTW   Elektroniczny Tysul Wykonawczy                                  | JĘDRZEJ JĘDRZEJEWS |
|---------------------------------------------------------|---------------------------------------------------------------------------------|--------------------|
| Kino Relax Vierzyciel: NACZELNIK<br>URZĘDU SKARBOWEGO 🛨 | Witaj, JĘDRZEJ JĘDRZEJEWSKI!                                                    | [3]                |
| Sporządź dokument                                       | Wierzyciel: Naczelnik Urzędu Skarbowego Warszawa-Wola                           |                    |
| ► eTW (TW-1)                                            | Organ obsługujacy: Kino Relax [2]                                               |                    |
| • eKTW (TW-3)                                           | Sporządź dokument                                                               | _[5]               |
| <ul> <li>eZZ (ZZ-1)</li> </ul>                          | ← Powrót do wyboru kontekstu 🛹 [4]                                              |                    |
| <ul> <li>eKZZ (ZZ·2)</li> </ul>                         | eTW (TW-1)                                                                      | ÷                  |
| ▶ eZW                                                   | Elektroniczny Tytuł Wykonawczy (pierwszy, zmieniony, dalszy, ponowny)           |                    |
| Wyślij plik                                             |                                                                                 |                    |
| Sprawdź status                                          | eKTW (TW-3)                                                                     | ÷                  |
|                                                         | Elektroniczny Kolejny Tytui Wykonawczy (pierwszy, zmieniony, ponowny)           |                    |
| ntend: 2.0.51<br>kend: 1.13.5                           | eZ2 (22-1)                                                                      | ÷                  |
|                                                         | Elektroniczne Zarządzenie Zabezpieczenia (pierwsze, zmienione, dalsze, ponowne) |                    |
|                                                         | eKZZ (2Z-2)                                                                     | ÷                  |
|                                                         | Elektroniczne Kolejne Zarządzenie Zabezpieczenia (pierwsze, zmienione)          |                    |
|                                                         | eZW                                                                             | ÷                  |
|                                                         | Elektroniczne Zawiadomienie Wierzyciela                                         |                    |

Rysunek 12. Panel ekranu głównego Panelu Użytkownika

[1] – link umożliwiający powrót do strony głównej,

[2] – informacja o organie obsługującym i wierzycielu, w kontekście którego pracuje obecnie użytkownik,

[3] – rozwijane menu umożliwiające podgląd danych profilowych zalogowanego użytkownika oraz bezpieczne wylogowanie z aplikacji,

[4] - link umożliwiający powrót do ekranu z wyborem kontekstu,

[5] – lista dostępnych formularzy dokumentów elektronicznych.

| Nazwa jednostki organizacyjnej |      |                                   | Ministerstwo Finansów |
|--------------------------------|------|-----------------------------------|-----------------------|
| Dokument                       |      | PODRĘCZNIK UŻYTKOWNIKA            |                       |
|                                |      | APLIKACJA ETW - FORMULARZ TW-1(5) |                       |
| Wersia dokumentu               | 1.22 | Data opracowania                  | 2024.11.29            |

# 4.Tworzenie i wysyłka dokumentów w systemie eTW

Niniejszy rozdział prezentuje funkcjonalności Panelu użytkownika umożliwiające sporządzanie dokumentów elektronicznych na podstawie formularza TW-1(5).

# 4.1. Ekran wyboru formularzy eTW

Aplikacja eTW prezentuje ekran główny Panelu Użytkownika z listą dostępnych formularzy:

| eTW (TW-1)                                                                      | $\rightarrow$ |
|---------------------------------------------------------------------------------|---------------|
| Elektroniczny Tytuł Wykonawczy (pierwszy, zmieniony, dalszy, ponowny)           | [1]           |
| eKTW (TW-3)                                                                     | ÷             |
| Elektroniczny Kolejny Tytuł Wykonawczy (pierwszy, zmieniony, ponowny)           | [2]           |
| eZZ (ZZ-1)                                                                      | ÷             |
| Elektroniczne Zarządzenie Zabezpieczenia (pierwsze, zmienione, dalsze, ponowne) | [3]           |
| eKZZ (ZZ-2)                                                                     | ÷             |
| Elektroniczne Kolejne Zarządzenie Zabezpieczenia (pierwsze, zmienione)          | [4]           |
| eZW                                                                             | ÷             |
| Elektroniczne Zawiadomienie Wierzyciela                                         |               |

Rysunek 13. Ekran wyboru formularzy

| Nazwa jednostki organizacyjnej |      |                        | Ministerstwo Finansów           |  |
|--------------------------------|------|------------------------|---------------------------------|--|
| Dokument                       |      | PODRĘCZNIK UŻYTKOWNIKA |                                 |  |
|                                |      | AP                     | LIKACJA ETW - FORMULARZ TW-1(5) |  |
| Wersja dokumentu               | 1.22 | Data opracowania       | 2024.11.29                      |  |

[1] – umożliwia sporządzenie elektronicznego Tytułu wykonawczego (pierwotnego, zmienionego, dalszego, ponownego),

[2] – umożliwia sporządzenie elektronicznego Kolejnego tytułu wykonawczego (pierwotnego, zmienionego, ponownego),

[3] – umożliwia sporządzenie elektronicznego Zarządzenia zabezpieczenia (pierwotnego, zmienionego, dalszego, ponownego),

[4] – umożliwia sporządzenie elektronicznego Kolejnego zarządzenia zabezpieczenia (pierwotnego, zmienionego, ponownego),

[5] – umożliwia sporządzenie elektronicznego Zawiadomienia wierzyciela.

| Nazwa jednostki organizacyjnej |      |                                   | Ministerstwo Finansów |
|--------------------------------|------|-----------------------------------|-----------------------|
| Dokument                       |      | PODRĘCZNIK UŻYTKOWNIKA            |                       |
|                                |      | APLIKACJA ETW - FORMULARZ TW-1(5) |                       |
| Wersja dokumentu               | 1.22 | Data opracowania                  | 2024.11.29            |

# 4.2. Formularz TW-1(5)

Wersja formularza obowiązująca dla dokumentów dotyczących TW, w których postępowanie egzekucyjne wszczęto przed 25.03.2024 r.

Aby sporządzić elektroniczny Tytułu wykonawczy użytkownik powinien wybrać formularz **eTW (TW-1)** [1]:

| eTW (TW-1)                                                                      | $\rightarrow$ |
|---------------------------------------------------------------------------------|---------------|
| Elektroniczny Tytuł Wykonawczy (pierwszy, zmieniony, dalszy, ponowny)           | [1]           |
| eKTW (TW-3)                                                                     | <i>→</i>      |
| Elektroniczny Kolejny Tytuł Wykonawczy (pierwszy, zmieniony, ponowny)           |               |
| eZZ (ZZ-1)                                                                      | <i>→</i>      |
| Elektroniczne Zarządzenie Zabezpieczenia (pierwsze, zmienione, dalsze, ponowne) |               |
| eKZZ (ZZ-2)                                                                     | <i>→</i>      |
| Elektroniczne Kolejne Zarządzenie Zabezpieczenia (pierwsze, zmienione)          |               |
| eZW                                                                             | →             |

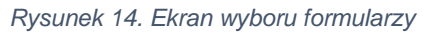

| Nazwa jednostki organizacyjnej |      |                                   | Ministerstwo Finansów |  |
|--------------------------------|------|-----------------------------------|-----------------------|--|
| Dokument                       |      | PODRĘCZNIK UŻYTKOWNIKA            |                       |  |
|                                |      | APLIKACJA ETW - FORMULARZ TW-1(5) |                       |  |
| Wersja dokumentu               | 1.22 | Data opracowania                  | 2024.11.29            |  |

Po wybraniu w formularza, użytkownik zostanie przekierowany do ekranu z wyborem wersji formularza. Należy wybrać pozycję **Formularz TW-1 wersja 5** [1].

|                                             |                                                                 | [1                      |
|---------------------------------------------|-----------------------------------------------------------------|-------------------------|
| Formularz TW-1 wersj                        | a 5                                                             | $\rightarrow$           |
| Wersja formularza obowiązu<br>25.03.2024 r. | ująca dla dokumentów dotyczących TW, w których postępowanie egz | ekucyjne wszczęto przed |
| Formularz TW-1 wersj                        | a 7                                                             | <i>→</i>                |
| Wzór formularza obowiązuja                  | ący od 25.03.2024.                                              |                         |

Rysunek 15. Ekran wyboru wersji formularza TW-1

Po wybraniu wersji formularza zostanie wyświetlony ekran pierwszego kroku formularza TW-1(5).

Formularz składa się z siedmiu kroków zaprezentowanych na osi u góry ekranu. Oś wskazuje na którym kroku użytkownik aktualnie się znajduje oraz pozwala przechodzić do wybranych kroków poprzez naciśnięcie na ikonę danego kroku. Kolejne kroki formularza są wyświetlane po naciśnięciu zaznaczonego przycisku:

| Strona główna 💈 | → eTW (TW-1) → eTW | (TW-1 v. 5) |           |                |
|-----------------|--------------------|-------------|-----------|----------------|
| •               |                    |             |           | O> <b>``</b> ] |
| Nagłówek        | Zobowiązany        | Obowiązek   | Należność | Wierzyciel     |
|                 |                    |             |           |                |

Rysunek 16. Oś prezentująca kroki formularza

Oś z krokami formularza informuje również, które z kroków zostały wypełnione prawidłowo [1] oraz które z nich wymagają korekty lub uzupełnienia [2]:

| Nazwa jednostki organizacyjnej |      |                                                             | Ministerstwo Finansów |
|--------------------------------|------|-------------------------------------------------------------|-----------------------|
| Dokument                       |      | PODRĘCZNIK UŻYTKOWNIKA<br>APLIKACJA ETW - FORMULARZ TW-1(5) |                       |
| Wersja dokumentu               | 1.22 | Data opracowania                                            | 2024.11.29            |
|                                |      |                                                             |                       |

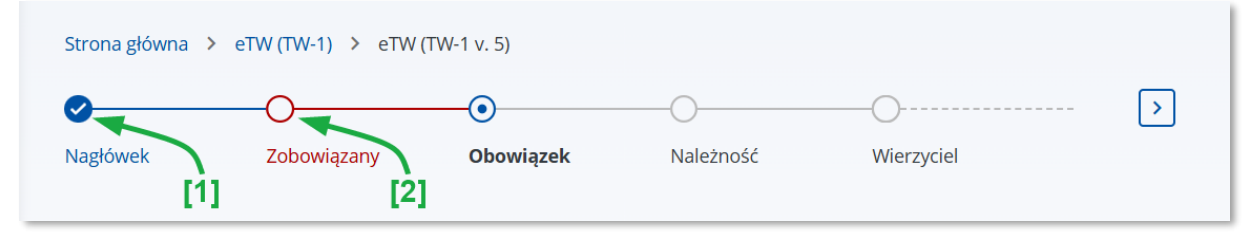

Rysunek 17. Oś kroków formularza prezentująca stan ich wypełnienia

Na dole ekranu każdego z kroków formularza umieszczone są przyciski umożliwiające zmianę kroku formularza, zapisanie i pobranie wersji roboczej dokumentu w pliku XML oraz anulowanie wypełniania formularza:

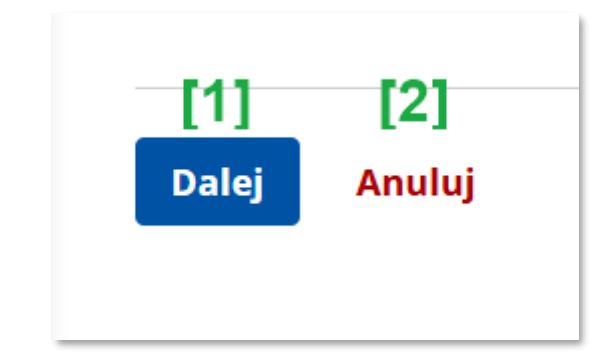

Rysunek 18. Przyciski na dole ekranu - krok 1

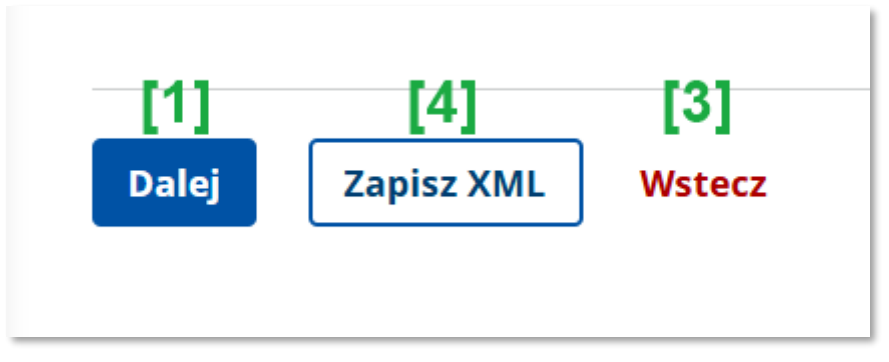

Rysunek 19. Przyciski na dole ekranu - krok inny niż 1

[1] – przycisk umożliwia przejście do kolejnego kroku formularza

[2] – przycisk umożliwia zrezygnowanie z wypełniania formularza bez zapisywania dotychczas wypełnionych pól,

- [3] przycisk umożliwia powrót do poprzedniego kroku formularza,
- [4] przycisk umożliwia zapisanie i pobranie dokumentu do pliku XML.

| Nazwa jednostki organizacyjnej |      |                                   | Ministerstwo Finansów |  |
|--------------------------------|------|-----------------------------------|-----------------------|--|
| Dokument                       |      | PODRĘCZNIK UŻYTKOWNIKA            |                       |  |
|                                |      | APLIKACJA ETW - FORMULARZ TW-1(5) |                       |  |
| Wersja dokumentu               | 1.22 | Data opracowania                  | 2024.11.29            |  |

**UWAGA!** Przejście do kolejnego kroku za pomocą przycisku Dalej możliwe jest tylko i wyłącznie po poprawnym wypełnieniu wszystkich wymaganych pól na danym ekranie. W przypadku braku wymaganych danych, system zaznaczy pola, które wymagają korekty lub uzupełnienia.

Należy pamiętać, że przejście do etapu podpisu dokumentu i jego wysyłki możliwe jest dopiero po poprawnym wypełnieniu całego formularza.

### 4.2.1. Formularz TW-1(5) – krok 1: Nagłówek

Krok pierwszy formularza dotyczy wstępnych informacji nt. tworzonego dokumentu. W tym kroku należy wybrać rodzaj dokumentu, wskazać numer tytułu wykonawczego oraz dodatkowe informacje w przypadku Dalszego lub Ponownego tytułu wykonawczego. Poniższe ekrany prezentują wymagane do uzupełnienia dane dla wybranego rodzaju dokumentu.

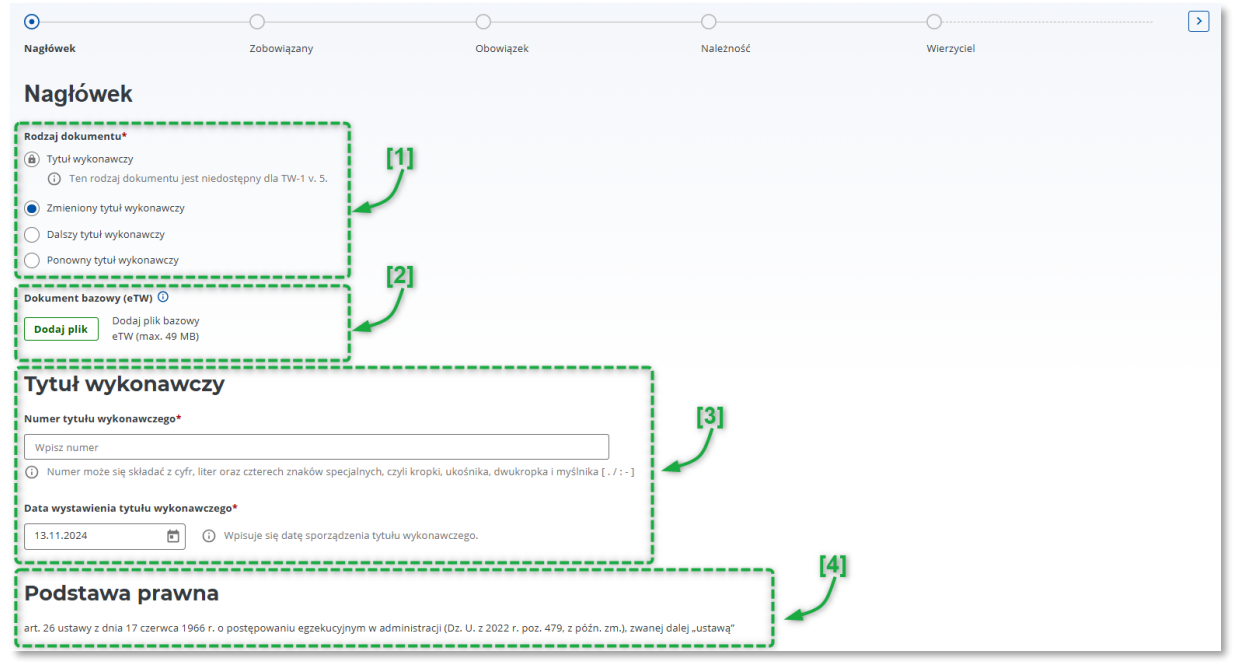

Rysunek 20. Dane uzupełniane w kroku "Nagłówek"

[1] – sekcja dotycząca wyboru rodzaju dokumentu,

[2] – przycisk umożliwiający załadowanie pliku XML z dokumentem bazowym. Wersja dokumentu bazowego musi być zgodna z wersją formularza (TW-1, wersja 5). Załadowanie pliku XML spowoduje automatyczne wypełnienie pól formularza danymi z dokumentu bazowego.

[3] – sekcja dotycząca numeru tytułu wykonawczego i daty jego wystawienia,

[4] – pole z informacją o podstawie prawnej.

| Nazwa jednostki organizacyjnej |      | Ministerstwo Finansów  |                                 |  |
|--------------------------------|------|------------------------|---------------------------------|--|
| Dokument                       |      | PODRĘCZNIK UŻYTKOWNIKA |                                 |  |
|                                |      | API                    | LIKACJA ETW - FORMULARZ TW-1(5) |  |
| Wersja dokumentu               | 1.22 | Data opracowania       | 2024.11.29                      |  |

UWAGA! W polu Numer tytułu wykonawczego należy zawsze wpisać numer pierwotnego tytułu wykonawczego. Natomiast w polu Data wystawienia tytułu wykonawczego należy wskazać odpowiednią datę w zależności od wybranego rodzaju sporządzanego dokumentu:

- Zmieniony tytuł wykonawczy →
- data sporządzania zmienionego TW,
- Dalszy tytuł wykonawczy
- data wystawienia pierwotnego TW,
- $\rightarrow$   $\rightarrow$
- Ponowny tytuł wykonawczy
- data wystawienia pierwotnego TW.

UWAGA! W przypadku załadowania pliku XML z dokumentem bazowym wszystkie dane już wprowadzone do formularza zostaną nadpisane. W przypadku sporządzania Zmienionego tytułu wykonawczego system umożliwi edycję jedynie części pól formularza.

UWAGA! Od 25.03.2024r. obowiązuje nowa wersja formularza TW-1(7), który umożliwia sporządzenie pierwotnego Tytułu wykonawczego. W ramach formularza TW-1(5) możliwe jest sporządzenie następujących rodzajów dokumentów:

- Zmieniony tytuł wykonawczy,
- Dalszy tytuł wykonawczy, •
- Ponowny tytuł wykonawczy.

| Nazwa jednostki organizacyjnej |      | Ministerstwo Finansów |                                |  |
|--------------------------------|------|-----------------------|--------------------------------|--|
| Dokument                       |      |                       |                                |  |
|                                |      | API                   | 1KACJA ETW - FORWULARZ TW-T(5) |  |
| Wersja dokumentu               | 1.22 | Data opracowania      | 2024.11.29                     |  |

Dalszy tytuł wykonawczy oprócz informacji wskazanych powyżej zawiera:

| Dalszy tytuł wykonawczy dotyczy*         Tytułu wykonawczego         Zmienionego tytułu wykonawczego                  |          |
|----------------------------------------------------------------------------------------------------|----------|
| Dokument bazowy (eTW) 🛈                                                                                               |          |
| Dodaj plik Dodaj plik bazowy<br>eTW (max. 49 MB)                                                                      |          |
| Tytuł wykonawczy                                                                                                    |          |
| Wpisz numer                                                                                                    |          |
| 🔅 Numer może się składać z cyfr, liter oraz czterech znaków specjalnych, czyli kropki, ukośnika, dwukropka i myślnika | a [./:-] |
| Data wystawienia tytułu wykonawczego*                                                                                 |          |
| DD.MM.RRRR 💼 🛈 Wpisuje się datę wystawienia dotychczasowego tytułu wykonawczego.                                      |          |
|                                                                                                    |          |
| Numer porządkowy dalszego tytułu wykonawczego*                                                                        | _ I      |
| Wpisz numer                                                                                                    | - I [6]  |
| Cel wydania dalszego tytułu wykonawczego*                                                                             |          |
| Prowadzenie egzekucji przez inny organ egzekucyjny                                                                    |          |
| 🔘 Zabezpieczenie hipoteką przymusową, w tym hipoteką przymusową morską                                                |          |
| Ponowne wszczęcie egzekucji administracyjnej                                                                          |          |
|                                                                                                    | '        |
| Informacje dotyczące dalszego tytułu wykonawczego                                                                     | ° [7]    |
| Data wydania dalszego tytułu wykonawczego*                                                                            |          |
| 13.11.2024                                                                                                    | -        |
|                                                                                                    |          |

Rysunek 21. Dalszy tytuł wykonawczy – dodatkowe pola

[5] – sekcja z wyborem tytułu, którego dotyczy dalszy tytuł wykonawczy,

[6] - sekcja dotycząca numeru porządkowego oraz celu wydania dalszego tytułu wykonawczego,

[7] – pole do wskazania daty wydania dalszego tytułu wykonawczego,

**UWAGA!** W przypadku wskazania, że dalszy tytuł wykonawczy dotyczy zmienianego tytułu wykonawczego, w polu *Data wystawienia tytułu wykonawczego* należy podać datę wystawienia zmienionego tytułu wykonawczego.

**UWAGA!** Aby sporządzić Dalszy tytuł wykonawczy, którego celem wydania jest *Ponowne wszczęcie egzekucji administracyjnej* konieczne jest skorzystanie z formularza TW-1(7).

| Nazwa jednostki organizacyjnej |      | Ministerstwo Finansów       |                                                           |  |
|--------------------------------|------|-----------------------------|-----------------------------------------------------------|--|
| Dokument                       |      | API                         | PODRĘCZNIK UŻYTKOWNIKA<br>LIKACJA ETW - FORMULARZ TW-1(5) |  |
| Wersja dokumentu               | 1.22 | Data opracowania 2024.11.29 |                                                           |  |

#### Ponowny tytuł wykonawczy zawiera dodatkowo:

| Adnotacja                                       |     |
|-------------------------------------------------|-----|
| Postanowienie o utracie*                        |     |
| Tytułu wykonawczego                             | 1   |
| C Zmienionego tytułu wykonawczego               | 1   |
| Tytuł wykonawczy został ponownie wydany w dniu* | [8] |
| W związku z postanowieniem*                     |     |
| Wskaż wierzyciela                               |     |
| Numer postanowienia*                            |     |
| Wpisz numer postanowienia                       |     |
| Data postanowienia*                             |     |
| DD.MM.RRR 💼                                     |     |
|                                                 |     |
|                                                 | '   |

Rysunek 22. Ponowny tytuł wykonawczy – dodatkowe pola

[8] – sekcja adnotacji wypełniana w przypadku ponownego tytułu wykonawczego.

**UWAGA!** W przypadku wskazania, że ponowny tytuł wykonawczy dotyczy zmienianego tytułu wykonawczego, w polu *Data wystawienia tytułu wykonawczego* należy podać datę wystawienia zmienionego tytułu wykonawczego, a w polu *Tytuł wykonawczy został ponownie wydany w dniu* należy podać datę ponownego wydania zmienionego tytułu wykonawczego

| Nazwa jednostki organizacyjnej |      | Ministerstwo Finansów                                       |  |  |
|--------------------------------|------|-------------------------------------------------------------|--|--|
| Dokument                       |      | PODRĘCZNIK UŻYTKOWNIKA<br>APLIKACJA ETW - FORMULARZ TW-1(5) |  |  |
| Wersja dokumentu               | 1.22 | Data opracowania 2024.11.29                                 |  |  |

# 4.2.2. Formularz TW-1(5) – krok 2: Zobowiązany

Krok drugi formularza dotyczy informacji nt. zobowiązanego. W tym kroku należy wybrać rodzaj zobowiązanego, wskazać rodzaj odpowiedzialności zobowiązanego, a następnie uzupełnić dane osobowe (a w przypadku podmiotu niebędącego osobą fizyczną podać nazwę zobowiązanego), adresowe i kontaktowe.

#### 1. Rodzaj zobowiązanego - Osoba fizyczna

| Nagłówek                           | <b>O</b><br>Zobowiązany | Obowiązek | Należność | Wierzyciel |
|------------------------------------|-------------------------|-----------|-----------|------------|
| Dane zobowiąza                     | anego/zobowiąza         | nych      |           |            |
| Rodzaj zobowiązanego*              |                         |           |           |            |
| <ul> <li>Osoba fizyczna</li> </ul> |                         |           |           |            |
| Podmiot niebędący osobą fizyc      | zną                     |           |           |            |
| Małżonkowie odpowiedzialni so      | olidarnie               |           | 141       |            |
| Rodzaj odpowiedzialności zobowi    | ązanego*                |           | 1 7       |            |
| Wybierz                            |                         | ^         |           |            |
| Wybierz                            |                         |           |           |            |
| Podmiot, u którego powstał obowi   | iązek                   |           |           |            |
| Następca prawny                    |                         |           | 1         |            |
| Osoba trzecia                      |                         |           |           |            |

Rysunek 23. Rodzaj zobowiązanego – osoba fizyczna

[1] – sekcja umożliwiająca wybór rodzaju zobowiązanego i rodzaj odpowiedzialności zobowiązanego,

| Nazwa jednostki organizacyjnej |      | Ministerstwo Finansów  |                                 |  |
|--------------------------------|------|------------------------|---------------------------------|--|
| Dokument                       |      | PODRĘCZNIK UŻYTKOWNIKA |                                 |  |
|                                |      | AP                     | LIKACJA ETW - FORMULARZ TW-1(5) |  |
| Wersja dokumentu               | 1.22 | Data opracowania       | 2024.11.29                      |  |

Dane osobowe i adresowe:

| Dane zobowi               | ązanego                    |                                                  |
|---------------------------|----------------------------|--------------------------------------------------|
| Imię zobowiązanego*       |                            | 101                                              |
| Wpisz dane zobowiązanego  | )                          |                                                  |
| Nazwisko zobowiązanego*   |                            |                                                  |
| Wpisz dane zobowiązanego  | )                          |                                                  |
| Kraj*                     |                            |                                                  |
| POLSKA                    | ~                          | ③ Należy podać ostatni znany adres zobowiązanego |
| Kod pocztowy*             |                            |                                                  |
| 00-000                    |                            |                                                  |
| Województwo*              |                            |                                                  |
| Wpisz lub wybierz z listy |                            | [3]                                              |
| Powiat*                   |                            | 1 7                                              |
| Wpisz lub wybierz z listy |                            | ~ ~ ~ ~ ~ ~ ~ ~ ~ ~ ~ ~ ~ ~ ~ ~ ~ ~ ~            |
| Gmina*                    |                            |                                                  |
| Wpisz lub wybierz z listy |                            | ~                                                |
| Miejscowość*              |                            |                                                  |
| Wpisz lub wybierz z listy |                            | ~                                                |
| Ulica (opcjonalnie)       |                            |                                                  |
| Wpisz lub wybierz z listy |                            | ~                                                |
| Numer domu*               | Numer lokalu (opcjonalnie) |                                                  |
| Wpisz numer               | Wpisz numer                |                                                  |

Rysunek 24. Dane zobowiązanego – osoba fizyczna

[2] – sekcja danych osobowych (w przypadku podmiotu niebędącego osobą fizyczną należy podać nazwę podmiotu),

[3] – sekcja danych adresowych,

**UWAGA!** Jeżeli zobowiązany zamieszkuje pod adresem bez nazwy ulicy, pole *Ulica* należy pozostawić niewypełnione. Taka sama zasada dotyczy pola *Numer lokalu.* Oba pola są w formularzu nieobowiązkowe. Dodatkowo, pola miejscowość i ulica można wpisać ręcznie.

System pozwala również na wprowadzenie danych adresowych zobowiązanego zamieszkującego poza granicami RP. W takim przypadku należy wskazać kraj zamieszkania i uzupełnić pozostałe pola.

| Nazwa jednostki organizacyjnej |      | Ministerstwo Finansów       |                                 |  |
|--------------------------------|------|-----------------------------|---------------------------------|--|
| Dokument                       |      | PODRĘCZNIK UŻYTKOWNIKA      |                                 |  |
|                                |      | API                         | LIKACJA ETW - FORMULARZ TW-1(5) |  |
| Wersja dokumentu               | 1.22 | Data opracowania 2024.11.29 |                                 |  |

#### Dane identyfikacyjne i kontaktowe:

| <ul> <li>Wierzyciel oświadcza, że dokonał sprawdzenia na obecność posiadania przez podmiot identyfikatorów NIP i PESEL.</li> <li>Podmiot nie posiada wskazanych identyfikatorów lub nie było możliwości ich ustalenia</li> </ul> |       |
|----------------------------------------------------------------------------------------------------|-------|
| odstawowy numer identyfikacyjny*                                                                                                    |       |
| PESEL                                                                                                    | 1     |
|                                                                                                    | [ [4] |
| PESEL*                                                                                                    | 1 7   |
| Wpisz dane zobowiązanego                                                                                                    |       |
| Oodatkowy numer identyfikacyjny - NIP (opcjonalnie)                                                                                                    |       |
| Wpisz dane zobowiązanego                                                                                                    |       |
| Data urodzenia zobowiązanego (opcjonalnie)                                                                                                    |       |
| DD.MM.RRR 🗖                                                                                                    |       |
| <b>Vumer telefonu zobowiązanego</b> (opcjonalnie)                                                                                                    | -1    |
| Wpisz numer                                                                                                    |       |
| Numer wewnętrzny (opcjonalnie)                                                                                                    |       |
| 🔒 Wpisz numer                                                                                                    |       |
| Adres e-mail zobowiązanego (opcjonalnie)                                                                                                    |       |
|                                                                                                    |       |

Rysunek 25. Dane zobowiązanego – osoba fizyczna c.d.

[4] – sekcja umożliwiająca wskazanie identyfikatorów zobowiązanego,

[5] – sekcja do wprowadzenia danych kontaktowych.

**UWAGA!** W przypadku, gdy mimo dokonania sprawdzenia na obecność posiadania przez zobowiązanego identyfikatorów NIP i PESEL, nie udało się ich jednoznacznie wskazać, należy zaznaczyć check-box: *Wierzyciel oświadcza, że dokonał sprawdzenia na obecność posiadania przez podmiot identyfikatorów NIP i PESEL. Podmiot nie posiada wskazanych identyfikatorów lub nie było możliwości ich ustalenia.* Po jego zaznaczeniu pole **Data urodzenia** staje się polem obowiązkowym.

| 🗸 Wierzyciel oświado | za, że dokonał sprav | vdzenia na obecność posiadania przez podmiot identyfikatorów NIP i PESEL. |
|----------------------|----------------------|---------------------------------------------------------------------------|
| Podmiot nie posia    | da wskazanych ident  | yfikatorów lub nie było możliwości ich ustalenia                          |
| Data urodzenia zobo  | wiązanego*           |                                                                           |
| DD.MM.RRR            | <b>i</b>             |                                                                           |
|                      | /                    |                                                                           |

Rysunek 26. Dane zobowiązanego – osoba fizyczna – c.d.

| Nazwa jednostki organizacyjnej |      |                  | Ministerstwo Finansów                                    |
|--------------------------------|------|------------------|----------------------------------------------------------|
| Dokument                       |      | APL              | PODRĘCZNIK UŻYTKOWNIKA<br>IKACJA ETW - FORMULARZ TW-1(5) |
| Wersja dokumentu               | 1.22 | Data opracowania | 2024.11.29                                               |

W przypadku, gdy jako rodzaj odpowiedzialności zobowiązanego wskazano pozycję:

- następca prawny,
- osoba trzecia,

należy dodatkowo uzupełnić dane zobowiązanego, u którego powstał obowiązek w zakresie danych osobowych (osoba fizyczna) lub nazwy podmiotu (podmiot niebędący osobą fizyczną) oraz danych identyfikacyjnych.

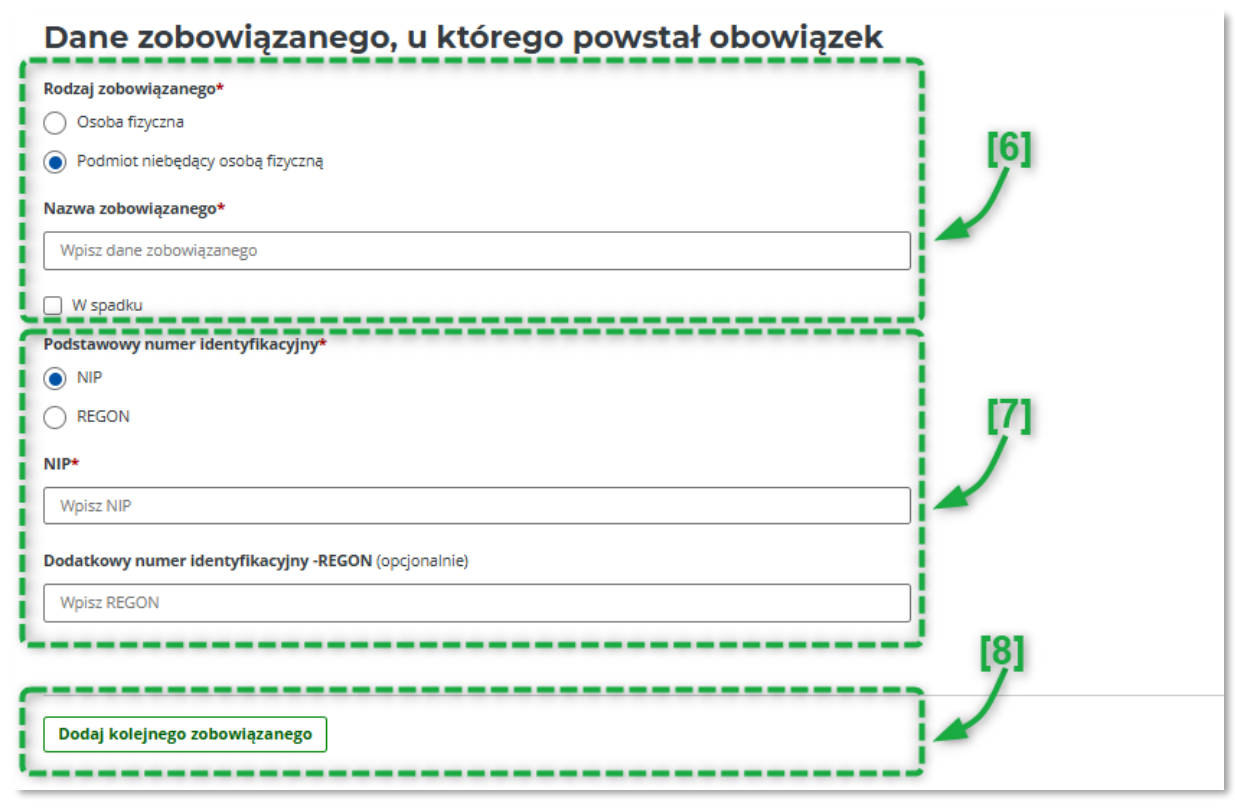

Rysunek 27. Dane zobowiązanego, u którego powstał obowiązek

[6] – sekcja do wprowadzenia danych zobowiązanego, u którego powstał obowiązek,
[7] – sekcja do wskazania danych identyfikujących zobowiązanego: NIP/PESEL w przypadku osób fizycznych, NIP/REGON w przypadku podmiotów niebędących osobą fizyczną,
[8] – przycisk umożliwiający dodanie bloku z danymi kolejnego zobowiązanego,

**UWAGA!** W przypadku, kiedy osoba fizyczna prowadząca działalność gospodarczą zmarła przed wystawieniem tytułu wykonawczego, tytuł wykonawczy wystawia się tylko na działalność gospodarczą (przedsiębiorstwo), czyli na podmiot niebędący osobą fizyczną, w polu nazwa wpisuje się cała nazwę firmy i zaznacza się check-box *w spadku*.

| Nazwa jednostki organizacyjnej |      |                             | Ministerstwo Finansów          |
|--------------------------------|------|-----------------------------|--------------------------------|
| Dokument                       |      | PODRĘCZNIK UŻYTKOWNIKA      |                                |
|                                |      | APL                         | IKACJA ETW - FORMULARZ TW-1(5) |
| Wersja dokumentu               | 1.22 | Data opracowania 2024.11.29 |                                |

#### 2. Rodzaj zobowiązanego - Podmiot niebędący osobą fizyczną

| 0                                     | •           | 0         | 0         | O          |
|---------------------------------------|-------------|-----------|-----------|------------|
| Nagłówek                              | Zobowiązany | Obowiązek | Należność | Wierzyciel |
| Dane zobowiązane                      | go/zobowiąz | anych     |           |            |
| Rodzaj zobowiązanego*                 |             |           |           |            |
| Osoba fizyczna                        |             |           |           |            |
| Podmiot niebędący osobą fizyczną      |             |           |           |            |
| Małżonkowie odpowiedzialni solidarni  | e           |           | i lài     |            |
| Rodzaj odpowiedzialności zobowiązaneg | o*          |           |           |            |
| Następca prawny                       |             | ××        |           |            |
| Wybierz                               |             |           | 1         |            |
| Podmiot, u którego powstał obowiązek  |             |           |           |            |
| Następca prawny                       |             |           |           |            |
| Osoba trzecia                         |             |           |           |            |

Rysunek 28. Dane zobowiązanego – podmiot niebędący osobą fizyczną

[9] – sekcja umożliwiająca wybór rodzaju zobowiązanego i rodzaj odpowiedzialności,

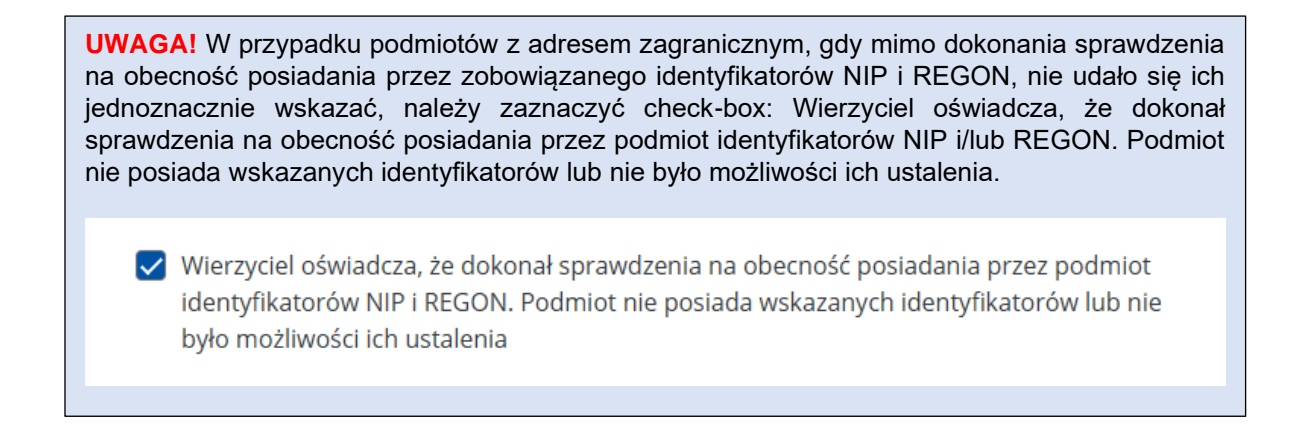

W przypadku, gdy zobowiązany niebędący osobą fizyczną posiada wspólników, oprócz w.w sekcji dla zobowiązanego należy dodać oraz wypełnić również dane wspólnika/wspólników. Służy do tego przycisk *Dodaj wspólnika*,

| Dane wspólników spółki             |  |  |  |
|------------------------------------|--|--|--|
| nieposiadającej osobowości prawnej |  |  |  |
| Dodaj wspólnika                    |  |  |  |

Rysunek 29. Przycisk "Dodaj wspólnika"

| Nazwa jednostki organizacyjnej |      |                                                                | Ministerstwo Finansów |  |
|--------------------------------|------|----------------------------------------------------------------|-----------------------|--|
| Dokument                       |      | PODRĘCZNIK UŻYTKOWNIKA<br>API IKAC JA ETW - FORMUJ ARZ TW-1(5) |                       |  |
| Wersja dokumentu               | 1.22 | Data opracowania 2024.11.29                                    |                       |  |

który aktywuje sekcje:

- rodzaj wspólnika,
- dane wspólnika,
- dane adresowe,
- dane identyfikujące (NIP/PESEL, NIP/REGON),
- dane kontaktowe.

#### 3. Rodzaj zobowiązanego - Małżonkowie odpowiedzialni solidarnie

Ostatnim dostępnym rodzajem zobowiązanego są małżonkowie odpowiedzialni solidarnie. W takim przypadku oprócz sekcji wypełnianych dla osób fizycznych (patrz pkt 1 powyżej) należy wskazać dane małżonka zobowiązanego, dane identyfikujące oraz kontaktowe:

| 0                            | •                  | 0         | 0         | 0          |  |
|------------------------------|--------------------|-----------|-----------|------------|--|
| Nagłówek                     | Zobowiązany        | Obowiązek | Należność | Wierzyciel |  |
| Dane zobowi                  | ązanego/zobowiązar | iych      |           |            |  |
| Rodzaj zobowiązanego*        |                    |           | 1         |            |  |
| Osoba fizyczna               |                    |           | 1         |            |  |
| Podmiot niebędący osoba      | ą fizyczną         |           |           |            |  |
| Małżonkowie odpowiedzi       | alni solidarnie    |           | [ [10]    |            |  |
| Rodzaj odpowiedzialności zo  | bowiązanego*       |           | 17        |            |  |
| Następca prawny              |                    | ×^        |           |            |  |
| Wybierz                      |                    |           | _         |            |  |
| Podmiot, u którego powstał o | obowiązek          |           |           |            |  |
| Następca prawny              |                    |           | 1         |            |  |
| Osoba trzecia                |                    |           | 3         |            |  |

Rysunek 30. Rodzaj zobowiązanego – Małżonkowie odpowiedzialni solidarnie

[10] – sekcja umożliwiająca wybór rodzaju zobowiązanego i rodzaj odpowiedzialności,

W takim przypadku oprócz sekcji wypełnianych dla osób fizycznych, należy wskazać dane małżonka zobowiązanego, dane identyfikujące oraz kontaktowe:

| Dane małżonka zobowiązanego                                 |          |
|-------------------------------------------------------------|----------|
| odpowiedzialnego solidarnie<br>Imlę małżonka zobowiązanego* | [11]     |
| Wpisz dane małżonka zobowiązanego                           |          |
| Nazwisko małżonka zobowiązanego*                            | <b>*</b> |
| Wpisz dane małżonka zobowiązanego                           |          |
| Adres inny niż zobowiązanego                                |          |

Rysunek 31. Dane małżonka zobowiązanego

| Nazwa jednostki organizacyjnej |      |                                   | Ministerstwo Finansów |  |
|--------------------------------|------|-----------------------------------|-----------------------|--|
| Dokument                       |      | PODRĘCZNIK UŻYTKOWNIKA            |                       |  |
|                                |      | APLIKACJA ETW - FORMULARZ TW-1(5) |                       |  |
| Wersja dokumentu               | 1.22 | Data opracowania 2024.11.29       |                       |  |

[11] – sekcja z danymi małżonka zobowiązanego.

**UWAGA!** W przypadku, gdy małżonek zobowiązanego zamieszkuje pod innym adresem, należy wskazać poprawne dane adresowe zaznaczając check-box *adres inny niż zobowiązanego*.

# 4.2.3. Formularz TW-1(5) – krok 3: Obowiązek

Krok trzeci formularza dotyczy informacji nt. podstawy prawnej, należności, zabezpieczenia oraz organu odpowiedzialnego, o którym mowa w Art. 17 ust. 1 pkt 1 lit. D Ustawa z dnia 10 czerwca 2016 r. o delegowaniu pracowników w ramach świadczenia usług (Dz. U. z 2024 r. poz. 73).

| 0                                                | 0                      | •         | 0               | 0          |
|--------------------------------------------------|------------------------|-----------|-----------------|------------|
| Nagłówek                                         | Zobowiązany            | Obowiązek | Należność       | Wierzyciel |
| Obowiązek                                        |                        |           |                 |            |
| Kryterium wyszukiwania pod                       | stawy prawnej*         |           | 3 m             |            |
| Kod podstawy prawnej                             |                        |           | 1.7             |            |
| 🔿 Typ klasyfikacji                               |                        |           |                 |            |
| Kod podstawy prawnej (4-zna                      | kowy)*                 |           |                 |            |
| Wybierz lub wyszukaj                             |                        | ~         | ]               |            |
| <ol> <li>Aby zawęzić listę, zacznij w</li> </ol> | pisywać kod.           |           | 101             |            |
| Podstawa prawna obowiązku                        | *                      |           | =' 1 <u>/</u> 1 |            |
| <ul> <li>Z mocy prawa</li> </ul>                 |                        |           |                 |            |
| Dokument, o którym mowa                          | a w art. 3a § 1 ustawy |           |                 |            |
| Orzeczenie                                       |                        |           | [3]             |            |
| ldentyfikacja podstawy prawi                     | nej obowiązku*         |           | 5 7             |            |
| Wpisz                                            |                        |           |                 |            |

Rysunek 32. Krok "Obowiązek"

[1] – umożliwia wskazanie kodu podstawy prawnej lub typu klasyfikacji z listy słownikowej.
Po dokonaniu wyboru system wyświetli dodatkowe pola *Rodzaj należności* oraz *Kod klasyfikacji*, które także należy wypełnić wybierając odpowiednią pozycję z listy słownikowej,
[2] – umożliwia wskazanie podstawy prawnej obowiązku, przy czym w przypadku wskazania opcji *orzeczenie* należy dodatkowo wskazać jego datę,

[3] – umożliwia identyfikację podstawy prawnej obowiązku poprzez wpisanie rodzaju i numeru orzeczenia,

**UWAGA!** Dodatkowe informacje dotyczące kodów podstaw prawnych znajdują się na stronie: <u>http://www.is-szczecin.pl/egzadm/</u>.

| Nazwa jednostki organizacyjnej |      |                  | Ministerstwo Finansów               |  |
|--------------------------------|------|------------------|-------------------------------------|--|
| Dokument                       |      |                  |                                     |  |
|                                |      | AFL              | IRACJA E I W - FORWOLARZ I W - I(3) |  |
| Wersja dokumentu               | 1.22 | Data opracowania | 2024.11.29                          |  |

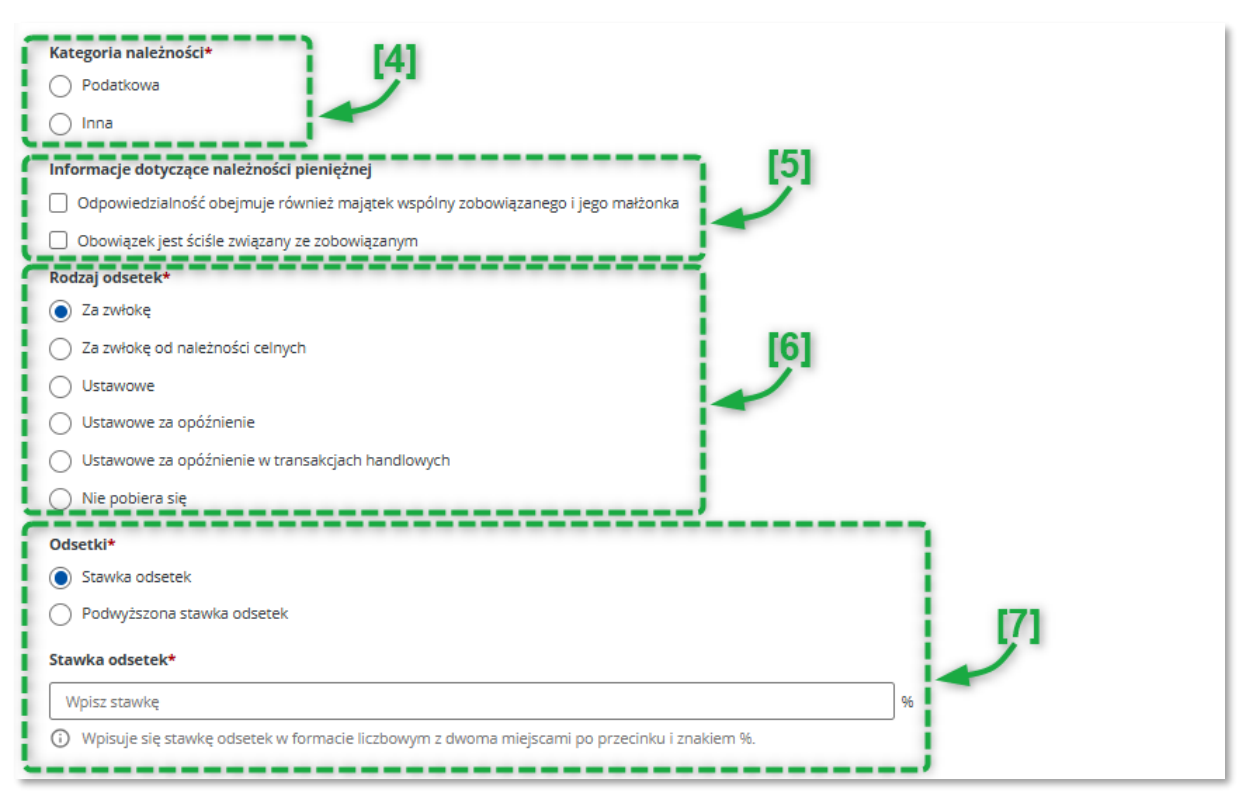

Rysunek 33. Krok "Obowiązek" – c.d.

[4] – umożliwia wskazanie kategorii należności,

[5] – umożliwia wskazanie informacji dotyczących należności pieniężnej,

[6] – umożliwia wskazanie rodzaju odsetek,

[7] – umożliwia wskazanie stawki odsetek albo podwyższonej stawki odsetek. Sekcja jest niedostępna w przypadku, gdy w polu *Rodzaj odsetek* wskazano opcję *nie pobiera się*.

| Zabezpieczenie                                                                   | 1   |
|----------------------------------------------------------------------------------|-----|
| Występuje zabezpieczenie należności pieniężnej hipoteką przymusową lub zastawem  |     |
| Rodzaj zabezpieczenia należności pieniężnej*                                     | [8] |
| (opcjonalnie)                                                                    |     |
| <ul> <li>Zabezpieczenie należności pieniężnej hipoteką przymusową</li> </ul>     |     |
| 🔘 Zabezpieczenie należności pieniężnej zastawem skarbowym                        |     |
| <ul> <li>Zabezpieczenie należności pieniężnej zastawem rejestrowym</li> </ul>    | 1   |
| 🔘 Zabezpieczenie należności pieniężnej zastawem nieujawnionym w żadnym rejestrze |     |
| Data powstania zabezpieczenia*                                                   | [9] |
| DD.MM.RRR 💼                                                                      | 1   |
|                                                                                  |     |
| Dodaj zabezpieczenie +                                                           |     |

Rysunek 34. Krok "Obowiązek" – c.d.

| Nazwa jednostki organizacyjnej |      |                                   | Ministerstwo Finansów |  |
|--------------------------------|------|-----------------------------------|-----------------------|--|
| Dokument                       |      | PODRĘCZNIK UŻYTKOWNIKA            |                       |  |
|                                |      | APLIKACJA ETW - FORMULARZ TW-1(5) |                       |  |
| Wersja dokumentu               | 1.22 | Data opracowania 2024.11.29       |                       |  |

[8] – zaznaczenie checkboxa *Zabezpieczenie* spowoduje wyświetlenie dodatkowych pól obowiązkowych, które umożliwiają wskazanie rodzaju zabezpieczenia oraz daty jego powstania,

[9] – umożliwia dodanie kolejnego rodzaju zabezpieczenia,

| Doręczenie upomnienia/powiadomienia*                   |      |
|--------------------------------------------------------|------|
| Brak obowiązku doręczenia upomnienia                   |      |
| O Doręczenie upomnienia                                | [10] |
| Doręczenie powiadomienia                               |      |
| Podstawa prawna braku obowiązku doręczenia upomnienia* |      |
| Wybierz                                                |      |

Rysunek 35. Krok "Obowiązek" – c.d.

[10] – umożliwia wskazanie braku obowiązku doręczenia upomnienia, doręczenia upomnienia albo powiadomienia. W przypadku wyboru pierwszej opcji należy za pomocą przycisku *Wybierz* wskazać podstawę prawną,

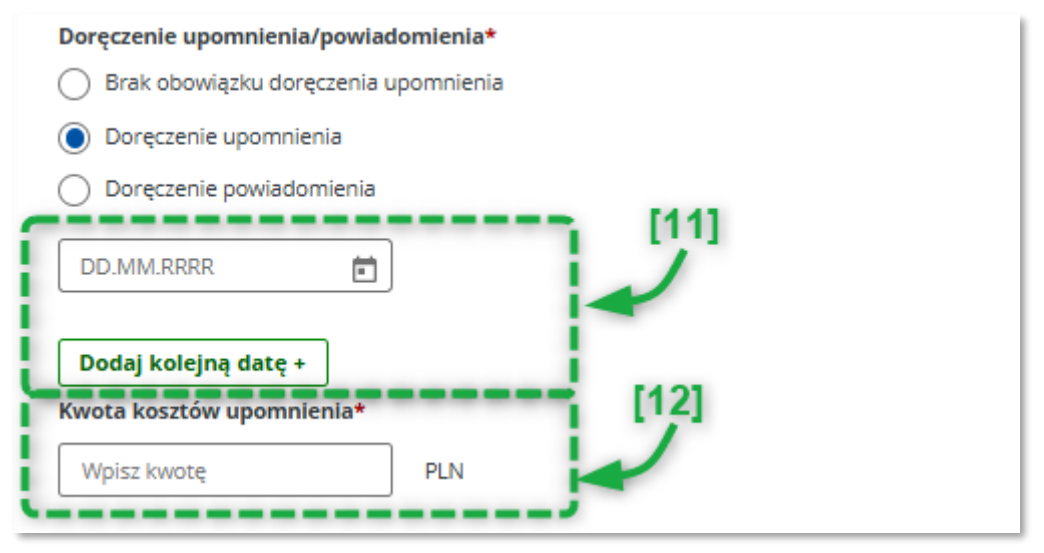

Rysunek 36. Krok "Obowiązek" – doręczenie upomnienia

[11] – w przypadku zaznaczenia opcji *Doręczenie upomnienia* należy wskazać datę doręczenia. W przypadku doręczenia więcej niż jednego upomnienia, należy dodać kolejną datę za pomocą przycisku *Dodaj kolejną datę,* 

[12] – należy wpisać kwotę kosztów upomnienia, a jeśli wskazano więcej niż jedną datę doręczenia upomnienia, należy wskazać sumę kosztów upomnienia,

| Nazwa jednostki organizad | cyjnej | Ministerstwo Finansów       |  |  |
|---------------------------|--------|-----------------------------|--|--|
| Dokument                  |        |                             |  |  |
| Wersja dokumentu          | 1.22   | Data opracowania 2024.11.29 |  |  |

| Doręczenie upomnienia/powiadom Brak obowiązku doręczenia upon Doręczenie upomnienia | ienia*<br>inienia                                                                                                    |
|-------------------------------------------------------------------------------------|----------------------------------------------------------------------------------------------------|
| Doręczenie powiadomienia     DD.MM.RRR                                              |                                                                                                    |
| Oznaczenie orga                                                                     | nu lub organów                                                                                                    |
| O których mowa w Art. 17 ust. 1 pl<br>Organ odpowiedzia                             | tt 1 lit. D Ustawa z dnia 10 czerwca 2016 r. o delegowaniu pracowników w ramach świadczenia usług (Dz. U. z 2024 r. poz. 73) |
| Nazwa organu*<br>Wpisz nazwę                                                        | [14]                                                                                                    |
| <u>[</u>                                                                            |                                                                                                    |

Rysunek 37. Krok "Obowiązek" – doręczenie powiadomienia

[13] – w przypadku zaznaczenia opcji *Doręczenie powiadomienia* należy wskazać datę doręczenia powiadomienia,

[14] – należy wpisać nazwę organu odpowiedzialnego za rozpatrzenie administracyjnej kary pieniężnej lub grzywny administracyjnej. W dalszej części tej sekcji należy uzupełnić dane adresowe oraz kontaktowe organu,

| Inny organ    | Organ, który może udzielić dodatkowych informacji dotyczących administracyjnej |
|---------------|--------------------------------------------------------------------------------|
| Nie dotyczy   | [15]                                                                           |
| Nazwa organu* |                                                                                |
| Wpisz nazwę   |                                                                                |

Rysunek 38. Krok "Obowiązek" – doręczenie powiadomienia c.d.

[15] – umożliwia podanie danych innego organu, który może udzielić dodatkowych informacji dotyczących administracyjnej kary pieniężnej lub grzywny administracyjnej lub możliwości odwołania się od obowiązku zapłaty lub zaskarżenia decyzji w sprawie ich nałożenia. W dalszej części tej sekcji należy uzupełnić dane adresowe oraz kontaktowe organu,

| pisz inną podstawę prawną | [16] |
|---------------------------|------|
|                           |      |
|                           |      |

Rysunek 39. Krok "Obowiązek" – Inna podstawa prawna

[16] – umożliwia wskazanie innej podstawy prawnej, z której wynika możliwość wszczęcia egzekucji administracyjnej,

| Nazwa jednostki organiza | cyjnej | Ministerstwo Finansów                                       |            |  |
|--------------------------|--------|-------------------------------------------------------------|------------|--|
| Dokument                 |        | PODRĘCZNIK UŻYTKOWNIKA<br>APLIKACJA ETW - FORMULARZ TW-1(5) |            |  |
| Wersja dokumentu         | 1.22   | Data opracowania                                            | 2024.11.29 |  |

W przypadku dalszego tytułu wykonawczego dostępna jest dodatkowo sekcja:

| Wysokość                                   | kosztów egzekucyjr                            | lych |
|--------------------------------------------|-----------------------------------------------|------|
| Wysokość kosztów egze                      | kucyjnych*                                    | [17] |
| Wpisz kwotę                                | PLN                                           |      |
| <ul> <li>Jeśli koszty egzekucyj</li> </ul> | ne nie zostały naliczone, należy podać wartoś | ćO   |

Rysunek 40. Krok "Obowiązek" – wysokość kosztów egzekucyjnych dla dalszego tytułu wykonawczego

[17] – umożliwia wskazanie wysokości kosztów egzekucyjnych.

**UWAGA!** Należy wpisać kwotę kosztów egzekucyjnych wskazanych przez organ egzekucyjny na żądanie wierzyciela złożone przed dniem wystawienia dalszego tytułu wykonawczego. W przypadku, gdy koszty egzekucyjne nie występują, należy wpisać cyfrę 0 (zero).

| Nazwa jednostki organiza | cyjnej | Ministerstwo Finansów             |            |  |
|--------------------------|--------|-----------------------------------|------------|--|
| Dokument                 |        | PODRĘCZNIK UŻYTKOWNIKA            |            |  |
|                          |        | APLIKACJA ETW - FORMULARZ TW-1(5) |            |  |
| Wersja dokumentu         | 1.22   | Data opracowania                  | 2024.11.29 |  |

# 4.2.4. Formularz TW-1(5) – krok 4: Należność

Krok czwarty formularza dotyczy informacji nt. należności pieniężnych, ich wysokości, daty, od której nalicza się odsetki wraz z ich wysokością, a także daty, od której należność może być dochodzona. W tym kroku znajduje się dodatkowo sekcja umożliwiająca wprowadzenie podstawy prawnej pierwszeństwa zaspokojenia należności pieniężnej.

| 0                              | 0                                        | 0         | •         | O          |
|--------------------------------|------------------------------------------|-----------|-----------|------------|
| Nagłówek                       | Zobowiązany                              | Obowiązek | Należność | Wierzyciel |
| Dane dotyczą                   | ce należności pienie                     | żnych     |           |            |
| Wysokość należności pienięż    | nej* [1]                                 |           |           |            |
| Wpisz kwotę                    | PLN                                      |           |           |            |
| Data, od której nalicza się od | setki*                                   |           |           |            |
| DD.MM.RRR                      |                                          | 21        |           |            |
| Wysokość odsetek na dzień w    | vystawienia tytułu wykonawczego*         | /         |           |            |
| Wpisz kwotę                    | PLN                                      | [4]       |           |            |
| Data, do której należność pie  | niężna może być dochodzona (opcjonalnie) | 5         |           |            |
| DD.MM.RRR                      | 1                                        |           |           |            |

Rysunek 41. Krok "Należność"

[1] – należy podać wysokość należności pieniężnej,

[2] – należy wskazać datę, od której liczone są odsetki. Pole jest wyświetlane jeżeli w kroku 3 w sekcji Rodzaj odsetek nie zaznaczono opcji nie pobiera się,

[3] – należy podać wysokość odsetek na dzień wystawienia tytułu wykonawczego,

[4] – należy wskazać datę, do której należność może być dochodzona. Należy przy tym pamiętać, że dotyczy ona należności, w których okres przedawnienia jest możliwy do ustalenia i nie ulega zmianie,

| Należność pieniężna dotyczy <ul> <li>Data powstania należności</li> <li>Okres</li> </ul> Data powstania należności pi Dd.MM.RRR | (opcjonalnie)<br>:i<br>ieniężnej* | [5]                 |                          |  |
|----------------------------------------------------------------------------------------------------|-----------------------------------|---------------------|--------------------------|--|
| Podstawa prawna pierwszeń<br>Wpisz podstawę prawną                                                                              | stwa zaspokojenia i               | należności pieniężi | <b>iej</b> (opcjonalnie) |  |
| Dodaj kolejną należność                                                                                                    |                                   |                     |                          |  |

Rysunek 42. Krok "Należność"- c.d.

| Nazwa jednostki organizacyjnej |      | Ministerstwo Finansów             |            |  |
|--------------------------------|------|-----------------------------------|------------|--|
| Dokument                       |      | PODRĘCZNIK UŻYTKOWNIKA            |            |  |
|                                |      | APLIKACJA ETW - FORMULARZ TW-1(5) |            |  |
| Wersja dokumentu               | 1.22 | Data opracowania                  | 2024.11.29 |  |

[5] – należy wskazać datę powstania należności pieniężnej przy czym pole *Do dnia* należy wypełnić wyłącznie przy zobowiązaniu, które nie jest jednorazowe (jak np. mandat),
[6] – należy wskazać podstawę prawną pierwszeństwa zaspokojenia należności pieniężnej,
[7] – umożliwia dodanie kolejnej należności.

**UWAGA!** Pola *Wysokość należności pieniężnej* oraz *Wysokość odsetek na dzień wystawienia tytułu wykonawczego* nie mogą mieć jednocześnie wartości 0 zł. Przynajmniej jedno z tych pól musi zawierać kwotę wyższą od 0 zł.

| Nazwa jednostki organiza | cyjnej | Ministerstwo Finansów             |            |  |
|--------------------------|--------|-----------------------------------|------------|--|
| Dokument                 |        | PODRĘCZNIK UŻYTKOWNIKA            |            |  |
|                          |        | APLIKACJA ETW - FORMULARZ TW-1(5) |            |  |
| Wersja dokumentu         | 1.22   | Data opracowania                  | 2024.11.29 |  |

# 4.2.5. Formularz TW-1(5) – krok 5: Wierzyciel

Krok piąty formularza dotyczy danych wierzyciela oraz organu go obsługującego. Zawiera także dane osoby upoważnionej do działania w imieniu wierzyciela.

| 0                                                         |                                  | 0         | 0         |            |  |  |
|-----------------------------------------------------------|----------------------------------|-----------|-----------|------------|--|--|
| Nagłówek                                                  | Zobowiązany                      | Obowiązek | Należność | Wierzyciel |  |  |
| Oznaczenie i wnic                                         | Oznaczenie i wniosek wierzyciela |           |           |            |  |  |
| Wierzyciel                                                |                                  |           | 1         |            |  |  |
| Nazwa wierzyciela*                                        |                                  |           |           |            |  |  |
| NACZELNIK URZĘDU SKARBOWEGO WARSZAWA-WOLA                 |                                  |           |           |            |  |  |
| NACZELNIK URZĘDU SKARBOWEGO W                             | ARSZAWA-WOLA                     | ×         |           |            |  |  |
| Kod wierzyciela*                                          |                                  |           |           |            |  |  |
| NUSK1440                                                  |                                  |           |           |            |  |  |
| <ul> <li>Jeśli wpiszesz nazwę, kod wierzyciela</li> </ul> | uzupełni się automatycznie.      |           | 1         |            |  |  |
|                                                           |                                  |           | -         |            |  |  |

Rysunek 43. Krok "Wierzyciel" – nazwa i kod wierzyciela

[1] – prezentuje dane wierzyciela. Dane są pobierane z profilu wierzyciela z możliwością edycji, z wyjątkiem pól:

- Nazwa wierzyciela,
- Kod wierzyciela,

**UWAGA!** W przypadku potrzeby zmiany nazwy wierzyciela, należy wystąpić do administratora CKEA z wnioskiem o zmianę danych.

Podmiot, któremu należy przekazać wyegzekwowaną należność pieniężną

| azwa beneficjenta*                       | [2] |
|------------------------------------------|-----|
| 26 WOJSKOWY ODDZIAŁ GOSPODARCZY W ZEGRZU | ~   |
|                                          |     |

Rysunek 44. Krok "Wierzyciel" – dane podmiotu, któremu należy przekazać wyegzekwowaną należność pieniężną

[2] – prezentuje dane organu obsługującego wierzyciela z możliwością edycji.

**UWAGA!** Dane numeru rachunku bankowego, na który należy przekazać wyegzekwowaną należność pieniężną są pobierane z profilu organu obsługującego. W przypadku, gdy numer ten nie jest właściwy dla danej sprawy, należy go zmienić edytując pole bezpośrednio w formularzu.

| Nazwa jednostki organizacyjnej |                                               |                             | Ministerstwo Finansów                                     |
|--------------------------------|-----------------------------------------------|-----------------------------|-----------------------------------------------------------|
| Dokument                       | PODRĘCZNIK UŻYTKOW<br>APLIKACJA ETW - FORMULA |                             | PODRĘCZNIK UŻYTKOWNIKA<br>LIKACJA ETW - FORMULARZ TW-1(5) |
| Wersja dokumentu               | 1.22                                          | Data opracowania 2024.11.29 |                                                           |

| ależy wpisać dane osoby, której podpis zostanie użyty w celu p<br>nie/imiona osoby upoważnionej* | odpisania dokumentu elektronicznego              |  |
|--------------------------------------------------------------------------------------------------|--------------------------------------------------|--|
| Wpisz imię                                                                                       |                                                  |  |
| <ul> <li>W polu imię/imiona osoby upoważnionej należy wpisać dok</li> </ul>                      | adnie takie same dane, jak w danych certyfikatu. |  |
| Nazwisko osoby upoważnionej*                                                                     | 17                                               |  |
| Wpisz nazwisko                                                                                   |                                                  |  |
| stanowisko służbowe osoby upoważnionej*                                                          |                                                  |  |
| Wpisz stanowisko                                                                                 |                                                  |  |

Rysunek 45. Krok "Wierzyciel" – dane osoby upoważnionej do działania w imieniu wierzyciela

[3] – należy podać dane osoby upoważnionej do działania w imieniu wierzyciela.

**UWAGA!** W tej sekcji należy podać dane osoby, która złoży podpis elektroniczny pod dokumentem. Dane tej osoby będą następnie prezentowane w wizualizacji dokumentu w systemie *e-Dokumenty* oraz na wydruku. Muszą one być identyczne z danymi zawartymi w podpisie elektronicznym.

| Nazwa jednostki organizacyjnej |      |                  | Ministerstwo Finansów                                    |
|--------------------------------|------|------------------|----------------------------------------------------------|
| Dokument                       |      | APL              | PODRĘCZNIK UŻYTKOWNIKA<br>IKACJA ETW - FORMULARZ TW-1(5) |
| Wersja dokumentu               | 1.22 | Data opracowania | 2024.11.29                                               |

# 4.2.6. Formularz TW-1(5) – krok 6: Załączniki

Krok szósty dotyczy załączników, które mogą być dodane do formularza. W tym kroku dodaje się dodatkową informację poprzez uzupełnienie wyświetlanych sekcji lub załadowanie dokumentu z wcześniej przygotowanego pliku.

| < O                                                                                          | 0                 | 0          | •                                             | 0                                            |
|----------------------------------------------------------------------------------------------|-------------------|------------|-----------------------------------------------|----------------------------------------------|
| Obowiązek                                                                                    | Należność         | Wierzyciel | Załączniki                                    | Organ                                        |
| Załączniki                                                                                   |                   |            |                                               |                                              |
| Elektroniczna Do                                                                             | odatkowa Informac | ja (eDI)   |                                               |                                              |
| Czy chcesz dodać eDI*                                                                        |                   |            |                                               |                                              |
| ● Tak ○ Nie                                                                                  |                   | 111        |                                               |                                              |
| Sposób wprowadzania eDI*                                                                     |                   | 1 7        |                                               |                                              |
| <ul> <li>Uzupełnij eDI</li> </ul>                                                            |                   |            |                                               |                                              |
| 🔘 Wczytaj eDI z pliku                                                                        |                   |            |                                               |                                              |
| Zakres informacji                                                                            |                   |            |                                               |                                              |
| Dodaj pozycję 🗸 🗸                                                                            |                   |            |                                               |                                              |
| Inny typ dokume<br>Wgraj załącznik<br>Załaduj pik<br>Dodąj piki PDF (Łącznie<br>max. 3,5 MB) | entu [2]          | 0          | Jeśli wgrasz dokument bazowy, dane z niego zo | ostaną wczytane do formularza automatycznie. |
| Dalej Zapisz XML Za                                                                          | pisz eDI Wstecz   |            |                                               |                                              |

Rysunek 46. Krok "Załączniki"

[1] – umożliwia dodanie Dodatkowej informacji poprzez:

- uzupełnienie danych dodatkowej informacji w formularzu za pomocą przycisku *Dodaj pozycję*, a następnie uzupełnienie rozwiniętych sekcji,
- wczytanie dodatkowej informacji z wcześniej przygotowanego pliku,

[2] – umożliwia dodanie innych załączników np.: kopii decyzji, postanowień, skarg itp.,

[3] – umożliwia zapisanie uzupełnionych danych dodatkowej informacji do oddzielnego pliku do wykorzystania w późniejszym czasie.

| Nazwa jednostki organizacyjnej |      |                             | Ministerstwo Finansów          |  |
|--------------------------------|------|-----------------------------|--------------------------------|--|
| Dokument                       |      | PODRĘCZNIK UŻYTKOWNIKA      |                                |  |
|                                |      | APL                         | IKACJA ETW - FORMULARZ TW-1(5) |  |
| Wersja dokumentu               | 1.22 | Data opracowania 2024.11.29 |                                |  |

| <b>UWAGA!</b> Zaznaczenie opcji <i>uzupełnij eDI</i> uaktywnia przycisk <i>Dodaj pozycję</i> , który umożliwia wybór zakresu Dodatkowych informacji z prezentowanej listy:                                    |
|----------------------------------------------------------------------------------------------------|
| Posiadany przez zobowiązanego składnik majątkowy lub źródło jego dochodu                                                                                                    |
| Majątek zobowiązanego lub większa jego część znajdująca się na terenie działania organu egzekucyjnego                                                                                                    |
| Siedziba lub miejsce zamieszkania dłużnika zobowiązanego, który jest obciążony prawem majątkowym względem zobowiązanego                                                                                       |
| Data wysłania przez centralne biuro łącznikowe wniosku o udzielenie informacji lub powiadomienie do państwa członkowskiego lub państwa trzeciego oraz numer referencyjny tego wniosku                         |
| Ujawniony po umorzeniu postępowania egzekucyjnego na podstawie art. 59 § 2 składnik majątkowy lub źródła dochodu zobowiązanego oraz numer i data wydania postanowienia o umorzeniu postępowania egzekucyjnego |
| 🗌 Imię i nazwisko oraz adres do korespondencji przedstawiciela ustawowego/opiekuna/kuratora zobowiązanego                                                                                                    |
| 🗌 Imię i nazwisko oraz adres do korespondencji zarządcy przedsiębiorstwa w spadku                                                                                                    |
| Inne okoliczności niewskazane w ustawie                                                                                                    |
| Rysunek 47. Lista rodzajów Dodatkowej informacji                                                                                                    |

| Nazwa jednostki organizacyjnej |      |                             | Ministerstwo Finansów           |  |
|--------------------------------|------|-----------------------------|---------------------------------|--|
| Dokument                       |      | PODRĘCZNIK UŻYTKOWNIKA      |                                 |  |
|                                |      | API                         | _IKACJA ETW - FORMULARZ TW-1(5) |  |
| Wersja dokumentu               | 1.22 | Data opracowania 2024.11.29 |                                 |  |

# 4.2.7. Formularz TW-1(5) – krok 7: Organ

Krok siódmy formularza dotyczy informacji o organie egzekucyjnym, do którego przekazany zostanie dokument wytworzony za pomocą formularza TW-1(5).

| < O                                                | 0                  | 0                  |            | •     |
|----------------------------------------------------|--------------------|--------------------|------------|-------|
| Obowiązek                                          | Należność          | Wierzyciel         | Załączniki | Organ |
| Administracyjny                                    | / Organ Egzekucyjr | ıy                 |            |       |
| Informacia e Ad                                    |                    |                    |            |       |
| Informacja o Ad                                    | ministracyjnym Org | janie Egzekucyjnym | [1]        |       |
| Nazwa i kod organu*                                |                    |                    | 1          |       |
| <ul> <li>Zacznij wpisywać nazwę lub kod</li> </ul> | US, aby wyszukać.  | `                  |            |       |
| _[2]                                               | -[3]               | /                  |            |       |
|                                                    |                    |                    |            |       |
| Dalej Zapisz XML Z                                 | apisz PDF Wstecz   |                    |            |       |
|                                                    |                    |                    |            |       |

Rysunek 48. Oznaczenie organu egzekucyjnego

[1] – należy wskazać nazwę lub kod organu egzekucyjnego. Po rozpoczęciu wpisywania nazwy lub kodu, system zacznie podpowiadać pasujące wartości słownikowe do wyboru,

[2] – umożliwia przejście do ekranu podsumowania,

[3] – umożliwia zapisanie wizualizacji przygotowanego dokumentu w formacie PDF,

W przypadku Dalszego tytułu wykonawczego system wyświetli w tym kroku dodatkową sekcję z informacją nt. organu egzekucyjnego, który nadał klauzulę.

| Informacja wierzyciela o nadaniu przez Organ Egzekuo<br>wykonania | yjny klauzuli o przyjęciu Tytułu Wykonawczego do:                                                                                                    |
|-------------------------------------------------------------------|----------------------------------------------------------------------------------------------------|
| 🕑 Chcę dodać informacje                                           | W przypadku, gdy wierzyciel wydaje dalszy tytui wykonawczy z powodu nieposiadania przez organ egzekucyjny właściwy do ponownego wszczęcia egzekucji administracyjnej dotychczasowego tytulu wykonawczego (art. 26 c § 1 pkt 2 ustawy), informacja wierzyciela o nadaniu przez organ egzekucyjny klauzuli nie jest wymagana.<br>Ukryji |
| Nazwa organu egzekucyjnego, który nadał klauzulę*                 | [ [4]                                                                                                    |
| Wpisz informację                                                  |                                                                                                    |

Rysunek 49. Krok "Organ" – nazwa organu egzekucyjnego, który nadał klauzulę

[4] – pole z nazwą organu egzekucyjnego, który nadał klauzulę,

| Nazwa jednostki organizacyjnej |      |                        | Ministerstwo Finansów          |
|--------------------------------|------|------------------------|--------------------------------|
| Dokument                       |      | PODRĘCZNIK UŻYTKOWNIKA |                                |
|                                |      | APL                    | IKACJA ETW - FORMULARZ TW-1(5) |
| Wersja dokumentu               | 1.22 | Data opracowania       | 2024.11.29                     |

| POLSKA                                 |               |
|----------------------------------------|---------------|
| (od pocztowy*                          |               |
| 00-000                                 |               |
| Vojewództwo*                           |               |
| Wpisz lub wybierz z listy              | ~             |
| Powiat*                                | [5]           |
| Wpisz lub wybierz z listy              | $\overline{}$ |
| imina*                                 | _             |
| Wpisz lub wybierz z listy              | ~             |
| /iejscowość*                           |               |
| Wpisz lub wybierz z listy              | ~             |
| Jlica (opcjonalnie)                    |               |
| Wpisz lub wybierz z listy              | ~             |
| Numer domu* Numer lokalu (opcjonalnie) |               |
| Wpisz numer Wpisz numer                |               |
| Data nadania klauzuli* [6]             |               |
|                                        |               |

Rysunek 50. Krok "Organ" – dane adresowe organu egzekucyjnego

[5] – sekcja danych adresowych,

[6] – pole z wskazaniem daty nadania klauzuli.

**UWAGA!** W przypadku, gdy wierzyciel wydaje dalszy tytuł wykonawczy z powodu nieposiadania przez organ egzekucyjny właściwy do ponownego wszczęcia egzekucji administracyjnej dotychczasowego tytułu wykonawczego (art. 26 c § 1 pkt 2 u.p.e.a.), informacja wierzyciela o nadaniu przez organ egzekucyjny klauzuli nie jest wymagana.

**UWAGA!** W przypadku dalszego tytułu wykonawczego, w którym data wystawienia tytułu wykonawczego jest wcześniejsza niż 25.03.2024 r. i został wydany w celu *Prowadzenie egzekucji* przez inny organ egzekucyjny dodanie informacji wierzyciela o nadaniu klauzuli przez organ egzekucyjny jest obowiązkowe.

**UWAGA!** W przypadku dalszego tytułu wykonawczego, w którym data wystawienia tytułu wykonawczego jest równa lub późniejsza niż 25.03.2024 r., nie umieszcza się informacji wierzyciela o nadaniu klauzuli przez organ egzekucyjny.

Kolejne czynności dotyczą podpisania i wysyłki dokumentu elektronicznego.

| Nazwa jednostki organiza | cyjnej | Ministerstwo Finansów             |  |  |  |  |  |  |  |
|--------------------------|--------|-----------------------------------|--|--|--|--|--|--|--|
| Dokument                 |        | PODRĘCZNIK UŻYTKOWNIKA            |  |  |  |  |  |  |  |
|                          |        | APLIKACJA ETW - FORMULARZ TW-1(5) |  |  |  |  |  |  |  |
| Wersja dokumentu 1.22 D  |        | Data opracowania 2024.11.29       |  |  |  |  |  |  |  |

# **5.Podpisanie i wysyłka formularza**

W Aplikacji eTW wysyłka formularza wymaga opatrzenia dokumentu podpisem elektronicznym. Aplikacja pozwala na przesyłanie dokumentów podpisanych podpisem kwalifikowanym, profilem zaufanym albo pieczęcią elektroniczną na dwa sposoby:

- 1. Poprzez zapisanie na dysku dokumentu elektronicznego wytworzonego w Aplikacji eTW, podpisanie go w narzędziu zewnętrznym i ponowne wczytanie do systemu w celu wysyłki.
- 2. Wykorzystując opcję Wyślij plik dostępną w bocznym menu Aplikacji eTW.

Dodatkowo, w Aplikacji eTW udostępniono narzędzie AK Signer pozwalające na podpisanie dokumentu podpisem kwalifikowanym bezpośrednio w Aplikacji eTW bez potrzeby wychodzenia z aplikacji do narzędzia zewnętrznego.

**UWAGA!** W przypadku wysyłki dokumentu elektronicznego wytworzonego w Aplikacji eTW poprzez zapisanie go na dysku, podpisanie w narzędziu zewnętrznym i ponowne jego wczytanie do systemu w celu wysyłki, należy pamiętać, aby nazwa pliku przed i po podpisie były identyczne. Aplikacja eTW w powyższym procesie weryfikuje zgodność nazw plików przed i po podpisie i w przypadku rozbieżności wyświetli komunikat błędu.

Wysyłka za pomocą opcji *Wyślij plik* w menu bocznym aplikacji eTW nie wymaga zgodności nazw dokumentu elektronicznego przed i po podpisie.

# 5.1. Podpisanie formularza za pomocą aplikacji AK Signer i wysyłka dokumentu

Aplikacja AK Signer umożliwia wykorzystanie podpisu kwalifikowanego do podpisania dokumentów w ramach procesu ich tworzenia i wysyłki do organu egzekucyjnego.

**UWAGA!** Aplikacja *AK Signer* skierowana jest wyłącznie do użytkowników posiadających podpis kwalifikowany.

Dodatkowo, do poprawnego działania aplikacji wymagane jest spełnienie łącznie poniższych warunków:

- oprogramowanie certyfikatu kwalifikowanego zainstalowane jest na stacji roboczej w domyślnej lokalizacji zgodnie z instrukcją dostawcy i jest aktualne – nieaktualna wersja oprogramowania certyfikatu kwalifikowanego może powodować wyłączenie aplikacji AK Signer,
- w trakcie składania podpisu nośnik (karta kryptograficzna lub pendrive) z certyfikatem kwalifikowanym wpięty jest w stację roboczą,
- certyfikat kwalifikowany jest ważny w momencie składania podpisu i pochodzi od dostawcy wskazanego w rejestrze dostawców kwalifikowanych usług zaufania (<u>https://www.nccert.pl/uslugi.htm</u>) w zakresie wydawania kwalifikowanych certyfikatów. Obecnie sa to następujące podmioty:
  - Asseco Data Systems s.a. Certum.
  - EuroCert EurCert
  - Krajowa Izba Rozliczeniowa s.a. Szafir
  - Enigma sp. z o.o. CenCert
  - Polska Wytwórnia Papierów Wartościowych s.a. Sigillum

| Nazwa jednostki organiza | cyjnej | Ministerstwo Finansów             |            |  |  |  |  |  |  |
|--------------------------|--------|-----------------------------------|------------|--|--|--|--|--|--|
| Dokument                 |        | PODRĘCZNIK UŻYTKOWNIKA            |            |  |  |  |  |  |  |
|                          |        | APLIKACJA ETW - FORMULARZ TW-1(5) |            |  |  |  |  |  |  |
| Wersja dokumentu         | 1.22   | Data opracowania                  | 2024.11.29 |  |  |  |  |  |  |

# 5.1.1. Instalacja aplikacji

Poniżej przedstawiono informację dot. pobrania i uruchomienia aplikacji AK Signer. Pobranie aplikacji następuje na końcu procesu tworzenia i wysyłki dokumentu. Po pierwszym pobraniu aplikacji nie będzie już potrzeby przechodzenia niżej opisanych kroków. Wymagane będzie jedynie uruchomienie aplikacji przed przejściem do etapu podpisywania dokumentu.

Po wypełnieniu formularza wybranego dokumentu w aplikacji eTW na ekranie podsumowania należy przejść do podpisu dokumentu za pomocą przycisku *Podpisz*:

| Wysyłanie formularza                            |                                           |     |  |  |  |  |  |  |  |
|-------------------------------------------------|-------------------------------------------|-----|--|--|--|--|--|--|--|
| Aby wysłać formularz, należy podpisać plik .xml |                                           |     |  |  |  |  |  |  |  |
| Numer dokumentu:                                | EDnr12345                                 |     |  |  |  |  |  |  |  |
| Rodzaj dokumentu:                               | Zmieniony tytuł wykonawczy                | [1] |  |  |  |  |  |  |  |
| Data wystawienia:                               | 14.11.2024                                |     |  |  |  |  |  |  |  |
| Zobowiązany:                                    | Jan Kowalski                              | _   |  |  |  |  |  |  |  |
| Wierzyciel:                                     | NACZELNIK URZĘDU SKARBOWEGO WARSZAWA-WOLA |     |  |  |  |  |  |  |  |
| Organ egzekucyjny:                              | NACZELNIK URZĘDU SKARBOWEGO W BOLESŁAWCU  |     |  |  |  |  |  |  |  |
| [2] [3]<br>Edytuj Podpisz Zapisz XML Zapisz PDF |                                           |     |  |  |  |  |  |  |  |

Rysunek 51. Podsumowanie dokumentu

- [1] sekcja prezentująca podsumowanie dokumentu,
- [2] przycisk umożliwiający edycję dokumentu,
- [3] przycisk umożliwiający przejście do podpisu dokumentu,

Po wybraniu przycisku Podpisz aplikacja wyświetli ekran z możliwością wyboru sposobu podpisu:

| Nazwa jednostki organizad | cyjnej | Ministerstwo Finansów             |            |  |  |  |  |  |
|---------------------------|--------|-----------------------------------|------------|--|--|--|--|--|
| Dokument                  |        | PODRĘCZNIK UŻYTKOWNIKA            |            |  |  |  |  |  |
|                           |        | APLIKACJA ETW - FORMULARZ TW-1(5) |            |  |  |  |  |  |
| Wersja dokumentu          | 1.22   | Data opracowania                  | 2024.11.29 |  |  |  |  |  |

| lak podpisać pl                                                                                  | ik podpisem kwalifikowany                                                                                                    | /m?                                                                                                    |                       |
|--------------------------------------------------------------------------------------------------|----------------------------------------------------------------------------------------------------|----------------------------------------------------------------------------------------------------|-----------------------|
| . Na Twoim kompute<br>. Kliknij przycisk "Zap<br>. Podpisz plik XML uż<br>. Załaduj do aplikacji | rze musi być zainstalowana aplikacja d<br>isz XML" w lewym dolnym rogu, aby za<br>ywając dedykowanej aplikacji.<br>podpisany plik w formacie .xml lub .X | o podpisywania plików.<br>pisać plik XML (.xml). na komputerze.                                                                                                    |                       |
| . Po poprawnym zała                                                                              | dowaniu pliku, system automatycznie                                                                                                    | Czy posiadasz upoważnienie do działania w imieniu wierzyciela?                                                                                                    |                       |
| Zapisz XML A                                                                                     | nuluj                                                                                                    | Osobą upoważnioną do działania w imieniu wierzyciela jest pracownik organu<br>posiadający pisemne upoważnienie do załatwiania spraw w jego imieniu,<br>w tym do podpisywania tytułów wykonawczych. |                       |
|                                                                                                  |                                                                                                    | jeśli jesteś osobą upoważnioną i posiadasz podpis kwalifikowany naciśnij "Podpisz za<br>pomocą AK Signer" i skorzystaj z dalszych instrukcji.                                                      |                       |
| Ministerstwo                                                                                     | Deklaracja dostępności serwisu                                                                                                    | Jeśli nie jesteś osobą upoważnioną, nie posiadasz podpisu kwalifikowanego lub                                                                                                    | Aplikacia             |
| Inansów                                                                                          | Polityka prywatności                                                                                                    | chcesz podpisać dokument w dotychczasowy sposób naciśnij "Podpisz pobierając                                                                                                    | Wierzyciela           |
|                                                                                                  | Klauzula informacyjna Ministra                                                                                                    | PIIK na dysk". Zapisany na komputerze plik przekaz osobie upowaznionej do podpisu.<br>Po podpisaniu dokumentu załaduj go ręcznie do systemu. Po naciśnięciu "Podpisz                               | Twóie US              |
| ee -                                                                                             | Informacja o działalności Minist                                                                                                    | pobierając plik na dysk" uzyskasz dalsze instrukcje.                                                                                                    |                       |
| Krajowa Administracja<br>Skarbowa                                                                | Podatki.gov.pl                                                                                                    | Podpisz za pomocą AK Signer Podpisz pobierając plik na dysk                                                                                                    | Skontaktuj się z nami |
|                                                                                                  | Europejskie<br>Potska Gyrove                                                                                                    | Rzeczpospolita<br>Polska Buropejski Fundusz<br>Rozwoji Wegionalita                                                                                                    |                       |

Rysunek 52. Podpisanie dokumentu za pomocą AK Signer

[1] – przycisk umożliwiający podpisanie dokumentu za pomocą aplikacji AK Signer,

Po wybraniu przycisku *Podpisz za pomocą AK Signer* Aplikacja eTW zweryfikuje czy na komputerze użytkownika uruchomiona jest aplikacja AK Signer. Przy pierwszej próbie jej wykorzystania (gdy wcześniej aplikacja AK Signer nie była pobierana) wyświetlony zostanie ekran pozwalający na pobranie pakietu aplikacji:

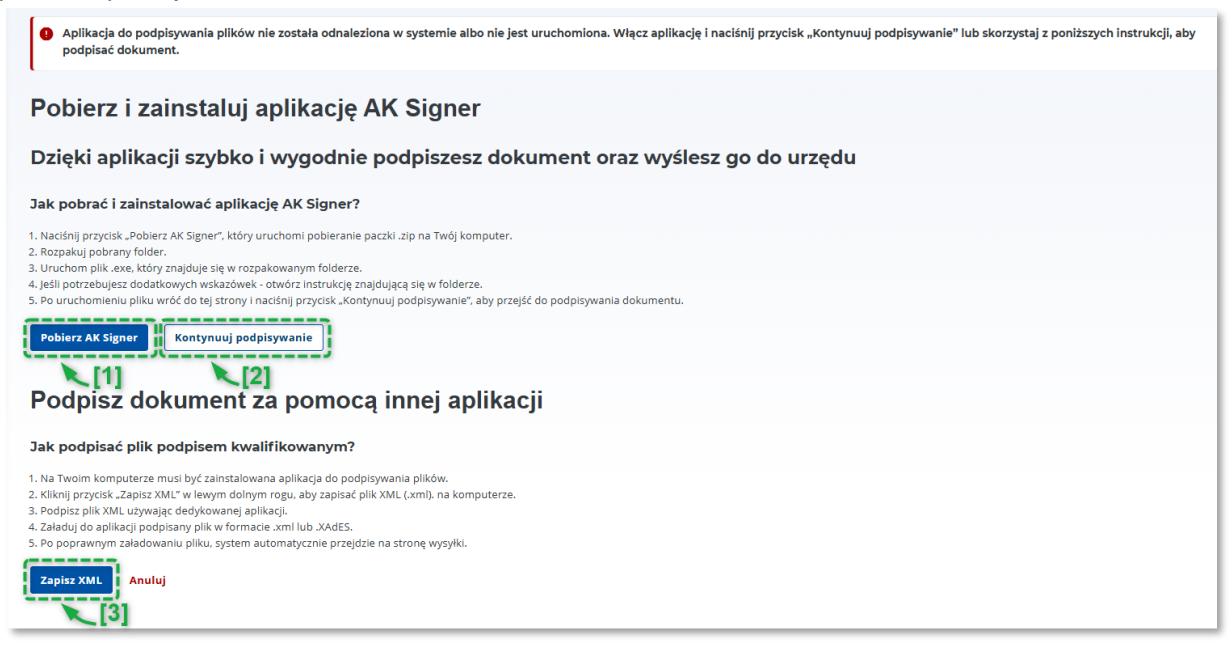

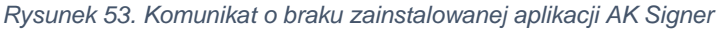

| Nazwa jednostki organiza | cyjnej | Ministerstwo Finansów                                       |            |  |  |  |  |  |  |
|--------------------------|--------|-------------------------------------------------------------|------------|--|--|--|--|--|--|
| Dokument                 |        | PODRĘCZNIK UŻYTKOWNIKA<br>APLIKACJA ETW - FORMULARZ TW-1(5) |            |  |  |  |  |  |  |
| Wersja dokumentu         | 1.22   | Data opracowania                                            | 2024.11.29 |  |  |  |  |  |  |

[1] – przycisk umożliwiający pobranie aplikacji AK Signer,

[2] – przycisk umożliwiający wznowienie procesu podpisywania dokumentu po pobraniu i uruchomieniu aplikacji AK Signer,

[3] – przycisk umożliwiający podpisanie dokumentu bez wykorzystania aplikacji AK Signer, czyli poprzez zapisanie dokumentu na dysku i podpisanie w narzędziu zewnętrznym.

Po kliknięciu w *Pobierz AK Signer* rozpocznie się proces pobierania paczki z aplikacją (w zależności od ustawień przeglądarki użytkownik będzie miał możliwość wskazania lokalizacji zapisu paczki z aplikacją AK Signer). Aplikacja pobierana jest jako archiwum .zip, który następnie wymaga rozpakowania za pomocą np. programu 7zip lub innego dostępnego oprogramowania do obsługi plików w formacie archiwum .zip w komputerze użytkownika.

Po pobraniu paczki z aplikacją należy kliknąć prawym przyciskiem myszy na pliku aksigner.zip i wybrać odpowiedni program do obsługi plików w formacje .zip i wybrać opcję umożliwiającą wypakowanie zawartości na dysk:

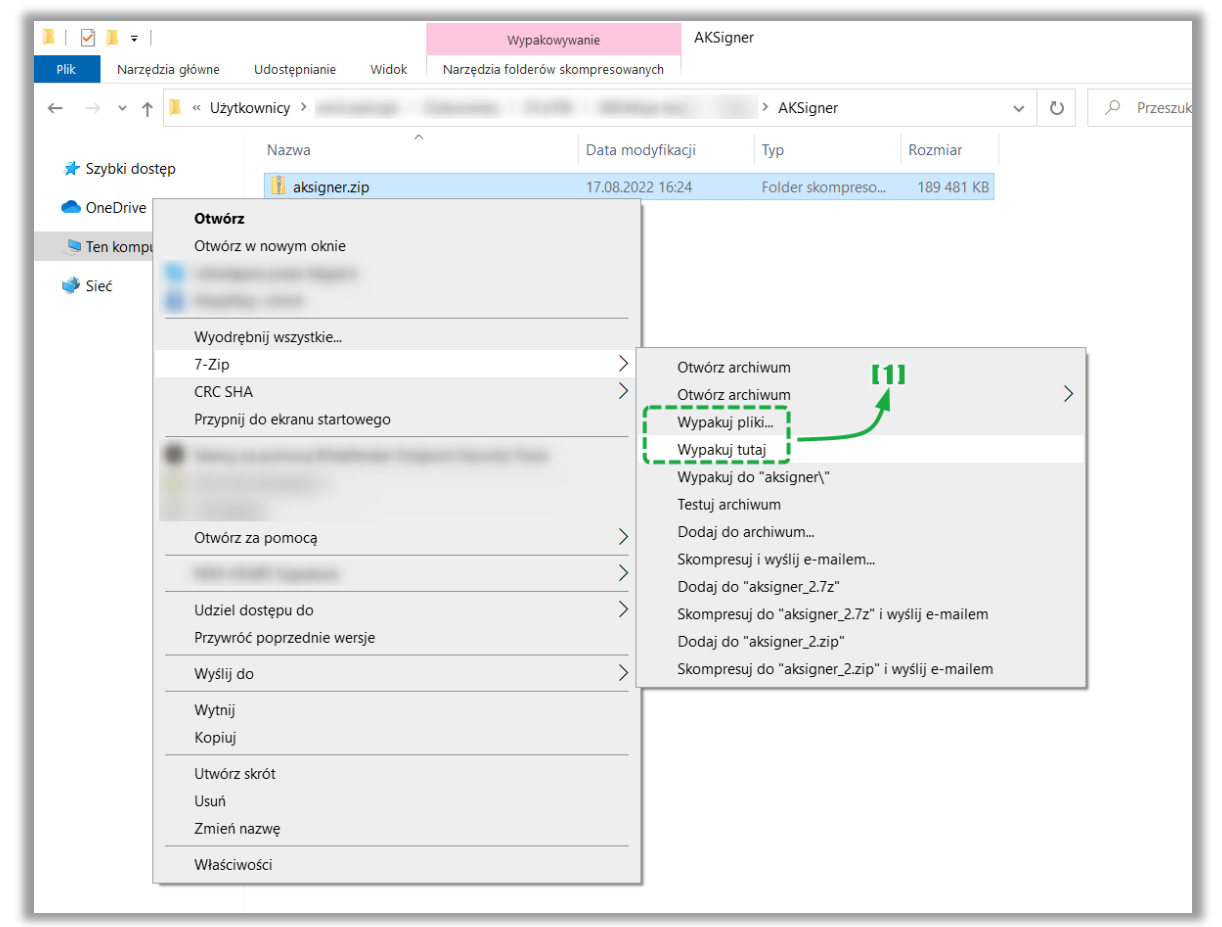

Rysunek 54. Wypakowanie pakietu instalacyjnego AK Signer

[1] – opcja umożliwiająca rozpakowanie archiwum .zip zawierającego aplikację AK Signer,

Po zakończeniu rozpakowania archiwum .zip we wskazanej lokalizacji powstanie folder *aksigner*.

| Nazwa jednostki organiza | cyjnej | Ministerstwo Finansów                                       |            |  |  |  |  |  |
|--------------------------|--------|-------------------------------------------------------------|------------|--|--|--|--|--|
| Dokument                 |        | PODRĘCZNIK UŻYTKOWNIKA<br>APLIKACJA ETW - FORMULARZ TW-1(5) |            |  |  |  |  |  |
| Wersja dokumentu         | 1.22   | Data opracowania                                            | 2024.11.29 |  |  |  |  |  |

|                 | Przeszukaj: AK Signer 🛛 🔎 |                  |                      |            |
|-----------------|---------------------------|------------------|----------------------|------------|
|                 | Nazwa                     | Data modyfikacji | Тур                  | Rozmiar    |
| 🖈 Szybki dostęp | 📕 aksigner                | 25.11.2024 20:49 | Folder plików        |            |
| len OneDrive    | 🔋 aksigner                | 19.11.2024 21:59 | Folder skompresowany | 193 137 KB |
|                 |                           |                  |                      |            |
| 🕩 Sieć          |                           |                  |                      |            |
|                 |                           |                  |                      |            |

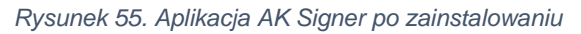

#### W folderze znajdować się będą poniższe elementy:

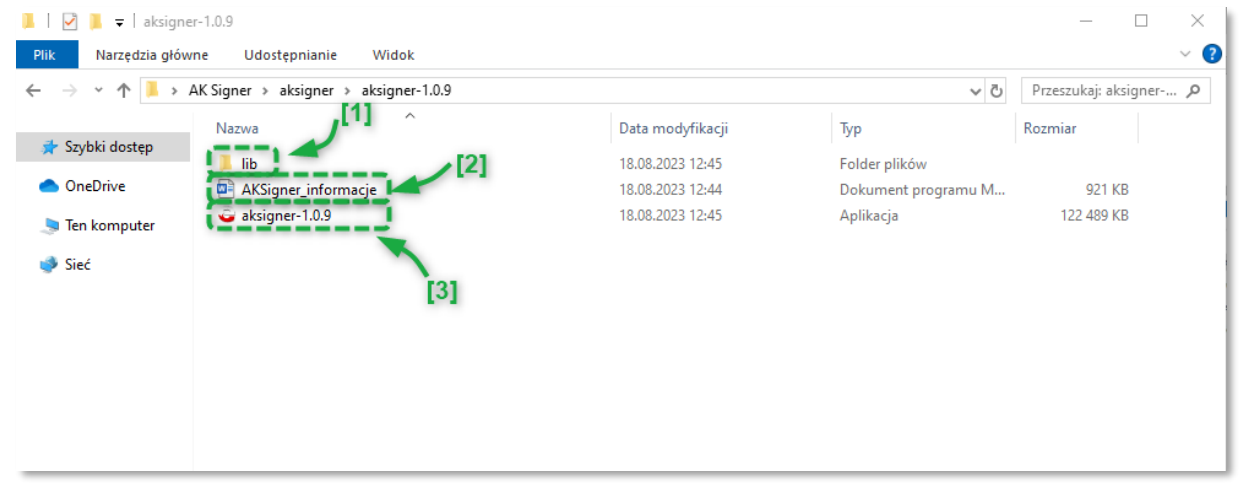

Rysunek 56. Zawartość folderu z pakietem instalacyjnym AK Signer

[1] – folder zawierający pliki wymagane do poprawnego działania aplikacji AK Signer – nie należy modyfikować zawartości tego folderu ani go usuwać,

[2] – Podręcznik Użytkownika Aplikacji AK Signer,

[3] – aplikacja AK Signer, którą należy uruchomić.

Do skorzystania z aplikacji (podpisania dokumentu) niezbędne jest jej uruchomienie. Odbywa się to poprzez dwukrotne kliknięcie na plik o rozszerzeniu .exe pobranym w pakiecie instalacyjnym:

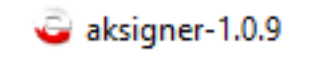

Rysunek 57. Skrót pliku aplikacji AK Signer

| Nazwa jednostki organiza | cyjnej | Ministerstwo Finansów       |  |  |  |  |  |  |
|--------------------------|--------|-----------------------------|--|--|--|--|--|--|
| Dokument                 |        |                             |  |  |  |  |  |  |
| Wersja dokumentu 1.22    |        | Data opracowania 2024.11.29 |  |  |  |  |  |  |

Po uruchomieniu aplikacji AK Signer wyświetlone zostanie okno:

| ۲ | 🚽 Al | < Sigr | ner |       |      |   |   |       |   |   |    |        |      |    |  |  |
|---|------|--------|-----|-------|------|---|---|-------|---|---|----|--------|------|----|--|--|
|   | ‡    | ŧ      | #   | #     | #### | ŧ |   |       |   |   |    |        |      |    |  |  |
|   | #    | #      | #   | #     | #    | # | # | ####  | # |   | #  | ###### | ###  | ## |  |  |
|   | #    | #      | #   | #     | #    |   | # | # #   | # | # | #  | #      | #    | #  |  |  |
|   | #    | #      | ##  | #     | #### | ŧ | # | #     | # | # | #  | #####  | #    | #  |  |  |
|   | #### | ####   | #   | #     |      | # | # | # ### | # | # | #  | #      | ###  | ## |  |  |
|   | #    | #      | #   | #     | #    | # | # | # #   | # |   | ## | #      | #    | #  |  |  |
|   | #    | #      | #   | #     | #### | ŧ | # | ####  | # |   | #  | ###### | #    | #  |  |  |
|   | :: 4 | AK S:  | ign | er :: |      |   |   |       |   |   |    | (v:    | 1.0. | 9) |  |  |

Rysunek 58. Okno po uruchomieniu aplikacji AK Signer

W pasku zadań na komputerze użytkownika pojawi się dodatkowo ikona aplikacji:

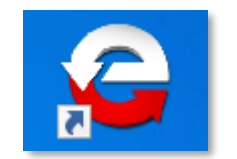

Rysunek 59. Ikona aplikacji AK Signer

Jest to ostatnia czynność, którą należy wykonać w zakresie pobrania i uruchomienia aplikacji AK Signer. Pozostałe kroki związane są już z procesem składania podpisu pod dokumentem i realizowane są w aplikacji eTW.

Należy wrócić do przeglądarki i kliknąć przycisk: Kontynuuj podpisywanie:

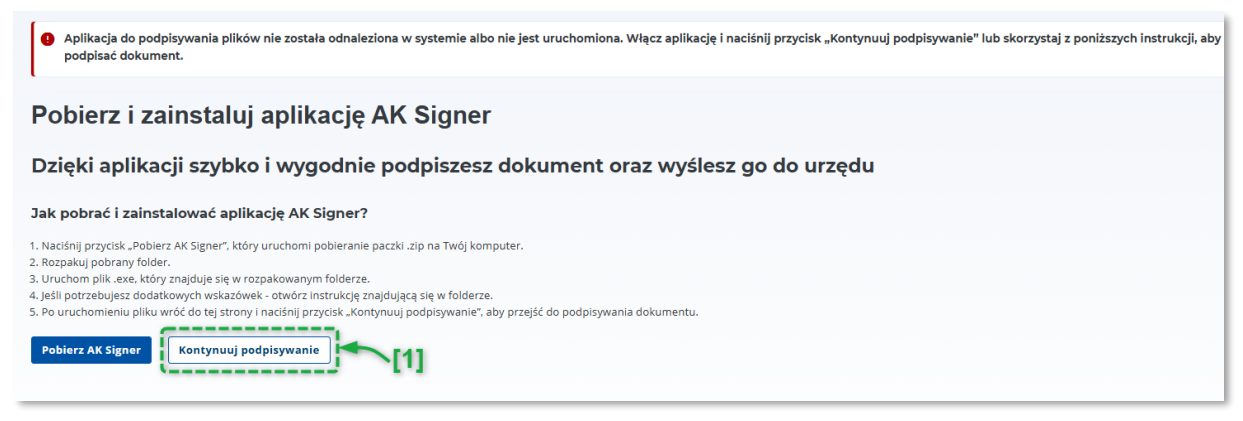

Rysunek 60. Przycisk umożliwiający wznowienie procesu podpisywania dokumentu

| Nazwa jednostki organiza | cyjnej | Ministerstwo Finansów             |            |  |  |  |  |  |  |
|--------------------------|--------|-----------------------------------|------------|--|--|--|--|--|--|
| Dokument                 |        | PODRĘCZNIK UŻYTKOWNIKA            |            |  |  |  |  |  |  |
|                          |        | APLIKACJA ETW - FORMULARZ TW-1(5) |            |  |  |  |  |  |  |
| Wersja dokumentu         | 1.22   | Data opracowania                  | 2024.11.29 |  |  |  |  |  |  |

[1] – przycisk umożliwiający wznowienie procesu podpisywania dokumentu po pobraniu i uruchomieniu aplikacji AK Signer,

Wyżej opisana procedura realizowana jest jednorazowo przy pierwszym wykorzystaniu aplikacji AK Signer do podpisywania dokumentów. W kolejnym rozdziale opisano czynności wymagane do podpisania dokumentu elektronicznego podpisem kwalifikowanym i jego wysyłka do organu egzekucyjnego.

# 5.1.2. Podpisywanie dokumentów za pomocą aplikacji AK Signer

**UWAGA!** Aplikacja AK Signer musi być uruchomiona w systemie przed przystąpieniem do procesu podpisu dokumentu. Włączenie aplikacji odbywa się przez dwukrotne kliknięcie na plik o rozszerzeniu .exe pobranym w pakiecie instalacyjnym:

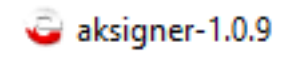

Rysunek 61. Skrót dla aplikacji AK Signer

Dodatkowo w trakcie składania podpisu nośnik (karta kryptograficzna lub pendrive) z certyfikatem kwalifikowanym musi być wpięty w stację roboczą,

**UWAGA!** W celu uniknięcia przypadkowej utraty danych wprowadzonych w formularz w aplikacji eTW, należy każdorazowo przed przystąpieniem do czynności podpisywania, zapisać dokument w formacie .xml na dysku korzystając z przycisku:

Zapisz XML

Rysunek 62. Przycisk służący do zapisania dokumentu na dysku

Dzięki temu możliwe będzie późniejsze ponowne wykorzystanie dokumentu w przypadku ewentualnych problemów bez potrzeby ponownego wprowadzania danych.

Po wypełnieniu wybranego dokumentu w aplikacji eTW na ekranie podsumowania należy przejść do podpisu dokumentu za pomocą przycisku *Podpisz*:

| Nazwa jednostki organizacyjnej |      |                  | Ministerstwo Finansów             |
|--------------------------------|------|------------------|-----------------------------------|
| Dokument                       |      |                  |                                   |
|                                |      | AF               | LIKACJA ETVV - FORMULARZ TVV-1(5) |
| Wersja dokumentu               | 1.22 | Data opracowania | 2024.11.29                        |

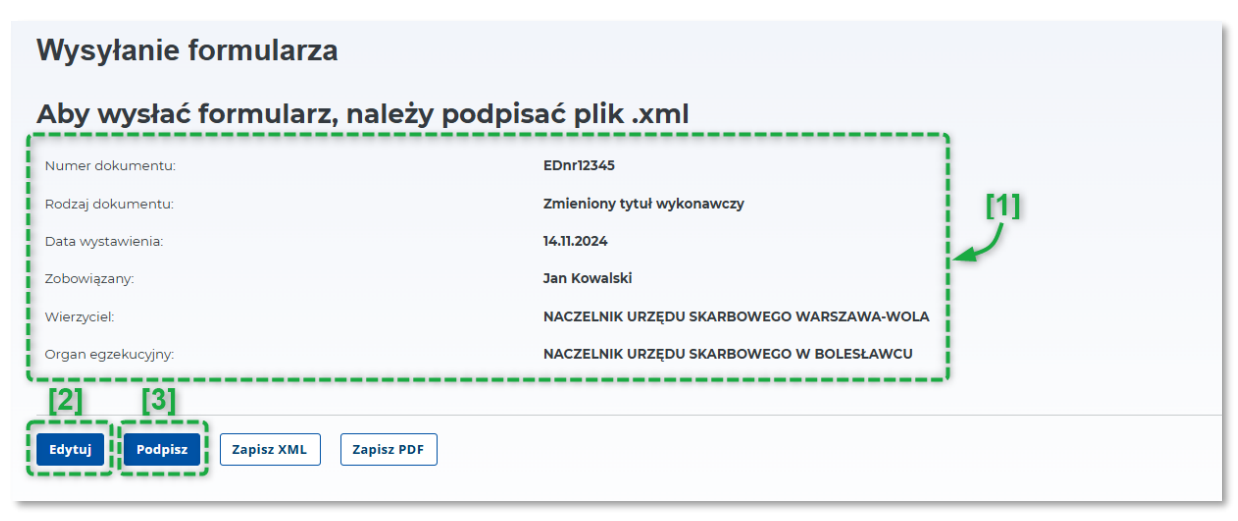

Rysunek 63. Ekran podsumowujący sporządzony dokument

- [1] sekcja prezentująca podsumowanie dokumentu,
- [2] przycisk umożliwiający edycję dokumentu,
- [3] przycisk umożliwiający przejście do podpisu dokumentu.

Po wybraniu przycisku Podpisz aplikacja wyświetli ekran z możliwością wyboru sposobu podpisu:

| Na Twoim komputer:<br>Kliknij przycisk "Zapis<br>Podpisz plik XML uży | ze musi być zainstalowana aplikacja d<br>sz XML" w lewym dolnym rogu, aby zaj<br>wając dedykowanej aplikacji. | o podpisywania plików.<br>Jisać plik XML (.xml). na komputerze.                                                                                                    |                                           |
|-----------------------------------------------------------------------|----------------------------------------------------------------------------------------------------|----------------------------------------------------------------------------------------------------|-------------------------------------------|
| Po poprawnym załad                                                    | lowaniu pliku, system automatycznie                                                                           | Czy posiadasz upoważnienie do działania w imieniu wierzyciela? 🗙                                                                                                    |                                           |
| Zapisz XML An                                                         | uluj                                                                                                    | Osobą upoważnioną do działania w imieniu wierzyciela jest pracownik organu<br>posiadający pisemne upoważnienie do załatwiania spraw w jego imieniu,<br>w tym do podpisywania tytułów wykonawczych.                                                                                                    |                                           |
|                                                                       |                                                                                                    | Jeśli jesteś osobą upoważnioną i posiadasz podpis kwalifikowany naciśnij "Podpisz za<br>pomocą AK Signer" i skorzystaj z dalszych instrukcji.                                                                                                    |                                           |
| Ainisterstwo<br>inansów                                               | Deklaracja dostępności serwisu<br>Polityka prywatności<br>Klauzula informacyjna Ministra                      | Jeśli nie jesteś osobą upoważnioną, nie posiadasz podpisu kwalifikowanego lub<br>chcesz podpisać dokument w dotychczasowy sposób naciśnij "Podpisz pobierając<br>plik na dysk". Zapisany na komputerze plik przekaż osobie upoważnionej do podpisu.<br>Po podpisacji dokumentu walodu je zaczaja do potzenu po pacificatu. Bodajerz | Aplikacja<br>Wierzyciela                  |
| rajowa Administracja<br>karbowa                                       | Informacja o działalności Minist<br>Podatki.gov.pl                                                            | pobierając plik na dysk" uzyskasz dalsze instrukcje. Podpisz za pomocą AK Signer Podpisz pobierając plik na dysk                                                                                                    | <b>Twój e-US</b><br>Skontaktuj się z nami |
|                                                                       | [1]<br>Fundusze<br>Europejskie<br>Poliskie cytrow                                                             | Rzeczpospolita<br>Polska Buropejska<br>Buropejski Fundusz                                                                                                    |                                           |

Rysunek 64. Podpisanie dokumentu za pomocą aplikacji AK Signer

[1] – przycisk umożliwiający podpisanie dokumentu za pomocą aplikacji AK Signer,

| Nazwa jednostki organizacyjnej |      |                        | Ministerstwo Finansów           |
|--------------------------------|------|------------------------|---------------------------------|
| Dokument                       |      | PODRĘCZNIK UŻYTKOWNIKA |                                 |
|                                |      | AP                     | LIKACJA ETW - FORMULARZ TW-1(5) |
| Wersja dokumentu               | 1.22 | Data opracowania       | 2024.11.29                      |

System wyszuka dostępne certyfikaty użytkownika i zaprezentuje ich szczegóły wraz z możliwością wyboru:

| Etykieta certyfikatu | Opis certyfikatu                                                        | Data początku ważności | Data końca ważności |
|----------------------|-------------------------------------------------------------------------|------------------------|---------------------|
| 172 9225<br>68 82    | SERIALNUMBER=PNOPL-<br>94121908189, SURNAME=<br>GIVENNAME=<br>C=PL, CN= | 07.03.2023             | 06.03.2025          |

Rysunek 65. Podpisywanie dokumentu - wybór certyfikatu (1)

Z listy dostępnych certyfikatów należy wybrać właściwy zaznaczając check-box dzięki czemu uaktywni się przycisk *Zatwierdź*:

|             | Etykieta certyfikatu | Opis certyfikatu                                                                | Data początku ważności | Data końca ważności |
|-------------|----------------------|---------------------------------------------------------------------------------|------------------------|---------------------|
| <b>&gt;</b> | 172<br>68 582        | 225 SERIALNUMBER=PNOPL-<br>94121908189, SURNAME=<br>GIVENNAME= ,<br>C=PL, CN= ) | , 07.03.2023           | 06.03.2025          |

Rysunek 66. Podpisywanie dokumentu - wybór certyfikatu (2)

W kolejnym kroku system wyświetli ekran umożliwiający wpisanie numeru PIN. Po kliknięciu w przycisk *Zatwierdź* dokument zostanie podpisany wskazanym wcześniej certyfikatem:

| Nazwa jednostki organizacyjnej |      |                        | Ministerstwo Finansów           |
|--------------------------------|------|------------------------|---------------------------------|
| Dokument                       |      | PODRĘCZNIK UŻYTKOWNIKA |                                 |
|                                |      | API                    | LIKACJA ETW - FORMULARZ TW-1(5) |
| Wersja dokumentu               | 1.22 | Data opracowania       | 2024.11.29                      |

# Podpisywanie dokumentu Wprowadź PIN Wprowadź PIN Zatwierdź Anuluj

Rysunek 67. Podpisywanie dokumentu - kod PIN

| <b>UWAGA!</b> W przypadku wpisania nieprawidłowego kodu PIN wyświetlony z informujący o błędzie: | ostanie komunikat |
|--------------------------------------------------------------------------------------------------|-------------------|
| Kod PIN jest niepoprawny                                                                         | ×                 |
| Rysunek 68. Komunikat o błędnym kodzie PIN                                                       |                   |
| Należy ponownie wprowadzić kod PIN i kliknąć przycisk Zatwierdź                                  |                   |

Pomyślne zakończenie procesu podpisu zostanie potwierdzone odpowiednim komunikatem:

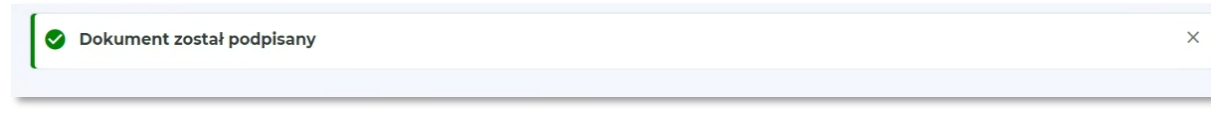

Rysunek 69. Komunikat o prawidłowym podpisaniu dokumentu

| Nazwa jednostki organizacyjnej |      |                        | Ministerstwo Finansów           |
|--------------------------------|------|------------------------|---------------------------------|
| Dokument                       |      | PODRĘCZNIK UŻYTKOWNIKA |                                 |
|                                |      | AP                     | LIKACJA ETW - FORMULARZ TW-1(5) |
| Wersja dokumentu               | 1.22 | Data opracowania       | 2024.11.29                      |

| Wysyłanie formularza         | a                                           |
|------------------------------|---------------------------------------------|
| Dane dokumentu               |                                             |
| Numer dokumentu:             | eTW/Domi                                    |
| Rodzaj dokumentu:            | Zmieniony tytuł wykonawczy                  |
| Data wystawienia:            | 31.10.2023                                  |
| Zobowiązany:                 | DANILO PUTERNICKA                           |
| Wierzyciel:                  | NACZELNIK URZĘDU SKARBOWEGO WARSZAWA-BEMOWO |
| Organ egzekucyjny:           | NACZELNIK URZĘDU SKARBOWEGO WARSZAWA-BEMOWO |
| Podpis                       |                                             |
| Tak 🕱 Usuń                   |                                             |
|                              |                                             |
| Wyślij Zapisz XML Zapisz PDF | Anuluj                                      |

Rysunek 70. Komunikat o pomyślnym podpisaniu dokumentu

Ostatni krok to wysyłka podpisanego dokumentu za pomocą przycisku *Wyślij.* Pomyślnie zakończony proces wysyłki dokumentu zostanie potwierdzony odpowiednim komunikatem:

| Wysyłanie formularza                                                                                                    |          |  |
|----------------------------------------------------------------------------------------------------|----------|--|
| 🔮 Plik został wysłany pomyślnie.                                                                                                  | ×        |  |
| Kliknij "Sprawdź status", aby zweryfikować możliwość pobrania UPO lub zapisz numer referencyjny, by móc wyk<br>czynności później. | conać te |  |

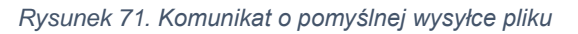

**UWAGA!** Wysyłka dokumentu może zakończyć się niepowodzeniem z powodu niewłaściwego podpisu. Należy pamiętać, że aplikacja przyjmuje tylko dokumenty podpisane w standardzie XAdES (otoczony) z funkcją SHA-256. W takim przypadku należy zwrócić się do lokalnej pomocy informatycznej w celu poprawnej konfiguracji aplikacji służącej do składania podpisu elektronicznego.

**UWAGA!** Po wysyłce dokumentu nastąpi weryfikacja podpisu elektronicznego oraz weryfikacja merytoryczna dokumentu. Sprawdzenie statusu przetwarzania dokumentu zostało opisane w rozdziale *6. Sprawdzenie statusu dokumentu*.

| Nazwa jednostki organizacyjnej |      |                  | Ministerstwo Finansów                                    |
|--------------------------------|------|------------------|----------------------------------------------------------|
| Dokument                       |      | APL              | PODRĘCZNIK UŻYTKOWNIKA<br>IKACJA ETW - FORMULARZ TW-1(5) |
| Wersja dokumentu               | 1.22 | Data opracowania | 2024.11.29                                               |

**UWAGA!** W przypadku niepowodzenia podpisania dokumentu za pomocą aplikacji *AK Signer* należy ponowić proces podpisywania dokumentu za pomocą dotychczasowej metody podpisywania dokumentów w aplikacji zewnętrznej, ponownie wczytać podpisany dokumentu do systemu i wysyłać.

| Menu                                                         | Aplikacja eTW   Elektroniczny Tytuł Wykonawczy |
|--------------------------------------------------------------|------------------------------------------------|
| Kino Relax V<br>Wierzyciel: NACZELNIK<br>URZĘDU SKARBOWEGO 🛨 | Sprawdź status dokumentu                       |
| Sporządź dokument 🔨                                          | Numer referencyjny                             |
| ▶ eTW (TW-1)                                                 | Wpisz numer                                    |
| ► eKTW (TW-3)                                                | Sprawdź status wysyłki Sprawdź status w OE     |
| ▶ eZZ (ZZ-1)                                                 |                                                |
| ▶ eKZZ (ZZ-2)                                                |                                                |
| ▶ eZW                                                        |                                                |
| ► Wyślij plik                                                |                                                |
| Sprawdź status                                               |                                                |

**UWAGA!** W przypadku, gdy organ egzekucyjny, do którego inicjalnie wysłano dokument elektroniczny, przekaże go do innego organu egzekucyjnego właściwego do realizacji danej sprawy, system wygeneruje automatyczne powiadomienie do nadawcy z informacją o nazwie nowego organu egzekucyjnego. Powiadomienie wysyłane jest pocztą elektroniczną na adres e-mail organu obsługującego wierzyciela, przy czym, aby taka wiadomość była przez system wysłana, dokument musi zawierać ww. adres e-mail organu obsługującego. Należy pamiętać, że w aplikacji eTW jest to pole obowiązkowe do wypełnienia, jednak jeżeli wierzyciel korzysta z zewnętrznego oprogramowania to takiego obowiązku nie ma.

| Nazwa jednostki organizacyjnej |      | Ministerstwo Finansów             |            |  |
|--------------------------------|------|-----------------------------------|------------|--|
| Dokument                       |      | PODRĘCZNIK UŻYTKOWNIKA            |            |  |
|                                |      | APLIKACJA ETW - FORMULARZ TW-1(5) |            |  |
| Wersja dokumentu               | 1.22 | Data opracowania                  | 2024.11.29 |  |

# 5.1.3. Aktualizacja aplikacji AK Signer i komunikaty błędów

# 5.1.3.1. Aktualizacja aplikacji AK Signer

W przypadku, gdy uruchomiona zostanie nieaktualna wersja aplikacji AK Signer, po kliknięciu w przycisk *Podpisz,* system wyświetli komunikat wskazujący na potrzebę pobrania najnowszej wersji.

| Nysyłanie formularza                                       |                                          |                                                                                                    |  |  |  |
|------------------------------------------------------------|------------------------------------------|----------------------------------------------------------------------------------------------------|--|--|--|
| Aby wysłać formularz, należy po                            | dpisać plik .xml                         |                                                                                                    |  |  |  |
| Numer dokumentu:                                           | EDnr12345                                |                                                                                                    |  |  |  |
| Rodzaj dokumentu:                                          | Zmieniony tytuł wykonawczy               | [1]                                                                                                    |  |  |  |
| Data wystawienia:                                          | 14.11.2024                               |                                                                                                    |  |  |  |
| Zobowiązany:                                               | Jan Kowalski                             | -                                                                                                    |  |  |  |
| Wierzyciel:                                                | NACZELNIK URZĘDU SKARBOWEGO WARSZAWA-WO  | DLA                                                                                                    |  |  |  |
| Organ egzekucyjny:                                         | NACZELNIK URZĘDU SKARBOWEGO W BOLESŁAWCU | J Contraction of the second second second second second second second second second second second second second |  |  |  |
| [2]   [3]     Edytuj   Podpisz     Zapisz XML   Zapisz PDF |                                          |                                                                                                    |  |  |  |

Rysunek 73. Wysyłanie formularza

- [1] sekcja prezentująca podsumowanie dokumentu,
- [2] przycisk umożliwiający edycję dokumentu,
- [3] przycisk umożliwiający przejście do podpisu dokumentu.

W komunikacie wylistowane są wymagane kroki, które użytkownik musi zrealizować w celu aktualizacji aplikacji:

| <ul> <li>Twoja aplikacja do podpisywania plików jest nieaktualna.</li> <li>Zaktualizuj aplikację lub skorzystaj z poniższych instrukcji.</li> </ul>                                                                                                    |  |  |  |  |
|----------------------------------------------------------------------------------------------------|--|--|--|--|
| Zaktualizuj aplikację AK Signer                                                                                                    |  |  |  |  |
| Dzięki aplikacji szybko i wygodnie podpiszesz dokument<br>oraz wyślesz go do urzędu                                                                                                    |  |  |  |  |
| Jak zaktualizować aplikację AK Signer?                                                                                                    |  |  |  |  |
| <ol> <li>Zamknij obecną wersję aplikacji.</li> <li>Naciśnij przycisk "Zaktualizuj AK Signer", który uruchomi pobieranie paczki .zip na Twój komputer.</li> <li>Rozpakuj pobrany folder.</li> <li>Uruchom plik .exe, który znajduje się w rozpakowanym folderze.</li> <li>Jeśli nie uruchamia się nowa wersja aplikacji, upewnij się, że poprzednia wersja aplikacji jest zamknięta.</li> <li>Jeśli potrzebujesz dodatkowych wskazówek - otwórz instrukcję znajdującą się w folderze.</li> <li>Po uruchomieniu pliku wróć do tej strony i naciśnij przycisk "Kontynuuj podpisywanie", aby przejść do podpisywania dokumentu.</li> </ol> |  |  |  |  |
| Zaktualizuj AK Signer Kontynuuj podpisywanie                                                                                                    |  |  |  |  |

Rysunek 74. Komunikat o konieczności aktualizacji aplikacji AK Signer

| Nazwa jednostki organizacyjnej |      | Ministerstwo Finansów |            |  |
|--------------------------------|------|-----------------------|------------|--|
| Dokument                       |      |                       |            |  |
| Wersja dokumentu               | 1.22 | Data opracowania      | 2024.11.29 |  |

Po wykonaniu powyższych kroków rekomenduje się także usunięcie wcześniej pobranych (nieaktualnych) wersji aplikacji AK Signer w celu zwolnienia miejsca na dysku twardym komputera.

## 5.1.3.2. Komunikaty błędów

W przypadku, gdy oprogramowanie certyfikatu nie zostało zainstalowane w domyślnej lokalizacji zgodnie z dokumentacją dostawcy certyfikatu lub aplikacja AK Signer nie była w stanie takiego oprogramowania odnaleźć w systemie lub nośnik nie został wpięty w stację roboczą lub certyfikat kwalifikowany jest nieważny, system wyświetli komunikat błędu:

| × |
|---|
|   |
|   |
|   |
|   |
|   |
|   |
|   |

Rysunek 75. Komunikat o braku sterownika certyfikatu

W takim przypadku aplikacja wyświetli ekran z możliwością ręcznego wskazania sterownika certyfikatu na stacji roboczej:

| Wybór stei        | ownika |
|-------------------|--------|
| Wybierz sterownik | Anuluj |

Rysunek 76. Manualne wskazanie sterownika certyfikatu

Po kliknięciu w przycisk *Wybierz sterownik* należy na podstawie dokumentacji dostawcy certyfikatu wskazać poprawną lokalizację sterownika certyfikatu w systemie operacyjnym. W celu poprawnej realizacji tego kroku rekomendowane jest skontaktowanie się z administratorem systemu.

| Nazwa jednostki organizacyjnej |      | Ministerstwo Finansów             |            |
|--------------------------------|------|-----------------------------------|------------|
| Dokument                       |      |                                   |            |
|                                |      | APLIKACJA ETW - FORMULARZ TW-1(5) |            |
| Wersja dokumentu               | 1.22 | Data opracowania                  | 2024.11.29 |

# 5.2. Podpisanie formularza za pomocą zewnętrznej aplikacji i wysyłka dokumentu

W Aplikacji eTW, oprócz wykorzystania aplikacji AK Signer opisanej w Rozdziale 5.1, można podpisać dokumenty także w zewnętrznym narzędziu i po ponownym wczytaniu do systemu wysłać do wybranego organu egzekucyjnego. Aplikacja eTW dopuszcza dokumenty podpisane:

- podpisem kwalifikowanym (w formacie XAdES, typ: otoczony),
- podpisem zaufanym,
- pieczęcią elektroniczną.

Proces podpisu wymaga zapisania dokumentu na dysku, podpisania go w narzędziu zewnętrznym i ponownego wczytania do systemu w celu wysyłki.

**UWAGA!** W oprogramowaniu dostarczanym razem z podpisem kwalifikowanym należy wskazać odpowiednią konfigurację. Poniżej przedstawiono ustawienia podpisu dla programu PEM-HEART Signature:

| rmat i typ podpisu                                                   |        | <br>- ^ |
|----------------------------------------------------------------------|--------|---------|
| Opcje rozszerzenia                                                   |        | - 1     |
| Format podpisu                                                       |        |         |
| XAdES (norma ETSI TS 101 903)                                        |        | - 11    |
| XAdES otaczający                                                     |        | - 11    |
| XAdES w osobnym pliku                                                |        | - 11    |
| ✓ XAdES otoczony (tylko dla plików XML)                              |        | - 1     |
| CAdES, CMS (norma ETSI TS 101 733)                                   |        | - 1     |
| CAdES, CMS w osobnym pliku                                           |        | - 1     |
| ○ CAdES, S/MIME (norma ETSI TS 101 733)                              |        |         |
| PAdES (tylko dla plików PDF) (norma ETSITS 102 778)                  |        |         |
| O PAdES z efektem graficznym (tylko dla plików PDF) (norma ETSITS 10 | 2 778) |         |
| O ASIC (norma ETSI TS 102 918)                                       |        |         |
|                                                                      |        |         |
| Dodaj znacznik czasu                                                 |        | ~       |

| Nazwa jednostki organizacyjnej |      | Ministerstwo Finansów                                       |            |  |
|--------------------------------|------|-------------------------------------------------------------|------------|--|
| Dokument                       |      | PODRĘCZNIK UŻYTKOWNIKA<br>APLIKACJA ETW - FORMULARZ TW-1(5) |            |  |
| Wersja dokumentu               | 1.22 | Data opracowania                                            | 2024.11.29 |  |

Na ekranie podsumowania należy przejść do podpisu dokumentu za pomocą przycisku Podpisz:

| Wysyłanie formularza                 |                                           |     |  |  |
|--------------------------------------|-------------------------------------------|-----|--|--|
| Aby wysłać formularz, należy podp    | isać plik .xml                            |     |  |  |
| Numer dokumentu:                     | EDnr12345                                 |     |  |  |
| Rodzaj dokumentu:                    | Zmieniony tytuł wykonawczy                | [1] |  |  |
| Data wystawienia:                    | 14.11.2024                                |     |  |  |
| Zobowiązany:                         | Jan Kowalski                              | _   |  |  |
| Wierzyciel:                          | NACZELNIK URZĘDU SKARBOWEGO WARSZAWA-WOLA |     |  |  |
| Organ egzekucyjny:                   | NACZELNIK URZĘDU SKARBOWEGO W BOLESŁAWCU  |     |  |  |
| [2] [3]                              |                                           |     |  |  |
| Edytuj Podpisz Zapisz XML Zapisz PDF |                                           |     |  |  |

Rysunek 78. Ekran wysyłki formularza

- [1] sekcja prezentująca podsumowanie dokumentu,
- [2] przycisk umożliwiający edycję dokumentu,
- [3] przycisk umożliwiający przejście do podpisu dokumentu,

Następnie pobrać plik na dysk i podpisać go w zewnętrznym narzędziu:

| Podpisz dokument za po                                                                                                    | mocą innej aplikacji                                                                                                    |
|----------------------------------------------------------------------------------------------------|----------------------------------------------------------------------------------------------------|
| Jak podpisać plik podpisem kwalifikowa                                                                                                    | nym?                                                                                                    |
| <ol> <li>Na Twoim komputerze musi być zainstałowana aplikacji.</li> <li>Kliknij przycisk "Zapisz XML" w lewym dołnym rogu, aby</li> <li>Podpisz plik XML używając dedykowanej aplikacji.</li> <li>Załaduj do aplikacji podpisany plik w formacie .xml lub .</li> <li>Po poprawnym załadowaniu pliku, system automatyczn</li> <li>Zapisz XML Anuluj</li> </ol> | a do podpisywania plików.<br>zapisać plik XML (.xml). na komputerze.<br>K<br>Czy posiadasz upoważnienie do działania w imieniu wierzyciela?<br>Osobą upoważnioną do działania w imieniu wierzyciela jest pracownik organu<br>posiadający pisemne upoważnienie do załatwiania spraw w jego imieniu,<br>w tym do podpisywania tytułów wykonawczych.                                                                                                    |
| Ministerstwo<br>Finansów<br>Polityka prywatności<br>Klauzula informacyjna Ministr<br>Informacja o działalności Mini<br>Podatki.gov.pl                                                                                                    | Jeśli jesteś osobą upoważnioną i posiadasz podpis kwalifikowany naciśnij "Podpisz za<br>pomocą AK Signer" i skorzystaj z dalszych instrukcji.<br>U Skorzystaj z dalszych instrukcji.<br>U Skorzystaj z dalszych instrukcji.<br>U Skorzystaj z dalszych instrukcji.<br>Skorzystaj z dalszych instrukcji.<br>Podpisz pobierając plik na dysk" zapisany na komputerze plik przekaż osobie upoważnionej do podpisu.<br>Po podpisaniu dokumentu załaduj go ręcznie do systemu. Po naciśnięciu "Podpisz<br>pobierając plik na dysk" uzyskasz dalsze instrukcje.<br>Podpisz za pomocą AK Signer<br>Podpisz pobierając plik na dysk |
| Fundusze<br>Europejskie<br>Fesici zamieszczone w serwisie udostepniamy bezpłatnie                                                                                                    | Rzeczpospolita<br>Polska         Unia Europejska<br>Europejski Fundazz<br>Rozwoju Regionalnego           , Korzystanie z treści opublikowanych w serwisje e-Urzad Skarbowy, niezależnie od celu i sposobu korzystania, nie wymaza zgody                                                                                                    |
| Ministra Finansów. Treści zaznaczone w serwisie jako tre<br>Autorstwa 3.0 Polska.                                                                                                    | ici będące przedmiotem praw autorskich, o ile nie jest to stwierdzone inaczej, są udostępniane na licencji Creative Commons Uznanie                                                                                                    |

Rysunek 79. Podpisywanie pliku po pobraniu na dysk

| Nazwa jednostki organizacyjnej |      | Ministerstwo Finansów             |            |  |
|--------------------------------|------|-----------------------------------|------------|--|
| Dokument                       |      | PODRĘCZNIK UŻYTKOWNIKA            |            |  |
|                                |      | APLIKACJA ETW - FORMULARZ TW-1(5) |            |  |
| Wersja dokumentu               | 1.22 | Data opracowania                  | 2024.11.29 |  |

[4] – przycisk umożliwiający zapisanie dokumentu w formacie XML. Pobrany plik należy podpisać w zewnętrznym narzędziu,

Podpisany plik należy wczytać z dysku.

| Dodaj dokument podr  | oisany podpisem kwalifikowanym           |
|----------------------|------------------------------------------|
| Dodaj podpisany plik | do wysyłki                               |
|                      | Upuść plik (.xml) tutaj lub Dodaj plik + |

Rysunek 80. Dodawanie podpisanego pliku

[5] – pole umożliwiające wczytanie podpisanego pliku z dysku do wysyłki,

Po poprawnym wczytaniu pliku z dysku, należy go wysłać za pomocą przycisku Wyślij.

| Aplikacja eTW       Elektroniczny Tytuł Wykonawczy       Jęrzej Jędrzeje |                                             |   |
|--------------------------------------------------------------------------|---------------------------------------------|---|
| Wysyłanie formula                                                        | Irza                                        |   |
| Dane dokumentu                                                           |                                             |   |
| Numer dokumentu:                                                         | eTW/Domi                                    |   |
| Rodzaj dokumentu:                                                        | Zmieniony tytuł wykonawczy                  |   |
| Data wystawienia:                                                        | 31.10.2023                                  |   |
| Zobowiązany:                                                             | DANILO PUTERNICKA                           |   |
| Wierzyciel:                                                              | NACZELNIK URZĘDU SKARBOWEGO WARSZAWA-BEMOWO | o |
| Organ egzekucyjny:                                                       | NACZELNIK URZĘDU SKARBOWEGO WARSZAWA-BEMOWO | D |
| Podpis                                                                   |                                             |   |
| Tak 🖥 Usuń [6]                                                           |                                             |   |
| Wyślij Zapisz XML Zapis                                                  | z PDF Anuluj                                |   |

Rysunek 81. Wysyłka podpisanego dokumentu

[6] – przycisk umożliwiający wysyłkę podpisanego dokumentu,

| Nazwa jednostki organizao | cyjnej | Ministerstwo Finansów       |  |  |  |
|---------------------------|--------|-----------------------------|--|--|--|
| Dokument                  |        |                             |  |  |  |
| Wersja dokumentu          | 1.22   | Data opracowania 2024.11.29 |  |  |  |

Po pomyślnej wysyłce system zaprezentuje komunikat informujący o pomyślnym wysłaniu dokumentu.

| Plik został wysłany pomyślnie.<br>Kliknij "Sprawdź status", aby zweryfikowa | ć możliwość pobrania UPO lub zapisz numer referencyjny, by móc wykonać te czynn | ×<br>lości później. |
|-----------------------------------------------------------------------------|---------------------------------------------------------------------------------|---------------------|
| ane dokumentu                                                               |                                                                                 | <b>``</b>           |
| Numer dokumentu:                                                            | etw/test/organ/                                                                 | (7)                 |
| Rodzaj dokumentu:                                                           | Zmieniony tytuł wykonawczy                                                      |                     |
| Data wystawienia:                                                           | 01.12.2023                                                                      |                     |
| Zobowiązany:                                                                | Santa Casa Casa                                                                 |                     |
| Wierzyciel:                                                                 | NACZELNIK URZĘDU SKARBOWEGO WARSZAWA-BEMO                                       | owo                 |
| Organ egzekucyjny:                                                          | NACZELNIK URZĘDU SKARBOWEGO WARSZAWA-BEMO                                       | owo                 |
| Podpis:                                                                     | Tak                                                                             |                     |
| Nr referencyjny: 68dec10f-e183-48c5-9                                       | a4d-aeedf5d1bf10 Kopiuj 📋                                                       |                     |

Rysunek 82. Komunikat o poprawnie zakończonej wysyłce

[7] – komunikat o poprawnie zakończonej wysyłce.

| Nazwa jednostki organiza | cyjnej | Ministerstwo Finansów                                           |            |  |
|--------------------------|--------|-----------------------------------------------------------------|------------|--|
| Dokument                 |        | PODRĘCZNIK UŻYTKOWNIKA<br>APLIKAC JA ETW - FORMI JI ARZ TW-1(5) |            |  |
| Wersja dokumentu         | 1.22   | Data opracowania                                                | 2024.11.29 |  |

# 5.3. Wysyłka dokumentu za pomocą opcji *Wyślij* z menu bocznego aplikacji eTW

W aplikacji eTW można wysłać także dokumenty, które zostały wcześniej przygotowane w Aplikacji eTW lub zewnętrznej i opatrzone podpisem elektronicznym. Aplikacja eTW pozwala również wysłać dokumenty podpisane:

- podpisem kwalifikowanym (w formacie XAdES, typ: otoczony),
- podpisem zaufanym,
- pieczęcią elektroniczną.

Wysyłka takiego dokumentu możliwa jest za pomocą opcji *Wyślij plik* dostępnej z bocznego menu aplikacji eTW:

| ≡ Menu                                                       | 🚼 Aplikacja eTW   Elektroniczyy Tytuk Wykonewczy                                      |
|--------------------------------------------------------------|---------------------------------------------------------------------------------------|
| Kino Relax V<br>Wierzyciel: NACZELNIK<br>URZĘDU SKARBOWEGO 🛨 | Witaj, JĘDRZEJ JĘDRZEJEWSKI!                                                          |
| Sporządź dokument                                            | Wierzycieł: Naczelnik Urzędu Skarbowego Warszawa-Wola<br>Orzan obduwalacy: Kino Relay |
| <ul> <li>eTW (TW-1)</li> </ul>                               |                                                                                       |
| <ul> <li>eKTW (TW-3)</li> </ul>                              | Sporządz dokument                                                                     |
| <ul> <li>eZZ (ZZ-1)</li> </ul>                               | ← Powrót do wyboru kontekstu                                                          |
| <ul> <li>eKZZ (ZZ-2)</li> </ul>                              | eTW (TW.1) →                                                                          |
| ▶ eZW                                                        | Elektroniczny Tytuł Wykonawczy (pierwszy, zmieniony, dalszy, ponowny)                 |
| ► Wyślij plik                                                |                                                                                       |
| 🔓 Sprawdź status                                             | eKTW (TW-3) →                                                                         |
| 1                                                            | Elektroniczny Kolejny Tytuł Wykonawczy (pierwszy, zmieniony, ponowny)                 |
| [1]                                                          |                                                                                       |

Rysunek 83. "Wyślij plik" z bocznego menu aplikacji

[1] - menu umożliwiające wysyłkę wcześniej przygotowanego dokumentu,

Wyświetlony zostanie ekran, na którym można dodać wcześniej przygotowany dokument wskazując go z dysku lub poprzez przeciągnięcie z innego folderu.

| ≡ Menu                                               | Delikacja eTW   Elektronicary Tytek Wykonewiczy |
|------------------------------------------------------|-------------------------------------------------|
| Kino Relax Vierzyciel: NACZELNIK URZĘDU SKARBOWEGO 🛨 | Wyślij pliki                                    |
| Sporządź dokument 🧄                                  | Dane dokumentów do wysyłki                      |
| ▶ eTW (TW-1)                                         |                                                 |
| ► eKTW (TW-3)                                        | [2]                                             |
| <ul> <li>eZZ (ZZ-1)</li> </ul>                       | Upušć plik (xmi) tutaj lub Dodaj plik +         |
| <ul> <li>eKZZ (ZZ-2)</li> </ul>                      | ·/                                              |
| ▶ eZW                                                |                                                 |
| ► Wyślij plik                                        | Wyślij Anuluj                                   |
| Co Sprawdź status                                    |                                                 |
|                                                      |                                                 |

Rysunek 84. Dodanie pliku do wysyłki

[2] – pole umożliwiające dodanie pliku do wysyłki,

W przypadku dodawania dokumentu za pomocą opcji *Dodaj plik* wyświetlone zostanie systemowe okno do wskazania lokalizacji pliku:

| Nazwa jednostki organiza | cyjnej | Ministerstwo Finansów                                       |  |  |  |  |
|--------------------------|--------|-------------------------------------------------------------|--|--|--|--|
| Dokument                 |        | PODRĘCZNIK UŻYTKOWNIKA<br>APLIKACJA FTW - FORMULARZ TW-1(5) |  |  |  |  |
| Wersja dokumentu         | 1.22   | Data opracowania 2024.11.29                                 |  |  |  |  |

| 💿 Otwieranie                                                             |                           |                     |                    | ×                    |
|--------------------------------------------------------------------------|---------------------------|---------------------|--------------------|----------------------|
| $\leftrightarrow$ $\rightarrow$ $\checkmark$ $\uparrow$ $\blacksquare$ « |                           | ✓ <sup>5</sup>      |                    |                      |
| Organizuj 🔻 Nowy folder                                                  |                           |                     |                    | •                    |
| ^ Nazwa                                                                  | Data modyfikacji          | Тур                 | Rozmiar            |                      |
| NUSK1431_eTW_2022-10-05_8c822f7d-14                                      | 05.10.2022 11:03          | Plik XML            | 12 KB              |                      |
|                                                                          |                           | [4]                 |                    |                      |
| Nazwa pliku: NUSK1431_eTW_2022-10                                        | 0-05_8c822f7d-1419-4607-b | 269-b93al 🗸 🛛 Pliki | iestandardowe (*.) | xades;*. ∨<br>Anuluj |

Rysunek 85. Wskazanie lokalizacji pliku do wysyłki

- [3] dokument elektroniczny, który ma zostać wysłany,
- [4] przycisk Otwórz, umożliwiający dodanie pliku do aplikacji eTW,

Po wskazaniu pliku wyświetlone zostaną szczegóły dokumentu:

| odaj | plik +                                                                      |                | -                   |                     |             |                         |
|------|-----------------------------------------------------------------------------|----------------|---------------------|---------------------|-------------|-------------------------|
|      | Nazwa pliku                                                                 | Numer<br>TW/ZZ | Data<br>wystawienia | Rodzaj<br>dokumentu | Zobowiązany | Podpis<br>elektroniczny |
|      | E Z_abc1_2024-04-29_1111111111_23a1915f-6eca-<br>4885-b236-b6b948087231.xml | abc1           | 2024-04-29          | ZZ-1(1)             |             | Tak                     |

Rysunek 86. Dane dokumentów do wysyłki

[5] – tabela prezentująca dane wysyłanego dokumentu (w przypadku dodania pliku bez podpisu lub z błędnym podpisem w kolumnie *Podpis elektroniczny* wyświetlona zostanie na czerwono informacja *NIE*). W przypadku dodania kilku plików istnieje możliwość ich zbiorowej wysyłki poprzez zaznaczenie check-boxa przy wybranych pozycjach

[6] – przycisk Wyślij umożliwiający wysyłkę dodanego dokumentu,

Po wysłaniu dokumentu, system wyświetli komunikat potwierdzający oraz przyciski umożliwiające weryfikację statusu dokumentu oraz pobranie raportu wysyłki:

| Nazwa jednostki organiza | cyjnej | Ministerstwo Finansów |                                                          |  |
|--------------------------|--------|-----------------------|----------------------------------------------------------|--|
| Dokument                 |        | APL                   | PODRĘCZNIK UŻYTKOWNIKA<br>IKACJA ETW - FORMULARZ TW-1(5) |  |
| Wersja dokumentu         | 1.22   | Data opracowania      | 2024.11.29                                               |  |

| Pliki zostały wysłane pomyślnie.<br>Kilknij "Sprawdź status", aby zweryfikować możliwość pobrania UPO lub zapisz numer referer<br>Pliki.<br>NUSK1440_eZTW_EDnr12345_2024-11-14_94121903221_d0500rb4-f332-4083-e03f-471b6d80<br>Zostały wysłane poprawnie. | ncyjny, by móc wyk<br>1762d.xml | onać te czynności pó | źniej.              |             | ×                        |
|----------------------------------------------------------------------------------------------------|---------------------------------|----------------------|---------------------|-------------|--------------------------|
| )ane dokumentów do wysyłki                                                                                                    |                                 |                      |                     |             |                          |
| Nazwa piliku                                                                                                    | Numer<br>TW/ZZ                  | Data<br>wystawienia  | Rodzaj<br>dokumentu | Zobowiązany | Numer referencyjny       |
|                                                                                                    |                                 |                      | TIA( 1/5)           |             | 6ff44efa-c08a-47eb-85cb- |
| NU5K1440_eZTW_EDnr12345_2024-11-14_94121903221_d0500fb4-f332-4083-a03f-<br>471b6d80762d.xml                                                                                                    | EDnr12345                       | 2024-11-14           | 144-1(5)            |             | 8c5aa7ea13c9             |

Rysunek 87. Ekran podsumowujący pomyślną wysyłkę dokumentu

- [7] przycisk Sprawdź status umożliwiający weryfikację statusu przetwarzania dokumentu,
- [8] przycisk umożliwiający zapisanie nazwy pliku i numeru referencyjnego dokumentu do pliku .txt,
- [9] ikona pozwalająca na zapisanie numeru referencyjnego do schowka systemowego.

**UWAGA!** W celu umożliwienia późniejszej weryfikacji statusu dokumentu, należy skopiować i zapisać numer referencyjny lub pobrać *Raport wysyłki.* 

| Nazwa jednostki organizacyjnej |      | Ministerstwo Finansów                                       |  |  |
|--------------------------------|------|-------------------------------------------------------------|--|--|
| Dokument                       |      | PODRĘCZNIK UŻYTKOWNIKA<br>APLIKACJA ETW - FORMULARZ TW-1(5) |  |  |
| Wersja dokumentu               | 1.22 | Data opracowania 2024.11.29                                 |  |  |

# 6. Sprawdzenie statusu dokumentu

W Aplikacji eTW istnieje możliwość weryfikacji statusu dokumentu na podstawie jego numeru referencyjnego. Funkcjonalność dostępna jest z menu bocznego *Sprawdź status* i umożliwia weryfikację statusu wysyłki dokumentu lub weryfikację statusu w organie egzekucyjnym.

Po naciśnięciu przycisku *Sprawdź status,* aplikacja wyświetli ekran z możliwością wprowadzenia nr referencyjnego dokumentu:

| ≡ Menu                                                  | 🔀 Aplikacja eTW 📔 Elektroniczny Tytuł Wykonawczy |
|---------------------------------------------------------|--------------------------------------------------|
| Kino Relax Vierzyciel: NACZELNIK<br>URZĘDU SKARBOWEGO ★ | Sprawdź status dokumentu                         |
| 🖹 Sporządź dokument 🗸 🗸                                 | Numer referencyjny                               |
| ► Wyślij plik                                           | Wpisz numer                                      |
| 🔓 Sprawdź status                                        | Sprawdź status wysylki T Sprawdź status w OE     |
|                                                         | [1]                                              |
|                                                         | [1]. [4]                                         |

Rysunek 88. Sprawdzenie statusu dokumentu

[1] – przycisk umożliwiający sprawdzenie statusu przetwarzania dokumentu.

[2] – przycisk umożliwiający sprawdzenie, który organ egzekucyjny zajmuje się daną sprawą oraz w jakim statusie znajduje się dokument w momencie sprawdzenia.

Po naciśnięciu przycisku *Sprawdź status wysyłki* [1], aplikacja wyświetli status dokumentu oraz dodatkowe opcje:

| Numer referencyjn                               |                                                       |  |
|-------------------------------------------------|-------------------------------------------------------|--|
| f960e3cc-b5a2-4dfa                              | 32a-693878e423d2                                      |  |
| Sprawdź status v                                | syłki Sprawdź status w OE                             |  |
| Numer referencyjr                               |                                                       |  |
| f960e3cc-b5a2-4dfa-                             | 2a-693878e423d2                                       |  |
| <b>Status przetwarza</b><br>Pomyślnie zakończor | a wysyłki<br>przetwarzanie wysyłki. Wygenerowano UPO. |  |
| UPO                                             |                                                       |  |
|                                                 |                                                       |  |

Rysunek 89. Informacja o statusie przetwarzania dokumentu

[3] – informacja dotycząca statusu przetwarzania wysyłki. Możliwe statusy:

- Pomyślnie zakończono przetwarzanie wysyłki. Wygenerowano UPO,
- Pomyślnie zakończono przetwarzanie wysyłki. Wygenerowano UPO. Dokument w trakcie przekazywania do OE,

| Nazwa jednostki organizacyjnej |      | Ministerstwo Finansów             |  |  |
|--------------------------------|------|-----------------------------------|--|--|
| Dokument                       |      | PODRĘCZNIK UŻYTKOWNIKA            |  |  |
|                                |      | APLIKACJA ETW - FORMULARZ TW-1(5) |  |  |
| Wersja dokumentu               | 1.22 | Data opracowania 2024.11.29       |  |  |

- Wystąpił błąd podczas przetwarzania wysyłki,
- Trwa przetwarzanie dokumentu,

[4] – przyciski umożliwiające pobranie wystawionego dokumentu UPO formacie XML lub jego wizualizacji w formacie PDF.

Natomiast po naciśnięciu przycisku *Sprawdź status w OE* [2], aplikacja wyświetli dane organu egzekucyjnego, który zajmuje się sprawą o wskazanym numerze referencyjnym oraz informacje o statusie dokumentu w organie:

| Numer referencyjny                                                                                |                                                           |      |       |  |
|---------------------------------------------------------------------------------------------------|-----------------------------------------------------------|------|-------|--|
| 3afcd9dc-4494-44da-b53                                                                            | 2-f75ae7b869f0                                            |      |       |  |
| Sprawdž status wysyli                                                                             | d Sprawdž statu                                           | W OE |       |  |
| Numer referencyjny                                                                                |                                                           |      |       |  |
|                                                                                                   |                                                           |      |       |  |
| Jafcd9dc-4494-44da-b532                                                                           | f75ae7b869f0                                              |      |       |  |
| 3afcd9dc-4494-44da-b532                                                                           | (75ae7b869f0                                              |      |       |  |
| lafcd9dc-4494-44da-b532<br>Aktualny organ egzeku                                                  | (75ae7b869f0                                              |      |       |  |
| lafcd9dc-4494-44da-b532<br>Aktualny organ egzeku<br>JRZAD SKARBOWY WAR52                          | (75ae7b869f0<br>cyjny<br>AWA-BEMOWO                       | _    | - [5] |  |
| lafcd9dc-4494-44da-b532<br>Aktualny organ egzeku<br>JRZAD SKARBOWY WAR52<br>Status dokumentu w or | (75ae7b869f0<br>cyjny<br>AWA-BEMOWO<br>ganie egzekucyjnym | 1    | - [5] |  |

Rysunek 90. Sprawdzenie statusu w OE

- [5] dane organu egzekucyjnego zajmującego się daną sprawą,
- [6] informacja o statusie dokumentu w organie egzekucyjnym. Możliwe statusy:
  - Dokument oczekuje na przyjęcie do realizacji,
  - Dokument został przyjęty do realizacji. Data nadania klauzuli: dd.mm.rrrr (jeżeli jest znana),
  - Postępowanie wstrzymane,
  - Postępowanie umorzone w dniu dd.mm.rrrr,
  - Postępowanie zakończone w dniu dd.mm.rrrr,
  - Uchylenie zabezpieczenia w dniu dd.mm.rrrr,
  - Dokument nie został przyjęty do realizacji,
  - Dokument został przyjęty do realizacji. Data nadania klauzuli: dd.mm.rrrr (jeżeli jest znana),
  - Dokument oczekuje na przyjęcie do realizacji,
  - Dokument nie został przyjęty do realizacji.

**UWAGA!** W przypadku podania niepoprawnego numer referencyjnego system wyświetli komunikat błędu:

Operacja nie powiodła się. Numer referencyjny nie istnieje.

Rysunek 91. Komunikat o braku numeru referencyjnego

Należy dodatkowo pamiętać, aby nie wykonywać weryfikacji statusu w OE od razu po wysyłce dokumentu. Przetwarzanie dokumentu może zająć pewien czas.

| Nazwa jednostki organizacyjnej |      | Ministerstwo Finansów       |                                 |  |
|--------------------------------|------|-----------------------------|---------------------------------|--|
| Dokument                       |      | PODRĘCZNIK UŻYTKOWNIKA      |                                 |  |
|                                |      | API                         | _IKACJA ETW - FORMULARZ TW-1(5) |  |
| Wersja dokumentu               | 1.22 | Data opracowania 2024.11.29 |                                 |  |

**UWAGA!** Po wysyłce dokumentu nastąpi weryfikacja dokumentu w ramach kilku obszarów. Ewentualne błędy występujące w ramach danego obszaru zostaną zaprezentowane grupowo w komunikacie. W przypadku rozbieżności wprowadzonych danych w zakresie wartości pól: imię, nazwisko, PESEL, NIP oraz REGON, system zwróci komunikat błędu: *Niezgodność lub brak danych identyfikacyjnych zobowiązanego w bazie CRP KEP*. Innym powodem braku poprawnej wysyłki jest opatrzenie go niewłaściwym typem podpisu kwalifikowanego. Należy pamiętać, że aplikacja przyjmuje tylko dokumenty podpisane podpisem kwalifikowanym w standardzie XAdES (otoczony) z funkcją SHA-256. W takim przypadku należy zwrócić się do lokalnej pomocy informatycznej w celu poprawnej konfiguracji aplikacji służącej do składania podpisu elektronicznego.

W przypadku wystąpienia problemów w czasie przetwarzania dokumentu system zwróci komunikat z informacją o błędach:

| 🛞 Dokument nie                                                                               | został przetworzony poprawnie                                                                                                    | ×                                                                            |
|----------------------------------------------------------------------------------------------|----------------------------------------------------------------------------------------------------|------------------------------------------------------------------------------|
| Błędy                                                                                        |                                                                                                    |                                                                              |
| <ul> <li>Dane podpisu</li> </ul>                                                             | nie są zgodne z zadeklarowaną osobą upoważnioną.                                                                                                    |                                                                              |
| <ul> <li>Niezgodność lu<br/>1g i 1h ustawy<br/>został przyjęty</li> </ul>                    | b brak danych identyfikacyjnych zobowiązanego w bazie CRP KEP.<br>z dnia 17 czerwca 1966 r. o postępowaniu egzekucyjnym w adminis<br>do egzekucji.            | la podstawie art. 26 §<br>rracji dokument nie                                |
| Ukryj szczegół                                                                               | y .                                                                                                    |                                                                              |
| <i>Rysur</i><br>W takiej sytuacji należy<br>.xml i skontaktować się<br>W przypadku wystąpier | nek 92. Komunikat o niepoprawnym przetworzeniu<br>zweryfikować wprowadzone dane i spróbow<br>z linią wsparcia.<br>nia błędów przetwarzania możliwe jest pobra | u dokumentu<br>vać ponownie lub zapisać plik<br>nie raportu w formacie .pdf: |
|                                                                                              | Status przetwarzania wysyłki                                                                                                    |                                                                              |
|                                                                                              | Wystąpił błąd podczas przetwarzania wysyłki                                                                                                    |                                                                              |
|                                                                                              | Raport błędu                                                                                                    |                                                                              |
|                                                                                              | Pobierz PDF                                                                                                    |                                                                              |

Rysunek 93. Błąd przetwarzania wysyłki pliku

| Nazwa jednostki organizacyjnej |      | Ministerstwo Finansów       |                                 |  |
|--------------------------------|------|-----------------------------|---------------------------------|--|
| Dokument                       |      | PODRĘCZNIK UŻYTKOWNIKA      |                                 |  |
|                                |      | API                         | _IKACJA ETW - FORMULARZ TW-1(5) |  |
| Wersja dokumentu               | 1.22 | Data opracowania 2024.11.29 |                                 |  |

| / raporcie znajdują się informacje dot. statusu dokumentu oraz napotkane błędy:                                                                                                    |                                                                         |  |  |  |  |
|----------------------------------------------------------------------------------------------------|-------------------------------------------------------------------------|--|--|--|--|
| RAPORT BŁĘDÓW PRZETWARZANIA<br>DOKUMENTU ELEKTRONICZNEGO                                                                                                    |                                                                         |  |  |  |  |
| DANE DOKUMENTU                                                                                                    |                                                                         |  |  |  |  |
| Numer referencyjny<br>441491a9-d2e7-43fc-a0de-95e7b1df1611                                                                                                    | Data wysłania dokumentu<br>15.12.2022, godz. 13:55:14                   |  |  |  |  |
| STATUS DOKUMENTU                                                                                                    |                                                                         |  |  |  |  |
| Wystąpił błąd podczas przetwarzania wysyłki.                                                                                                    |                                                                         |  |  |  |  |
| BŁĘDY                                                                                                    |                                                                         |  |  |  |  |
| Dane podpísu nie są zgodne z zadeklarowaną osobą upoważnioną.<br>Niezgodność lub brak danych identyfikacyjnych zobowiązanego w bazie CRP KEP. Na<br>o postępowaniu egzekucyjnym w administracji dokument nie został przyjęty do egzeku | a podstawie art. 26 § 1g i 1h ustawy z dnia 17 czerwca 1966 r.<br>icji. |  |  |  |  |

Rysunek 94. Raport błędów przetwarzania dokumentu elektronicznego

Lista błędów jakie mogą wystąpić w przypadku niepoprawnego przetworzenia dokumentu:

- Nieprawidłowy typ lub wersja dokumentu.
- Nieprawidłowe typ formularza.
- Nieprawidłowo zaszyfrowany klucz.
- Nieprawidłowy algorytm szyfrujący.
- Nieprawidłowy klucz szyfrujący.
- Nieprawidłowe dopełnienie szyfrowania.
- Nieprawidłowo zaszyfrowana treść.
- Nieprawidłowo skompresowana treść.
- Brak dokumentu wejściowego.
- Nieprawidłowe kodowanie dokumentu.
- Brak podpisu.
- Nieprawidłowa treść podpisu.
- Nieprawidłowa liczba podpisów.
- Nieprawidłowy podpis.
- Podpis prawidłowy, nieprawidłowa ścieżka certyfikacji.
- Brak danych referencji podpisu.
- Nieprawidłowa liczba referencji podpisu.
- Niezgodność lub nieprawidłowa referencja podpisanych danych.
- Nieprawidłowa liczba wpisów referencji podpisu.
- Dokument nie jest zgodny z xsd.
- Dokument nie zawiera pola z identyfikatorem administracyjnym.
- Brak parametru.
- Nieprawidłowa wartość parametru.
- Niezgodność lub brak danych identyfikacyjnych zobowiązanego w bazie CRP KEP.
- Dokument o podanym UUID już istnieje.
- Wskazano urząd skarbowy, który nie jest organem egzekucyjnym albo inny organ.
- Nieprawidłowa podstawa prawna.
- Niezidentyfikowany wierzyciel.
- Dane podpisu nie są zgodne z zadeklarowaną osobą upoważnioną,
- Dokument sporządzono w nieaktualnej wersji schematu TW-1,
- Dokument odrzucony. Brak informacji o nadaniu przez organ egzekucyjny klauzuli o skierowaniu tytułu wykonawczego do egzekucji administracyjnej.

| Nazwa jednostki organizacyjnej |      | Ministerstwo Finansów |                                                             |  |
|--------------------------------|------|-----------------------|-------------------------------------------------------------|--|
| Dokument                       |      | APL                   | PODRĘCZNIK UŻYTKOWNIKA<br>APLIKACJA ETW - FORMULARZ TW-1(5) |  |
| Wersja dokumentu               | 1.22 | Data opracowania      | 2024.11.29                                                  |  |

| Nazwa jednostki organizacyjnej |      | Ministerstwo Finansów       |  |  |
|--------------------------------|------|-----------------------------|--|--|
| Dokument                       |      |                             |  |  |
|                                |      |                             |  |  |
| Wersja dokumentu               | 1.22 | Data opracowania 2024.11.29 |  |  |

# 7.Spis ilustracji

| Rysunek 1. Wybór metody logowania                                                             | 6               |
|-----------------------------------------------------------------------------------------------|-----------------|
| Rysunek 2. Logowanie za pomocą Profilu Zaufanego                                              | 7               |
| Rysunek 3. Potwierdzenie logowania za pomocą kodu autoryzacyjnego                             | 8               |
| Rysunek 4. Profil Zaufany – przekazywanie danych do Rejestru Danych Kontaktowych              | 8               |
| Rysunek 5. ekran początkowy po zalogowaniu do Aplikacji eTW                                   | 9               |
| Rysunek 6. Problem z logowaniem                                                               | 10              |
| Rysunek 7. Lista organów obsługujących i wierzycieli dla roli "użytkownik"                    | 11              |
| Rysunek 8. Lista organów obsługujących i wierzycieli dla roli "administrator"                 | 11              |
| Rysunek 9. Oznaczenie domyślnego organu                                                       | 12              |
| Rysunek 10. Ekran główny Panelu użytkownika                                                   | 13              |
| Rysunek 11. Menu boczne Panelu Użytkownika                                                    | 14              |
| Rysunek 12. Panel ekranu głównego Panelu Użytkownika                                          | 15              |
| Rysunek 13. Ekran wyboru formularzy                                                           | 16              |
| Rysunek 14. Ekran wyboru formularzy                                                           | 18              |
| Rysunek 15. Ekran wyboru wersii formularza TW-1                                               | 19              |
| Rysunek 16. Oś prezentujaca kroki formularza                                                  | 19              |
| Rysunek 17. Oś kroków formularza prezentujaca stan ich wypełnienia                            | 20              |
| Rysunek 18. Przyciski na dole ekranu - krok 1                                                 | 20              |
| Rysunek 19. Przyciski na dole ekranu - krok inny niż 1                                        | 20              |
| Rysunek 20. Dane uzupełniane w kroku "Nagłówek"                                               | 21              |
| Rysunek 21 Dalszy tytuł wykonawczy – dodatkowe pola                                           | 23              |
| Rysunek 22. Ponowny tytuł wykonawczy – dodatkowe pola                                         | 24              |
| Rysunek 23. Rodzaj zobowiazanego – osoba fizyczna                                             | 25              |
| Rysunek 24 Dane zobowiązanego – osoba fizyczna                                                | 26              |
| Rysunek 25. Dane zobowiązanego – osoba fizyczna c d                                           | 27              |
| Rysunek 26. Dane zobowiązanego – osoba fizyczna – c d                                         | 27              |
| Rysunek 27 Dane zobowiązanego u którego powstał obowiązek                                     | 28              |
| Rysunek 28. Dane zobowiązanego – podmiot niebedacy osoba fizyczna                             | 29              |
| Rysunek 29. Przycisk. Dodai wspólnika"                                                        | 29              |
| Rysunek 30. Rodzaj zobowiazanego – Małżonkowie odpowiedzialni solidarnie                      | 30              |
| Rysunek 31. Dane małżonka zobowiązanego                                                       | 30              |
| Rysunek 32 Krok Obowiązek"                                                                    | 31              |
| Rysunek 33 Krok "Obowiązek" – c d                                                             | 32              |
| Rysunek 34 Krok "Obowiązek" – c.d                                                             | 32              |
| Rysunek 35. Krok "Obowiązek" – c.d.                                                           | 33              |
| Rysunek 36. Krok "Obowiązek" – doreczenie upomnienia                                          | 33              |
| Rysunek 37 Krok "Obowiązek" – doręczenie opermienia                                           | 34              |
| Rysunek 38. Krok "Obowiązek" – doręczenie powiadomienia c d                                   | 34              |
| Rysunek 39 Krok "Obowiązek" – Inna podstawa prawna                                            | 34              |
| Rysunek 40. Krok "Obowiązek" – wysokość kosztów egzekucyjnych dla dalszego tytułu wykonawcze  | on <sup>e</sup> |
|                                                                                               | 35              |
| Rysunek 41 Krok Należność"                                                                    | 36              |
| Rysunek 42 Krok "Należność"- c d                                                              | 36              |
| Rysunek 43. Krok "indizinece" – nazwa i kod wierzyciela                                       | 38              |
| Rysunek 44. Krok. Wierzyciel" – dane podmiotu, któremu należy przekazać wyegzekwowana należno | 00<br>nść       |
| nienieżna                                                                                     | 38              |
| Rysunek 45. Krok. Wierzyciel" – dane osoby upoważnionej do działania w imieniu wierzyciela    | 39              |
| Rysunek 46 Krok Załaczniki"                                                                   | 40              |
| Rysunek 47 Lista rodzajów Dodatkowej informacij                                               | 41              |
| Rysunek 48. Oznaczenie organu egzekucyjnego                                                   | 42              |
| Rysunek 49 Krok Organ" – nazwa organu egzekucyjnego który nadał klauzule                      | 42              |
| regenter to react "organi – nazwa organi ogzokacyjnogo, który nada kladzulę                   | 74              |

| Nazwa jednostki organizacyjnej |      |                                   | Ministerstwo Finansów |  |
|--------------------------------|------|-----------------------------------|-----------------------|--|
| Dokument                       |      | PODRĘCZNIK UŻYTKOWNIKA            |                       |  |
|                                |      | APLIKACJA ETW - FORMULARZ TW-1(5) |                       |  |
| Wersja dokumentu               | 1.22 | Data opracowania                  | 2024.11.29            |  |

| Rysunek 50. | Krok "Organ" – dane adresowe organu egzekucyjnego                | 43 |
|-------------|------------------------------------------------------------------|----|
| Rysunek 51. | Podsumowanie dokumentu                                           | 45 |
| Rysunek 52. | Podpisanie dokumentu za pomocą AK Signer                         | 46 |
| Rysunek 53. | Komunikat o braku zainstalowanej aplikacji AK Signer             | 46 |
| Rysunek 54. | Wypakowanie pakietu instalacyjnego AK Signer                     | 47 |
| Rysunek 55. | Aplikacja AK Signer po zainstalowaniu                            | 48 |
| Rysunek 56. | Zawartość folderu z pakietem instalacyjnym AK Signer             | 48 |
| Rysunek 57. | Skrót pliku aplikacji AK Signer                                  | 48 |
| Rysunek 58. | Okno po uruchomieniu aplikacji AK Signer                         | 49 |
| Rysunek 59. | Ikona aplikacji AK Signer                                        | 49 |
| Rysunek 60. | Przycisk umożliwiający wznowienie procesu podpisywania dokumentu | 49 |
| Rysunek 61. | Skrót dla aplikacji AK Signer                                    | 50 |
| Rysunek 62. | Przycisk służący do zapisania dokumentu na dysku                 | 50 |
| Rysunek 63. | Ekran podsumowujący sporządzony dokument                         | 51 |
| Rysunek 65. | Podpisywanie dokumentu - wybór certyfikatu (1)                   | 52 |
| Rysunek 66. | Podpisywanie dokumentu - wybór certyfikatu (2)                   | 52 |
| Rysunek 67. | Podpisywanie dokumentu - kod PIN                                 | 53 |
| Rysunek 68. | Komunikat o błędnym kodzie PIN                                   | 53 |
| Rysunek 69. | Komunikat o prawidłowym podpisaniu dokumentu                     | 53 |
| Rysunek 70. | Komunikat o pomyślnym podpisaniu dokumentu                       | 54 |
| Rysunek 71. | Komunikat o pomyślnej wysyłce pliku                              | 54 |
| Rysunek 72. | Sprawdzanie statusu dokumentu                                    | 55 |
| Rysunek 73. | Wysyłanie formularza                                             | 56 |
| Rysunek 74. | Komunikat o konieczności aktualizacji aplikacji AK Signer        | 56 |
| Rysunek 75. | Komunikat o braku sterownika certyfikatu                         | 57 |
| Rysunek 76. | Manualne wskazanie sterownika certyfikatu                        | 57 |
| Rysunek 77. | Ustawienia podpisu dla programu PEM-HEART Signature              | 58 |
| Rysunek 78. | Ekran wysyłki formularza                                         | 59 |
| Rysunek 79. | Podpisywanie pliku po pobraniu na dysk                           | 59 |
| Rysunek 80. | Dodawanie podpisanego pliku                                      | 60 |
| Rysunek 81. | Wysyłka podpisanego dokumentu                                    | 60 |
| Rysunek 82. | Komunikat o poprawnie zakończonej wysyłce                        | 61 |
| Rysunek 83. | "Wyślij plik" z bocznego menu aplikacji                          | 62 |
| Rysunek 84. | Dodanie pliku do wysyłki                                         | 62 |
| Rysunek 85. | Wskazanie lokalizacji pliku do wysyłki                           | 63 |
| Rysunek 86. | Dane dokumentów do wysyłki                                       | 63 |
| Rysunek 87. | Ekran podsumowujący pomyślną wysyłkę dokumentu                   | 64 |
| Rysunek 88. | Sprawdzenie statusu dokumentu                                    | 65 |
| Rysunek 89. | Informacja o statusie przetwarzania dokumentu                    | 65 |
| Rysunek 90. | Sprawdzenie statusu w OE                                         | 66 |
| Rysunek 91. | Komunikat o braku numeru referencyjnego                          | 66 |
| Rysunek 92. | Komunikat o niepoprawnym przetworzeniu dokumentu                 | 67 |
| Rysunek 93. | Błąd przetwarzania wysyłki pliku                                 | 67 |
| Rysunek 94. | Raport błędów przetwarzania dokumentu elektronicznego            | 68 |
|             |                                                                  |    |